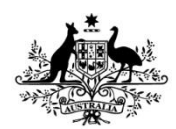

**Australian Government** 

National Health and Medical Research Council

# Human Research Ethics Application (HREA) 'How to' Guide

March 2018 Version 3.0

## Contents

| 1 | Introdu | iction                                                                 | 3  |
|---|---------|------------------------------------------------------------------------|----|
| 2 | How-to  | ) guide                                                                | 4  |
|   | 2.1 C   | Preating and managing your HREA account                                | 4  |
|   | 2.1.1   | How to create a new account                                            | 4  |
|   | 2.1.2   | How to sign in with your registered account                            | 6  |
|   | 2.1.3   | How to reset a forgotten password                                      | 7  |
|   | 2.1.4   | How to manage your profile                                             | 9  |
|   | 2.1.5   | How to change your username                                            | 11 |
|   | 2.1.6   | How to change your password                                            | 17 |
|   | 2.1.7   | How to access the HREA as a Guest                                      | 19 |
|   | 2.2 C   | Preating your ethics application                                       | 20 |
|   | 2.2.1   | How to start a new application                                         | 20 |
|   | 2.2.2   | How to share your application with collaborators                       | 22 |
|   | 2.2.3   | How to attach the Project Description/Protocol                         | 27 |
|   | 2.2.4   | How to attach other relevant documentation                             | 31 |
|   | 2.2.5   | How to attach an investigator's declaration                            | 36 |
|   | 2.2.6   | How to sign on screen                                                  | 39 |
|   | 2.2.7   | How to wet ink sign                                                    | 40 |
|   | 2.3 S   | ubmitting and revising your ethics application                         | 41 |
|   | 2.3.1   | How to finalise and submit your application.                           | 41 |
|   | 2.3.2   | How to revise and resubmit a previously submitted application          | 49 |
|   | 2.3.3   | How to use an existing application as a template for a new application | 53 |
|   | 2.3.4   | How to view a revised application with changes highlighted.            | 55 |
|   | 2.3.5   | How to submit a revised version of an application to an HREC           | 57 |
|   | 2.3.6   | How to access your files after submission                              | 58 |
| 3 | Trouble | eshooting                                                              | 61 |

# 1 Introduction

This 'how-to' guide contains step-by-step instructions on how to carry out all the key steps in using the HREA to prepare, finalise and submit an ethics application to a Human Research Ethics Committee, from creating your account to revising and re-submitting a previously submitted application.

It is recommended that, before using the HREA, you review the HREA Getting Started guide, available at <u>https://www.nhmrc.gov.au/health-ethics/human-research-ethics-application-hrea/hrea-support?</u> which outlines the fundamentals of the HREA. These include the principles behind the form, how to manage your applications, how to navigate the HREA and how to enter information.

There are also a series of 'how-to' videos that walk you through many of the activities in this document. These are available at <a href="https://www.nhmrc.gov.au/health-ethics/human-research-ethics-application-hrea/hrea-support?">https://www.nhmrc.gov.au/health-ethics/human-research-ethics-application-hrea/hrea-support?</a>

If you have any questions please contact HREA help at <u>help@hrea.gov.au</u> or 1800 500 983 (international callers +61 2 6217 9451) Monday to Friday 09:00 a.m. to 05:00 p.m. AEST/AEDT, excluding public holidays and ACT public holidays.

# 2 How-to guide

## 2.1 Creating and managing your HREA account

### 2.1.1 How to create a new account

Navigate to https://hrea.gov.au/ with a web browser and click the sign in button.

1. Select 'Sign up now' from the sign in page.

| Sign in          | -                                     |
|------------------|---------------------------------------|
| Username         |                                       |
| Password         |                                       |
| Can't access you | r account? <u>Reset your password</u> |
| Don'i            | t have an account? <u>Sign up now</u> |
| Don't            | want an account? <u>Guest access</u>  |
| Remember me?     | SIGN IN                               |
| _                |                                       |

2. Complete all the fields on this page. Note that the password must consist of at least 10 characters, comprising at least three of the four types of characters: lower case letter, upper case letter, number and symbol (e.g. \$%\*!). The password box will turn green once the complexity requirements are met. Help on using the reCAPTCHA (a Google resource to prevent malicious software) is available here: <u>https://support.google.com/recaptcha/?hl=en</u>.

| Register<br>Please fill out the fields below to create an account.                 |    |
|------------------------------------------------------------------------------------|----|
| Email address                                                                      | *  |
| Please note that your <u>email address</u> will be used for your <u>username</u> . |    |
| Your first name                                                                    | *  |
| Your last name                                                                     | *  |
| Choose a password                                                                  | *  |
| Confirm your password                                                              | *  |
| I'm not a robot                                                                    |    |
| « Back REGISTI                                                                     | ER |

#### 3. Click the 'Register' button

| lease fill out the fields below to   | create an account.                           |                  |
|--------------------------------------|----------------------------------------------|------------------|
| Email address                        |                                              | *                |
| Please note that your <u>email a</u> | <u>ddress</u> will be used for your <u>u</u> | <u>sername</u> . |
| Your first name                      |                                              | *                |
| Your last name                       |                                              | *                |
| Choose a password                    |                                              | *                |
| Confirm your password                |                                              | *                |
| I'm not a robot                      | reCAPTCHA<br>Privacy - Terms                 |                  |
| * This is to prevent automated       | 1 submissions.                               |                  |
|                                      |                                              |                  |

4. You will receive an email confirming your registration with a web link included. Click on this web link to activate your account. If you don't receive an email within 5 minutes, please check your spam/junk email folder. If the activation email is not there, please reset your password following the instructions below.

#### 2.1.2 How to sign in with your registered account

Navigate to <u>https://hrea.gov.au/</u> with a web browser and click the sign in button.

1. Enter your username (the email address used for registration) and password on the sign in page then select 'Sign in'.

| Sign in                                               |
|-------------------------------------------------------|
| Username                                              |
| Password                                              |
| Can't access your account? <u>Reset your password</u> |
| Don't have an account? <u>Sign up now</u>             |
| Don't want an account? <u>Guest access</u>            |
| Remember me? SIGN IN                                  |
|                                                       |

2. Click 'Agree' to accept the licence agreement and enter the HREA.

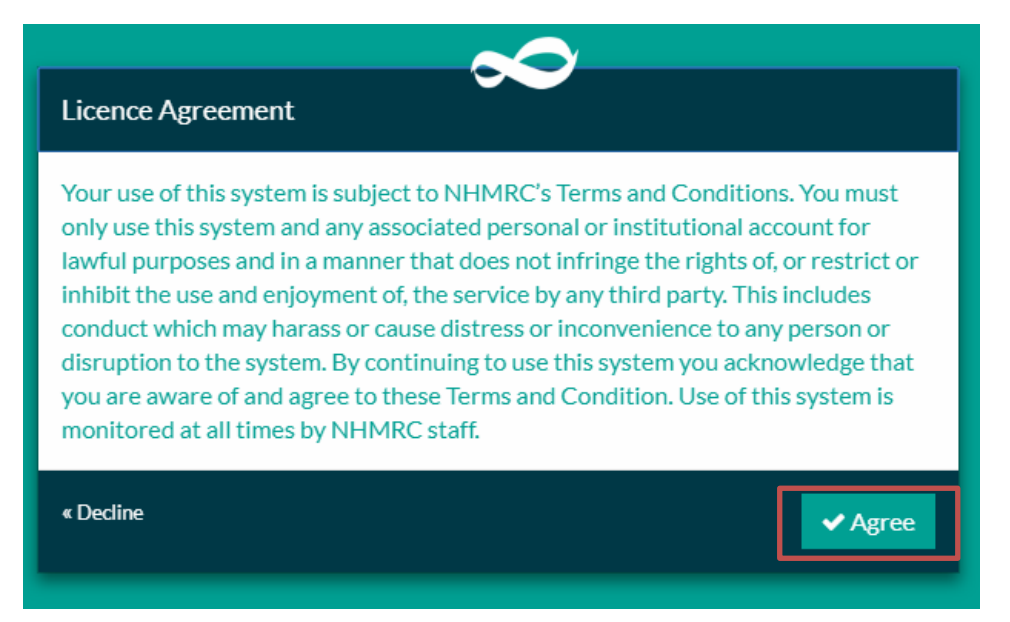

#### 2.1.3 How to reset a forgotten password

1. Select 'Reset your password' from the sign in page.

| Sign in                                               |  |
|-------------------------------------------------------|--|
| Username                                              |  |
| Password                                              |  |
| Can't access your account? <u>Reset your password</u> |  |
| Don't have an account? <u>Sign up now</u>             |  |
| Don't want an account? <u>Guest access</u>            |  |
| Remember me? SIGN IN                                  |  |
|                                                       |  |

2. Enter your username (the email address used for registration), complete the reCAPTCHA test and select 'reset password'.

| Reset Password<br>If you have forgotten your password you can use the form below to<br>send a reset link to your email address. |   |
|----------------------------------------------------------------------------------------------------|---|
| Enter your user name                                                                                                    | ] |
| l'm not a robot                                                                                                    |   |
| * This is to prevent automated submissions.                                                                                     |   |
| « Back RESET PASSWORD                                                                                                    |   |

3. An email will be sent to the specified email address containing a link to reset the password.

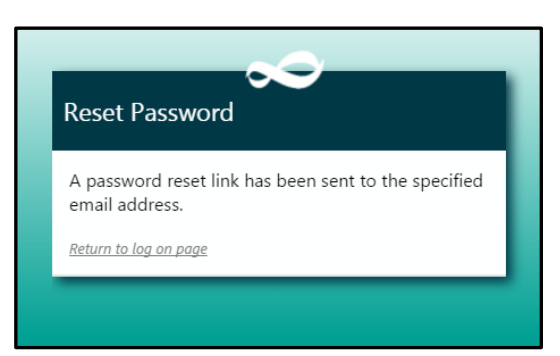

4. Open the email and click on the reset password link (or paste the URL into your web browser).

5. Type in a new password. Note that the password must consist of at least 10 characters, comprising at least three of the four types of characters: lower case letter, upper case letter, number and symbol. The password box will turn green once the complexity requirements are met.

| Set Password<br>Enter a new password below to u | pdate your account. |
|-------------------------------------------------|---------------------|
| Choose a password                               | *                   |
| Confirm your password                           | *                   |
|                                                 | SET PASSWORD        |

6. Click on 'Set password'.

| Set Password<br>Enter a new password below to update your account. |   |
|--------------------------------------------------------------------|---|
| Choose a password                                                  | * |
| Confirm your password                                              | * |
| SET PASSWORD                                                       |   |
|                                                                    |   |

7. If you have successfully reset your password you will see the below notification.

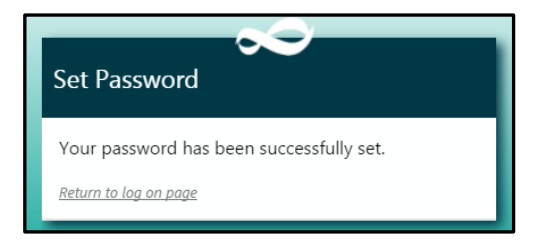

## 2.1.4 How to manage your profile

- 1. Sign in to the HREA with your registered account.
- 2. Select the 'Profile' button on the HREA front page.

| National Health and Medical Research Council     NHMRC     NHMRC Portal     Neme     NHMRC Portal     Velcome to the NHMRC HREA Online Portal     Sp 5 In Progress applications. Click the link to open an existing application, use the 'New application' button below to start a new one, or click the 'Upload application' button to resume a downloaded application.      • New application     • New application     • Identifier     • Title   • Status   • Round   • Status   • Round   • Status   • Round   • Stage   • DC02223   • test - Copy of DC02238   • In Progress   • Human Research Ethics Application   • Stage 1   • Dc02244   • test submission   • In Progress   • Human Research Ethics Application   • Stage 1   • Dc02245   • test y                                                                                                    | Australian Gov                 | ernment                                |                                       |                                                               |                          | 014            | 6 2 2         |
|----------------------------------------------------------------------------------------------------|--------------------------------|----------------------------------------|---------------------------------------|---------------------------------------------------------------|--------------------------|----------------|---------------|
| NHMRC Information Applications Profile Profile Profi                                                                                                    | National Health a              | nd Medical Research Council            |                                       |                                                               | 16                       | Logged in [Dan | iel Castro] 🕛 |
| Home     Welcome to the NHMRC HREA Online Portal     Top 5 In Progress applications     I ebdow are your applications. Click the link to open an existing application, use the 'New application' button below to start a new one, or click the 'Upload application' button to resume a downloaded application.      I ebdow are your applications. Click the link to open an existing application, use the 'New application' button below to start a new one, or click the 'Upload application' button to resume a downloaded application.      I heroing the time time time time time time time tim                                                                                                    | NHMRC                          |                                        |                                       | <ol> <li>Informati</li> </ol>                                 | on 📑 Applications        | 🌣 Profile      | 😧 Help        |
| Welcome to the NHMRC HREA Online Portal         Sequence Sequence Se                                        | Home                           |                                        |                                       |                                                               |                          |                | ,             |
| Welcome to the NHMRC HREA Online Portal         Top 5 In Progress applications         Below are your applications. Click the link to open an existing application but on below to start a new one, or click the 'Upload application' button to resume a downloaded application.            • New application         • Videntifier         • Title         • Status         • Round         • Round         • Stage         • DC02239         test - Copy of DC02238         • In Progress         Human Research Ethics Application         Stage 1         DC02243         process testing         • In Progress         Human Research Ethics Application         Stage 1         DC02245         test y         • In Progress         Human Research Ethics Application         Stage 1         DC02245         test y         • In Progress         Human Research Ethics Application         Stage 1         DC02245         test y         • In Progress         Human Research Ethics Application         Stage 1         DC02245         test y         • In Progress         Human Research Ethics Application         Stage 1         DC02245         test y         • In Progress         Human Research Ethics Application         Stage 1         DC02245         test y         • In Progress         Human Research Ethics Application         Stage 1         DC02245         test y         • In Progress         Human Research Ethics Application         Stage 1         Stage 1         DC02245         test y         • In Progress         Human Research Ethics Application         Stage 1         DC02245         test y         • In Progress         Human Research Ethics Application         Stage 1         DC02245         test y         • In Progress         Human Research Ethics Application         Stage 1         DC02245         test y         • In Progress         Human Research Ethics Application         Stage 1         DC02245                                                                                                    | NHMRC Porta                    | I                                      |                                       |                                                               |                          |                |               |
| Image: Construction in the initial proprietation in the initial proprietation in the initial proprietation in the initial proprietation in the initial proprietation in the initial proprietation in the initial proprietation in the initial proprietation in the initial proprietation in the initial proprietation in the initial proprietation initial proprietation initinitial proprietatinininitial proprietation initial proprietation  | Welcome to the NHMRC HRE       | A Online Portal                        |                                       |                                                               |                          |                |               |
| Lop 2 In Progress applications         Op 2 In Progress applications         Below are your applications. Click the link to open an existing application, use the 'New application' button below to start a new one, or click the 'Upload application' button to resume a downloaded application.         + New application       1 Upload application         * Identifier       • Title       • Status       • Round       • Stage         * DC02239       test - Copy of DC02238       • In Progress       Human Research Ethics Application       Stage 1         DC02243       process testing       • In Progress       Human Research Ethics Application       Stage 1         DC02244       test submission       • In Progress       Human Research Ethics Application       Stage 1         DC02245       testy       • In Progress       Human Research Ethics Application       Stage 1                                                                                                    |                                |                                        |                                       |                                                               |                          |                |               |
|                                                                                                    | lop 5 In Progress applications |                                        |                                       |                                                               |                          |                |               |
| ▲ New application       ▲ Upload application         ▲ Identifier       ◆ Title       ◆ Status       ◆ Round       ◆ Stage         ≅ DC02239       test - Copy of DC02238       ● In Progress       Human Research Ethics Application       Stage 1         DC02243       ● process testing ●       ● In Progress       Human Research Ethics Application       Stage 1         DC02244       test submission ●       ● In Progress       Human Research Ethics Application       Stage 1         DC02245       testy ●       ● In Progress       Human Research Ethics Application       Stage 1                                                                                                    | Below are your application     | ns. Click the link to open an existing | application, use the 'New application | ' button below to start a new one, or click the 'Upload appli | cation' button to resume | a downloaded   |               |
| Identifier <ul> <li>Title</li> <li>Status</li> <li>Round</li> <li>Stage</li> <li>DC02239</li> <li>test - Copy of DC02238</li> <li>In Progress</li> <li>Human Research Ethics Application</li> <li>Stage 1</li> <li>DC02243</li> <li>process testing</li> <li>In Progress</li> <li>Human Research Ethics Application</li> <li>Stage 1</li> <li>DC02244</li> <li>test submission</li> <li>In Progress</li> <li>Human Research Ethics Application</li> <li>Stage 1</li> <li>DC02245</li> <li>testy</li> <li>In Progress</li> <li>Human Research Ethics Application</li> <li>Stage 1</li> <li>Stage 1</li> <li>DC02245</li> <li>testy</li> <li>In Progress</li> <li>Human Research Ethics Application</li> <li>Stage 1</li> <li>DC02245</li> <li>testy</li> <li>In Progress</li> <li>Human Research Ethics Application</li> <li>Stage 1</li> <li>DC02245</li> <li>testy</li> <li>In Progress</li> <li>Human Research Ethics Application</li> <li>Stage 1</li> <li>DC02245</li> <li>testy</li> <li>In Progress</li> <li>Human Research Ethics Application</li> <li>Stage 1</li> <li>DC02245</li> <li>testy</li> <li>In Progress</li> <li>Human Research Ethics Application</li> <li>Stage 1</li> <li>DC02245</li> <li>Testy</li> <li>Testy</li> <li>Testy</li> <li>Testy</li> <li>Testy</li> <li>Testy</li> <li>Testy</li> <li>Testy</li> <li>Testy</li> <li>Testy</li> <li>Testy</li> <li>Testy</li> <li>Testy</li> <li>Testy</li> <li>Testy</li> <li>Testy</li> <li>Testy</li> <li>Testy</li></ul>                                                                                                    | + New application              | Jpload application                     |                                       |                                                               |                          |                |               |
| Identifier• Title• Status• Round• StageImage: DC02239test - Copy of DC02238• In ProgressHuman Research Ethics ApplicationStage 1DC02243process testing •• In ProgressHuman Research Ethics ApplicationStage 1DC02244test submission •• In ProgressHuman Research Ethics ApplicationStage 1DC02245test submission •• In ProgressHuman Research Ethics ApplicationStage 1                                                                                                    |                                |                                        |                                       |                                                               |                          |                |               |
| Image: Decopy of Decopy of Decopy o | ▲ Identifier                   | ≑ Title                                | \$ Status                             | ≑ Round                                                       |                          | \$ Stage       |               |
| DC02243       process testing       In Progress       Human Research Ethics Application       Stage 1         DC02244       test submission       In Progress       Human Research Ethics Application       Stage 1         DC02245       testy       In Progress       Human Research Ethics Application       Stage 1                                                                                                    | 🚰 <u>DC02239</u>               | test - Copy of DC02238                 | In Progress                           | Human Research Ethics Application                             |                          | Stage 1        |               |
| DC02244     test submission     In Progress     Human Research Ethics Application     Stage 1       DC02245     testy     In Progress     Human Research Ethics Application     Stage 1                                                                                                    | DC02243                        | process testing 🗩                      | <ul> <li>In Progress</li> </ul>       | Human Research Ethics Application                             |                          | Stage 1        |               |
| DC02245 testy 🗩 🕒 In Progress Human Research Ethics Application Stage 1                                                                                                    | DC02244                        | test submission 🗩                      | In Progress                           | Human Research Ethics Application                             |                          | Stage 1        |               |
|                                                                                                    | DC02245                        | testy 🗩                                | In Progress                           | Human Research Ethics Application                             |                          | Stage 1        |               |
| DC02230 test submission 🗭 🕒 In Progress Human Research Ethics Application Stage 1                                                                                                    | DC02230                        | test submission 🗩                      | In Progress                           | Human Research Ethics Application                             |                          | Stage 1        |               |

3. Select the profile component to modify from the left hand menu. The options are Personal details, Address details, Phone details and Email details.

| Australian Governmen<br>National Health and Med    | t<br>ical Research Council |                                   | 0                               | 0 5 6 4 3       |
|----------------------------------------------------|----------------------------|-----------------------------------|---------------------------------|-----------------|
| NHMRC                                              |                            |                                   | i 📑<br>Information Applications | Profile Profile |
| Personal Profile<br>Rob Rigby                      | Profile                    |                                   |                                 |                 |
| Personal details<br>Address details                | Personal Details<br>Title  | First name                        | Last name                       |                 |
| Phone details<br>Email details<br>Account settings | Dr * •                     | Rob * Preferred method of contact | Rigby                           | *               |
|                                                    | P Save D Reset             |                                   |                                 |                 |
|                                                    |                            |                                   |                                 |                 |

## 4. Amend details and select 'Save'

| Australian Government<br>National Health and Medi        | t<br>cal Research Council |                             |                                 | 0 5 4 5 3       |
|----------------------------------------------------------|---------------------------|-----------------------------|---------------------------------|-----------------|
| NHMRC                                                    |                           |                             | i 📑<br>Information Applications | Profile Profile |
| Personal Profile                                         | Profile                   |                             |                                 |                 |
| Rob Rigby Personal details Address details Phone details | Personal Details          | First name                  | Last name                       |                 |
| Email details<br>Account settings                        | Preferred name            | Preferred method of contact | (rige)                          |                 |
|                                                          |                           |                             |                                 |                 |

## 2.1.5 How to change your username

- 1. Sign in with your registered account.
- 2. Select 'Profile' button on HREA front page.

| Australia                     | n Government                                   |                                     | free of the second second seco | 014622                           |
|-------------------------------|------------------------------------------------|-------------------------------------|----------------------------------------------------------------------------------------------------|----------------------------------|
| National H                    | lealth and Medical Research Council            |                                     |                                                                                                    | Logged in [Daniel Castro]        |
| NHMRC                         |                                                |                                     | <ol> <li>Information</li> </ol>                                                                                                    | Applications 🌣 Profile 🕜 Help    |
| ome                           |                                                |                                     |                                                                                                    |                                  |
| NHMRC Po                      | ortal                                          |                                     |                                                                                                    |                                  |
| Welcome to the NHMF           | RC HREA Online Portal                          |                                     |                                                                                                    |                                  |
|                               |                                                |                                     |                                                                                                    |                                  |
| Top 5 In Progress applic      | cations                                        |                                     |                                                                                                    |                                  |
| Below are your app            | plications. Click the link to open an existing | application, use the 'New applicati | on' button below to start a new one, or click the 'Upload application                                                                                                    | n' button to resume a downloaded |
| Application.     Application. | ▲ Upload application                           |                                     |                                                                                                    |                                  |
|                               |                                                |                                     |                                                                                                    |                                  |
| Identifier                    | <b>≑ Title</b>                                 | \$ Status                           | ≑ Round                                                                                                    | <b>≑</b> Stage                   |
| * <u>DC02239</u>              | test - Copy of DC02238                         | In Progress                         | Human Research Ethics Application                                                                                                    | Stage 1                          |
| DC02243                       | process testing 🗩                              | In Progress                         | Human Research Ethics Application                                                                                                    | Stage 1                          |
| DC02244                       | test submission 🗩                              | In Progress                         | Human Research Ethics Application                                                                                                    | Stage 1                          |
| DC02245                       | testy 🗩                                        | In Progress                         | Human Research Ethics Application                                                                                                    | Stage 1                          |
| DC02230                       | test submission 🗩                              | In Progress                         | Human Research Ethics Application                                                                                                    | Stage 1                          |
|                               |                                                |                                     |                                                                                                    |                                  |

## 3. Select 'Account settings'.

| Australian Government<br>National Health and Medic                    | al Research Council         |                     | 0 0 5 6 4 3          |
|-----------------------------------------------------------------------|-----------------------------|---------------------|----------------------|
| Personal Profile<br>Rob Rigby                                         | Profile                     |                     |                      |
| Personal details<br>Address details<br>Phone details<br>Email details | Personal Details Title Dr * | First name<br>Rob * | Last name<br>Rigby * |
| Account settings                                                      | E Save O Reset              | •                   |                      |

#### 4. Select 'Change username'.

| Australian Government<br>National Health and Medica                                       | 0 0 5 0 0 9<br>(copyed in (Rob Rigby)                                                                                       |                                         |
|-------------------------------------------------------------------------------------------|----------------------------------------------------------------------------------------------------|-----------------------------------------|
| NHMRC                                                                                     |                                                                                                    | 1 E C C C C C C C C C C C C C C C C C C |
| Personal Profile<br>Rob Rigby                                                             | Profile                                                                                                    |                                         |
| Personal details<br>Address details<br>Phone details<br>Email details<br>Account settings | Account settings Change username You can change your username by using the Change Username button below.    Change username |                                         |
|                                                                                           | Change password<br>You can change your password by using the Change Password button below.   Change password                |                                         |

5. Enter your password and the new username and select 'save'. Note that the username must be an active email address. Do <u>not</u> leave the HREA after clicking 'save'.

| Australian Government<br>National Health and Medical Re | search Council                   | ▲ Change username ×                                                      | 0 0 3 1 0 2                                                    |
|---------------------------------------------------------|----------------------------------|--------------------------------------------------------------------------|----------------------------------------------------------------|
| NHMRC                                                   |                                  | Enter your password for verification                                     | topped nation keeping<br>Information Applications Profile Help |
| Personal Profile                                        | Profile                          | Enter your desired username *                                            |                                                                |
| Rob Rigby Personal details Address details              | Account setting                  | Save X Cancel                                                            |                                                                |
| Phone details<br>Email details                          | Change u<br>You can ch           | iemame<br>ange your username by using the Change Username button below.  |                                                                |
| Account settings                                        | Change p<br>You can ch<br>Change | assword<br>ange your password by using the Change Password button below. |                                                                |

You will be informed if the new email address has an existing account associated with it.

| Australian Government                                                                                                    |                                                                                                    | 0 0 2 9 5 4                                                  |
|----------------------------------------------------------------------------------------------------|----------------------------------------------------------------------------------------------------|--------------------------------------------------------------|
| National Health and Medical Research Council                                                                                                    | Enter your password for verification                                                                            | apped n Pob App/. €<br>Information Applications Profile Help |
| Personal Profile Profile Rob Rigby                                                                                                    | Enter your desired username<br>clinicaltrialsready@nhmrc.gov.au<br>A user with that username already exists.    |                                                              |
| Personal details Address details Phone details Email details Account settings Change You can be Change You can be You can be You can be You can b | g E Save X Cancel<br>username<br>nange your username by using the Change Username button below.<br>nge username |                                                              |
| Change<br>You can c<br>A Chan                                                                                                    | bassword<br>hange your password by using the Change Password button below.<br>ge password                       |                                                              |
|                                                                                                    |                                                                                                    |                                                              |

You will also be informed if the new username is not in the correct format.

| Australian Government<br>National Health and Medical Research Council | A Change username      ×                                                                  | 0 0 2 7 4 5                                              |
|-----------------------------------------------------------------------|-------------------------------------------------------------------------------------------|----------------------------------------------------------|
| NHMRC                                                                 | Enter your password for verification                                                      | in Pool Appy; C<br>Information Applications Profile Help |
| Personal Profile Profile                                              | Enter your desired username New username here! The username must be a valid email address |                                                          |
| Personal details Account a                                            | tting 😫 Save 🗶 Cancel                                                                     |                                                          |
| Phone details Cham<br>Email details                                   | e usemame<br>r change your usemame by using the Change Username button below.             |                                                          |
| Account settings                                                      | e password                                                                                |                                                          |
| You ca                                                                | or page your password by using the Change Password button below.<br>nange password        |                                                          |
|                                                                       |                                                                                           |                                                          |
|                                                                       |                                                                                           |                                                          |

6. An email will be sent to the original email address with a web link for you to verify the change to the username.

7. The change to the username will be verified on-screen.

| Sign in          Sign in         The username has been changed         Username         Password         Cen't access your account? <u>Reset your password</u> Don't have an account? <u>Sign up your</u> Don't want an account? <u>Sign up your</u> |
|----------------------------------------------------------------------------------------------------|
| The usemame has been changed         Username         Password         Can't access your account? <u>Relet your password</u> Don't have an account? <u>Sign up now</u> Don't want an account? <u>Guest access</u>                                    |
| Can tacco you account: <u>must you pormera</u><br>Don't want an account? <u>Guest occess</u><br>Don't want an account? <u>Guest occess</u>                                                                                                    |
|                                                                                                    |

8. Enter the new username and password to confirm the change has occurred.

| Sign in      | ~~                                              |
|--------------|-------------------------------------------------|
| Username     |                                                 |
| Password     |                                                 |
| Can't a      | access your account? <u>Reset your password</u> |
|              | Don't have an account? Sign up now              |
|              | Don't want an account? <u>Guest access</u>      |
| Remember me? | SIGN IN                                         |
| _            |                                                 |

9. To make sure that emails are now sent to your new username, select the 'Profile' button on the HREA front page.

| Australian<br>National H                                            | n Government<br>ealth and Medical Research Council                                                                             |                        |  | 0                              | 0 5 9   | 0 1 0     |
|---------------------------------------------------------------------|----------------------------------------------------------------------------------------------------|------------------------|--|--------------------------------|---------|-----------|
| NHMRC                                                               |                                                                                                    |                        |  | i 📑<br>nformation Applications | Profile | ?<br>Help |
| NHMRC Portal                                                        |                                                                                                    |                        |  |                                |         |           |
| Top 5 in progress applications                                      |                                                                                                    |                        |  |                                |         |           |
| Below are your applications. CI<br>below to new start one, or click | ick the link to open an existing application, use the 'New appl<br>: the 'Upload form' button to resume a downloaded applicati | ication' button<br>on. |  |                                |         |           |
| + New application 2. U                                              | Ipload form                                                                                                    |                        |  |                                |         |           |
| Application identifier                                              | 1 Title                                                                                                    | 🕈 Status 🔶             |  |                                |         |           |
| 0 * <u>CR00217</u>                                                  | Upload of test                                                                                                    | In Progress            |  |                                |         |           |
| <u>RR00167</u>                                                      | Almost done 2                                                                                                    | In Progress            |  |                                |         |           |
| 0 RR00168                                                           | Almost done 3 (edited to have more full answers)                                                                               | In Progress            |  |                                |         |           |
| <u>RR00221</u>                                                      | Test app for incomplete submission                                                                                             | In Progress            |  |                                |         |           |
|                                                                     |                                                                                                    |                        |  |                                |         |           |

## 10. Select 'email details'.

| Australian Government<br>National Health and Medical Rese | arch Council                                                    |               |              | 0 1 5   | 7 4 4  |
|-----------------------------------------------------------|-----------------------------------------------------------------|---------------|--------------|---------|--------|
| NHMRC                                                     |                                                                 | i Information | Applications | Profile | 😗 Help |
| "D Home   Profile   Email                                 |                                                                 |               |              |         |        |
| Personal Profile                                          | Profile                                                         |               |              |         |        |
| Daniel Castro                                             | You can manage your profile and personal settings on this page. |               |              |         |        |
| Personal Details                                          |                                                                 |               |              |         |        |
| Address Details                                           | Email Details                                                   |               |              |         |        |
| Phone Details                                             |                                                                 |               |              |         |        |
| Email Details                                             | 10 add a new email address click the button below.              |               |              |         |        |
| Account Settings                                          | + Add new email address                                         |               |              |         |        |
|                                                           | Show 10 • entries                                               |               | Search:      |         |        |
|                                                           |                                                                 |               |              |         |        |
|                                                           | ×                                                               |               |              |         |        |
|                                                           | Showing 1 to 1 of 1 entries                                     |               | Previo       | ous 1   | Next > |

## 11. Select 'Add new email address'.

| Australian Government<br>National Health and Medical Re | esearch Council                                                 |               |              | 0 1 5     | 7 4 4  |
|---------------------------------------------------------|-----------------------------------------------------------------|---------------|--------------|-----------|--------|
| NHMRC                                                   |                                                                 | i Information | Applications | 🔅 Profile | Help   |
| ්ටHome   Profile   Email                                |                                                                 |               |              |           |        |
| Personal Profile                                        | Profile                                                         |               |              |           |        |
| Daniel Castro<br>Personal Details                       | You can manage your profile and personal settings on this page. |               |              |           |        |
| Address Details                                         | Email Details                                                   |               |              |           |        |
| Phone Details                                           |                                                                 |               |              |           |        |
| Email Details                                           | Lo add a new email address click the button below.              |               |              |           |        |
| Account Settings                                        | T Aud new email address                                         |               |              |           |        |
|                                                         | Show 10 🔻 entries                                               |               | Search:      |           |        |
|                                                         |                                                                 |               |              |           |        |
|                                                         | *                                                               |               |              |           |        |
|                                                         | Showing 1 to 1 of 1 entries                                     |               | < Previo     | ous 1     | Next 🕽 |

12. Enter the new email address (your new username), tick 'preferred' and select 'save'.

| Australian Government National Health and Medical Research Council |                                                                 |                                 | 0 1 5 2 3<br>Logged in [Daniel Castro |         |        |  |
|--------------------------------------------------------------------|-----------------------------------------------------------------|---------------------------------|---------------------------------------|---------|--------|--|
| NHMRC                                                              |                                                                 | <ol> <li>Information</li> </ol> | Applications                          | Profile | Help   |  |
| DHome   Profile   Email                                            |                                                                 |                                 |                                       |         |        |  |
| Personal Profile                                                   | Profile                                                         |                                 |                                       |         |        |  |
| Daniel Castro                                                      | You can manage your profile and personal settings on this page. |                                 |                                       |         |        |  |
| Personal Details                                                   |                                                                 |                                 |                                       |         |        |  |
| Address Details                                                    | Email Details                                                   |                                 |                                       |         |        |  |
| Phone Details                                                      | Email                                                           |                                 |                                       |         |        |  |
| Email Details                                                      | help@hrea.gov.au                                                |                                 |                                       |         | ~      |  |
| Account Settings                                                   | Preferred 💽                                                     |                                 |                                       |         |        |  |
|                                                                    | Save X Cancel                                                   |                                 |                                       |         |        |  |
|                                                                    | Show 10 • entries                                               |                                 | Search:                               |         |        |  |
|                                                                    |                                                                 |                                 |                                       |         |        |  |
|                                                                    | v                                                               |                                 |                                       |         |        |  |
|                                                                    | Showing 1 to 1 of 1 entries                                     |                                 | < Previo                              | ous 1   | Next > |  |

## 2.1.6 How to change your password

- 1. Sign in with your registered account.
- 2. Select 'Profile' button on HREA front page.

| Australian<br>National H                                            | n Government<br>ealth and Medical Research Council                                                                                      |                           | 0 0 5 9 1 0                                       |
|---------------------------------------------------------------------|----------------------------------------------------------------------------------------------------|---------------------------|---------------------------------------------------|
| NHMRC                                                               |                                                                                                    |                           | f) 📰 🔅 ?<br>Information Applications Profile Help |
| NHMRC Portal                                                        |                                                                                                    |                           |                                                   |
| Top 5 in progress applications                                      |                                                                                                    |                           |                                                   |
| Below are your applications. CI<br>below to new start one, or click | ick the link to open an existing application, use the 'New app<br><pre>c the 'Upload form' button to resume a downloaded applicat</pre> | olication' button<br>ion. |                                                   |
| + New application 🕹 U                                               | Ipload form                                                                                                    |                           |                                                   |
| Application identifier                                              | * Title                                                                                                    | 🗢 Status 🗢                |                                                   |
| (3)                                                                 | Upload of test                                                                                                    | In Progress               |                                                   |
| 0 RR00167                                                           | Almost done 2                                                                                                    | In Progress               |                                                   |
| <u>RR00168</u>                                                      | Almost done 3 (edited to have more full answers)                                                                                        | In Progress               |                                                   |
| <u>RR00221</u>                                                      | Test app for incomplete submission                                                                                                    | In Progress               |                                                   |
|                                                                     |                                                                                                    |                           |                                                   |
|                                                                     |                                                                                                    |                           |                                                   |

## 3. Select 'Account settings'.

| Australian Government<br>National Health and Medical | Research Council        |                                              | 0 0 5 6 4 3              |
|------------------------------------------------------|-------------------------|----------------------------------------------|--------------------------|
| NHMRC                                                |                         |                                              | information Applications |
| Personal Profile<br>Rob Rigby                        | Profile                 |                                              |                          |
| Personal details<br>Address details                  | Personal Details        |                                              |                          |
| Phone details<br>Email details                       | Title Dr Preferred name | First name Rob * Preferred method of contact | Last name<br>Rigby *     |
| Account settings                                     |                         | •                                            |                          |
|                                                      | El Save 9 Reset         |                                              |                          |

#### 4. Select 'Change password'.

| Australian Government<br>National Health and Medica                                       | 0 0 5 0 0 9<br>(cogoed in (Rob Rigo))                                                                                      |                                         |
|-------------------------------------------------------------------------------------------|----------------------------------------------------------------------------------------------------|-----------------------------------------|
| NHMRC                                                                                     |                                                                                                    | 1 E C C C C C C C C C C C C C C C C C C |
| Personal Profile<br>Rob Rigby                                                             | Profile                                                                                                    |                                         |
| Personal details<br>Address details<br>Phone details<br>Email details<br>Account settings | Account settings Change username You can change your username by using the Change Username button below.   Change username |                                         |
|                                                                                           | Change password<br>You can change your password by using the Change Password button below.  Change password                |                                         |

5. Enter the current password and the new password and select 'save'. Note that the password must consist of at least 10 characters, comprising at least three of the four types of characters: lower case letter, upper case letter, number and symbol. The password box will turn green once the complexity requirements are met.

| Australian Government                                                         | earch Council                               | Change password                                                          |                                                  |
|-------------------------------------------------------------------------------|---------------------------------------------|--------------------------------------------------------------------------|--------------------------------------------------|
| NHMRC                                                                         |                                             | Current password *                                                       | i ≣ ‡ ?<br>Information Applications Profile Help |
| Personal Profile                                                              | Profile                                     | New password  Confirm new password                                       |                                                  |
| Personal details Address details Phone details Email details Account settings | Account setting<br>Change us<br>You can cha | * Save X Cancel                                                          |                                                  |
|                                                                               | Change pa<br>You can cha<br>Change          | issword<br>inge your password by using the Change Password button below. |                                                  |

6. The change to the password will be confirmed.

#### 2.1.7 How to access the HREA as a Guest

Navigate to www.hrea.gov.au with a web browser and click the sign in button.

1. Select 'Guest Access'.

| Sign in                                               |  |
|-------------------------------------------------------|--|
| Username                                              |  |
| Password                                              |  |
| Can't access your account? <u>Reset your password</u> |  |
| Don't have an account? <u>Sign up now</u>             |  |
| Don't want an account <u>Guest access</u>             |  |
| Remember me? SIGN IN                                  |  |
|                                                       |  |

2. Click 'Agree' to accept the licence agreement and enter the HREA.

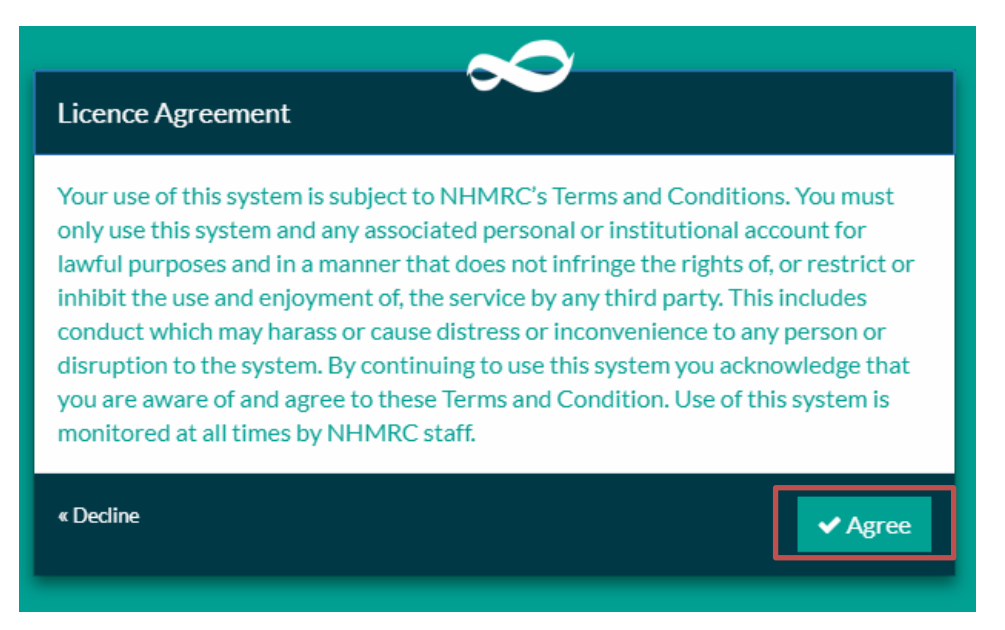

## 2.2 Creating your ethics application

## 2.2.1 How to start a new application

1. Log in to the HREA as a registered user (recommended) or as a guest.

## 2. Select the 'New application' button

| Australian Government<br>National Health and Medical Research Council                                                                                                    |                               | Guest    |
|----------------------------------------------------------------------------------------------------|-------------------------------|----------|
| NHMRC                                                                                                    | i →)<br>Information Sign In H | ?<br>elp |
| Applications                                                                                                    |                               |          |
| <ul> <li>When you are logged in as a guest, you cannot save applications within the system. Click the 'New application' button below to start a new application or click the 'Upload form' button to resume a downloaded application.</li> <li>New application</li> </ul> |                               |          |

## 3. Select 'Human Research Ethics Application'

| N H M R C                                       |                                               |                                              | Information                       | Applications            | 🌣 Profile          | 🛛 Help |
|-------------------------------------------------|-----------------------------------------------|----------------------------------------------|-----------------------------------|-------------------------|--------------------|--------|
| Home                                            |                                               | + New application                            | ×                                 |                         |                    |        |
| NHMRC Por                                       | rtal                                          | Select the application you wish to apply for |                                   |                         |                    |        |
| Welcome to the NHMRC HREA Online Por            |                                               | Human Research Ethics Application            |                                   |                         |                    |        |
| Top 5 In Progress applica                       | tions                                         |                                              | * Cancel                          |                         | _                  |        |
| Below are your appli<br>button to resume a down | ications. Click the k<br>wnloaded application |                                              |                                   | w one, or click the 'Up | bload application' |        |
| + New application                               | 1 Upload applica                              | ation                                        |                                   |                         |                    |        |
|                                                 |                                               |                                              |                                   |                         |                    |        |
| ▲ Identifier                                    | ≑ Title                                       | \$ Status                                    |                                   |                         | \$ Stage           |        |
| DC02243                                         | process testing                               | In Progress                                  | Human Research Ethics Application |                         | Stage 1            |        |
| DC02244                                         | test submission <b>9</b>                      | In Progress                                  | Human Research Ethics Application |                         | Stage 1            |        |
| DC02245                                         | testy 🗩                                       | In Progress                                  | Human Research Ethics Application |                         | Stage 1            |        |
| DC02230                                         | test submission §                             | In Progress                                  | Human Research Ethics Application |                         | Stage 1            |        |
| DC02246                                         | New application                               | Example  In Progress                         | Human Research Ethics Application |                         | Stage 1            |        |
|                                                 |                                               |                                              |                                   |                         |                    |        |

4. Enter an Application title and any comments you want to include and click 'Done'. **Caution**: Please avoid using apostrophes in your application title.

|                                    | onducted using facilities and resources appropriate for the research.                                                                                                    |                                                                              |
|------------------------------------|----------------------------------------------------------------------------------------------------|------------------------------------------------------------------------------|
| • It is ext<br>equipme<br>• Consul | Name application                                                                                                    | ay include: financial resources, human resources,                            |
| 3) All r<br>adhere                 | Please provide a name for the new application below (this will be used as a part<br>of the submission process). You may also optionally provide comments, which<br>are for your reference and not used during processing | project should be considered and                                             |
| • Institu<br>applicati<br>• Consul | Application title                                                                                                    | ould be consulted prior to completing this                                   |
| • Ensure<br>institutio             | Application comments                                                                                                    | nducting research at multiple sites that                                     |
| 4) Rese<br>provide<br>• You mu     |                                                                                                    | norisation, if appropriate) has been<br>lite authorisation (if appropriate). |
| • This in<br>5) The -              | ✓ Done ★ Cancel                                                                                                    |                                                                              |
| • It is stro<br>this docu          | ongly recommended that you prepare the Project Description/Protocol before com<br>ment is available on the Project Description Page.                                                                                     | mencing this HREA. Advice on what to include in                              |
| Note: You                          | a cannot complete the HREA unless you acknowledge the above statements.                                                                                                    |                                                                              |
| Acknow                             | vledge and Continue                                                                                                    |                                                                              |
|                                    |                                                                                                    | Э                                                                            |

5. This will take you to the first page of the HREA. From here you can answer HREA questions and complete your application.

| NHMRC                   |                                                                                                    | i Information               | Applications           | Profile        | ? Help |  |  |  |
|-------------------------|----------------------------------------------------------------------------------------------------|-----------------------------|------------------------|----------------|--------|--|--|--|
| つHome   New Application |                                                                                                    |                             |                        |                |        |  |  |  |
| DC02248 - Nev           | v application example                                                                                                    |                             |                        |                |        |  |  |  |
| Introduction            | Introduction                                                                                                    |                             |                        | <b>(</b> )     | ∌∂     |  |  |  |
| HREC Directory          | Before completing this application, acknowledge that:                                                                                                    |                             |                        |                |        |  |  |  |
|                         | 1) The HREA has been designed for ethics review of human                                                                                                    | research, as defi           | ned in the Natio       | nal Stateme    | ent. * |  |  |  |
|                         | <ul> <li>The National Statement states that research is:</li> <li>"widely understood to include at least investigation undertaken to gain knowledge and understanding or to train researchers Human research is research conducted with or about people, or their data or tissue".</li> </ul>                                                                                                    |                             |                        |                |        |  |  |  |
|                         | <ul> <li>The Australian Code for the Responsible Conduct of Research (the Code) states that research includes:</li> <li>"original investigation undertaken to gain knowledge, understanding and insight"</li> </ul>                                                                                                    |                             |                        |                |        |  |  |  |
|                         | <ul> <li>Research excludes activities that are carried out exclusively for quality improvement, quality assurance or evaluation.</li> <li>Audit-type activities may be considered research if investigating a potential research question.</li> <li>Non-research projects that will be published and some student internships may need ethics review, but not necessarily by an HREC.</li> <li>Contact your institution's ethics or research office for guidance on whether your project requires ethics review.</li> </ul> |                             |                        |                |        |  |  |  |
|                         | 2) Adequate resources must be available to conduct this re                                                                                                    | search project. *           |                        |                |        |  |  |  |
|                         | <ul> <li>National Statement 1.1 (f) states that research that has merit is:<br/>"conducted using facilities and resources appropriate for the research</li> </ul>                                                                                                    | irch".                      |                        |                |        |  |  |  |
|                         | <ul> <li>It is expected that adequate resources will be available for this research<br/>resources, equipment, facilities and in-kind support.</li> <li>Consult with your institution's ethics or research office for further advice</li> </ul>                                                                                                    | project. Resources m<br>ce. | nay include: financial | resources, hur | nan    |  |  |  |

#### How to share your application with collaborators 2.2.2

The HREA allows you to easily share your HREA online while it is being prepared. This feature can be used to invite anyone to review and amend your application. If you invite someone without a HREA account they will be prompted to create an application.

#### 1. Navigate to the Applications page

:

1

:

DC02246

🚰 DC02237

DC02230

New application Example 🗩

New Version Test 🗩

test submission 🗩

1

2

2

In Progress Daniel Castro <u>Human Research Ethics Application</u> Stage 1

Completed Daniel Castro <u>Human Research Ethics Application</u> Stage 1

In Progress Daniel Castro <u>Human Research Ethics Application</u> Stage 1

| NH         | M F                                              | R                           |                                           |                    |                   | đ                 | Information        | Applications              | Profile          | 🛿 Help                   |
|------------|--------------------------------------------------|-----------------------------|-------------------------------------------|--------------------|-------------------|-------------------|--------------------|---------------------------|------------------|--------------------------|
| ්ම Hom     | ne   Ner                                         | w Application   Ap          | plications                                |                    |                   |                   |                    |                           |                  |                          |
| Ap         | Applications                                     |                             |                                           |                    |                   |                   |                    |                           |                  |                          |
| Th         | This page shows all applications you can access. |                             |                                           |                    |                   |                   |                    |                           |                  |                          |
|            |                                                  |                             |                                           |                    |                   |                   |                    |                           |                  |                          |
| <b>O</b> E | Below a                                          | are your applicat           | tions. Click the link to open an existing | g application, use | the 'New applicat | ion' button below | v to start a new o | one, or click the 'Uplo   | ad applicatio    | n' button                |
| +          | Newa                                             | application                 | L Upload application                      |                    |                   |                   |                    |                           |                  |                          |
|            |                                                  | _                           |                                           |                    |                   |                   |                    |                           |                  |                          |
| Show       | 10                                               | ▼ entries                   |                                           |                    |                   |                   |                    | Search:                   |                  |                          |
|            |                                                  | Identifier                  | ‡ Title                                   | Version            | \$ Status         | Owner             | Round              |                           | \$ Stage         | \$ Status                |
| ►          | :                                                | DC02248                     | New application example 🗩                 | 1                  | In Progress       | Daniel Castro     | Human Resear       | rch Ethics Application    | Stage 1          | Open                     |
| ►          | :                                                | DC02246                     | New application Example 🗩                 | 1                  | In Progress       | Daniel Castro     | Human Resear       | ch Ethics Application     | Stage 1          | Open                     |
| Þ          | :                                                | 嶜 DC02237                   | New Version Test 🗩                        | 2                  | Completed         | Daniel Castro     | Human Resear       | rch Ethics Application    | Stage 1          | Open                     |
| Þ          | :                                                | DC02230                     | test submission 🗩                         | 2                  | In Progress       | Daniel Castro     | Human Resear       | ch Ethics Application     | Stage 1          | <ul> <li>Open</li> </ul> |
|            |                                                  |                             |                                           |                    |                   | 7                 |                    |                           |                  |                          |
| 2. lde     | entify                                           | / the appli                 | cation you wish to share                  | e and click        | on the            | button n          | ext to it.         |                           |                  |                          |
| NU         |                                                  |                             |                                           |                    |                   |                   |                    |                           |                  |                          |
| N F        | 1 /V\ F                                          |                             | nlications                                |                    |                   | (                 | Information        | Applications              | Profile          | ? Help                   |
| A          |                                                  |                             | pircectoris                               |                    |                   |                   |                    |                           |                  |                          |
| Ap         | рп                                               | cations                     | 5                                         |                    |                   |                   |                    |                           |                  |                          |
| Th         | is page                                          | shows all applie            | cations you can access.                   |                    |                   |                   |                    |                           |                  |                          |
| 0          | Polow                                            | are your applicat           | tions. Click the link to open an existin  | gapplication use   | the 'New applicat | ion' hutton bolou | wto start a powe   | ana, ar click tha 'l Ipla | adapplicatio     | n' button                |
| tor        | resume                                           | a downloaded                | application.                              | g application, use | the new applicat  | Ion Batton Belov  | w to start a new ( | one, of click the opio    | ad applicatio    | in button                |
| +          | Newa                                             | application                 | L Upload application                      |                    |                   |                   |                    |                           |                  |                          |
| Show       | 10                                               | <ul> <li>entries</li> </ul> |                                           |                    |                   |                   |                    | Search                    |                  |                          |
|            |                                                  | Identifier                  | \$ Title                                  | Version            | \$ Status         | Owner             | Round              |                           | \$ Stage         | \$ Status                |
| •          |                                                  | DC02248                     | New application example 🗩                 | 1                  | In Progress       | Daniel Castro     | Human Resea        | rch Ethics Application    | <u>1</u> Stage 1 | Open                     |

Open

Open

Open

## 3. Click on the **button**.

| Show | 10  | i Application information          |         |             |
|------|-----|------------------------------------|---------|-------------|
|      |     | 卻 Copy application                 | Version | Status      |
| ►    | : • | 🛓 Download data file               | 2       | In Progress |
|      |     | 嶜 Invite user to register or share | -       |             |
| ►    | :   | A Rename application               | 1       | In Progress |
| Þ    | :   | Delete in-progress version         | 1       | In Progress |

4. Enter the username (i.e. the email address) of the person you wish to share the application with. They will be added to the list of assigned users. Tick the 'Share' box and select from either the 'View' or 'Edit' option. 'View' will allow the user to open the application but not make any alterations to it. 'Edit' will allow the user to open and edit the appicaltion.

|                                                                                                    |                                                                                                    |              |                       | 0 1 1         | 6 0 4          |
|----------------------------------------------------------------------------------------------------|----------------------------------------------------------------------------------------------------|--------------|-----------------------|---------------|----------------|
| Australian Government National Health and Medical Research                                         | Main to register or share                                                                                                    |              | -                     | Logged in [Da | niel Castro] 😃 |
| NHRC                                                                                               | Invite or Share                                                                                                    | rmation      | Applications          | Profile       | Help           |
| ©Profile   Account Settings   Edit Application   Home   Applic                                     | Please enter the username of the user you would like to send an invitation to register and (optionally) share access to this application. If the user does not exist, they will receive an invitation to sign up by email. Note that if a user downloads and uploads a copy of this application they will control that copy. |              |                       |               |                |
| This page shows all applications you can access.                                                   | Username<br>help@hrea.gov.au                                                                                                    |              |                       |               |                |
| Below are your applications. Click the link to open<br>downloaded application.     How application | DC02248 - New application example                                                                                                    | ick the 'Upk | bad application' butt | on to resum   | ea             |
| Show 10 • entries                                                                                  | Assigned users                                                                                                    |              | Search                | :             |                |
| ⇔ Identifier 🛛 🗢 Title                                                                             | The list of users currently assigned to this application are listed below.                                                                                                    | nd           |                       | \$ Stage      | \$ Status      |
| DC02248 New application example                                                                    | <ul> <li>There are currently no users assigned to this application.</li> </ul>                                                                                                    | n Research   | Ethics Application    | Stage 1       | Open           |
| DC02246 New application Examp                                                                      |                                                                                                    | n Research   | Ethics Application    | Stage 1       | Open           |
| 🕨 🚦 🚰 DC02237 New Version Test 🗩                                                                   | Save X Cancel                                                                                                    | n Research   | Ethics Application    | Stage 1       | Open           |
| DC02230 test submission                                                                            | 2 Completed DamerCastro <u>nu</u>                                                                                                    | nan Research | Ethics Application    | Stage 1       | Open           |

## 5. Click on the Save button.

| NHMRC                                                                        |     |                |                                     |                                                                                                    | 6 Information                                   | Applications            | 🌣 Profile | Help                     |
|------------------------------------------------------------------------------|-----|----------------|-------------------------------------|----------------------------------------------------------------------------------------------------|-------------------------------------------------|-------------------------|-----------|--------------------------|
| つHome   New Application   Applications                                       |     |                | plications                          | 警 Invite user to register or share                                                                                                    |                                                 |                         |           |                          |
| Ар                                                                           | pli | cations        |                                     | Invite or Share                                                                                                    |                                                 |                         |           |                          |
| This page shows all applications you can acc                                 |     |                |                                     | Please enter the username of the user you would like to send an register and (optionally) share access to this application. If the user    | invitation to<br>ser does not                   |                         |           |                          |
| Below are your applications. Click the link resume a downloaded application. |     |                | tions. Click the link<br>blication. | exist, they will receive an invitation to sign up by email. Note tha<br>downloads and uploads a copy of this application they will control | ne, or click the 'Upload application' button to |                         |           |                          |
| + New application <b>±</b> Upload application                                |     |                | Upload applicatic                   | test@test.com                                                                                                    |                                                 |                         |           |                          |
| Show                                                                         | 10  | • entries      |                                     | Share                                                                                                    |                                                 | Search:                 |           |                          |
|                                                                              |     | Identifier     | \$ Title                            | DC02248 - New application example                                                                                                    | View *                                          |                         | \$ Stage  | \$ Status                |
| •                                                                            | :   | <u>DC02248</u> | New application                     | Assigned users                                                                                                    | <b>+</b> Add                                    | arch Ethics Application | Stage 1   | Open                     |
| •                                                                            | :   | DC02246        | New application                     | The list of users currently assigned to this application are listed l                                                                      | below.                                          | arch Ethics Application | Stage 1   | Open                     |
| •                                                                            | :   | 🚰 DC02237      | New Version Tes                     | • There are currently no users assigned to this application.                                                                               | 5                                               | arch Ethics Application | Stage 1   | <ul> <li>Open</li> </ul> |
| ) ×                                                                          | :   | <u>DC02230</u> | test submission                     |                                                                                                    |                                                 | arch Ethics Application | Stage 1   | <ul> <li>Open</li> </ul> |
| +                                                                            | :   | DC02245        | testy 🗩                             | Save Save                                                                                                    | e 🗙 Cancel                                      | arch Ethics Application | Stage 1   | <ul> <li>Open</li> </ul> |
|                                                                              |     | DC00044        | test submission                     | 1 In Drogroop Daniel Co                                                                                                    | astro - Uuman Basa                              | arch Ethics Application | Store 1   | • 0000                   |

6. The person with whom you have shared the application will receive an email. If the person does not have a registered HREA account, they will be prompted to create one.

| From:<br>To:    | □ no-reply@hrea.gov.au<br>□ HREA Help                                                                                          | Sent: | Wed 12/10/2016 11:49 AM |  |  |  |  |
|-----------------|----------------------------------------------------------------------------------------------------|-------|-------------------------|--|--|--|--|
| Cc:<br>Subject: | [SEC=UNCLASSIFIED]HREA Portal application share (< <applicationid>&gt;)</applicationid>                                        |       |                         |  |  |  |  |
| Dear HR         | ĒĀ,                                                                                                    |       |                         |  |  |  |  |
| Robert R        | Robert Rigby has shared a Human Research Ethics Application with you that is entitled "Test 6". The Application ID is RR02766. |       |                         |  |  |  |  |
| To acces        | this application, please log in to the HREA and click on the Applications Tab.                                                 |       |                         |  |  |  |  |
| Regards,        |                                                                                                    |       |                         |  |  |  |  |
| The HRE         | A team                                                                                                    |       |                         |  |  |  |  |
|                 |                                                                                                    |       |                         |  |  |  |  |
|                 |                                                                                                    |       |                         |  |  |  |  |
|                 |                                                                                                    |       |                         |  |  |  |  |

# 7. The icon indicates an application is being shared.

| NH     | I M F                                            | R                           |                                            |                  |                   | e                 | Information        | Applications             | Profile       | ? Help    |
|--------|--------------------------------------------------|-----------------------------|--------------------------------------------|------------------|-------------------|-------------------|--------------------|--------------------------|---------------|-----------|
| ්ම Hon | ne   Ne                                          | w Application   Ap          | plications                                 |                  |                   |                   |                    |                          |               |           |
| Ap     | Applications                                     |                             |                                            |                  |                   |                   |                    |                          |               |           |
| Th     | This page shows all applications you can access. |                             |                                            |                  |                   |                   |                    |                          |               |           |
|        |                                                  |                             |                                            |                  |                   |                   |                    |                          |               |           |
| 0      | Belowa                                           | are your applicat           | ions. Click the link to open an existing a | application, use | the 'New applicat | ion' button below | v to start a new o | one, or click the 'Uploa | d application | n' button |
| to     | resume                                           | e a downloaded a            | application.                               |                  |                   |                   |                    |                          |               |           |
| -      | New                                              | application                 | Upload application                         |                  |                   |                   |                    |                          |               |           |
|        |                                                  |                             |                                            |                  |                   |                   |                    |                          |               |           |
| Show   | 10                                               | <ul> <li>entries</li> </ul> |                                            |                  |                   |                   |                    | Search:                  |               |           |
|        |                                                  | Identifier                  | <b>≑</b> Title                             | Version          | \$ Status         | Owner             | Round              |                          | \$ Stage      | \$ Status |
| Þ      | :                                                | DC02248                     | New application example 🗩                  | 1                | In Progress       | Daniel Castro     | Human Resear       | rch Ethics Application   | Stage 1       | Open      |
| Þ      | :                                                | DC02246                     | New application Example 🗩                  | 1                | In Progress       | Daniel Castro     | <u>Human Resea</u> | rch Ethics Application   | Stage 1       | Open      |
| •      | :                                                | 📽 🛛 C02237                  | New Version Test 🗩                         | 2                | Completed         | Daniel Castro     | Human Resea        | rch Ethics Application   | Stage 1       | Open      |
| Þ      | :                                                | DC02230                     | test submission 🗩                          | 2                | In Progress       | Daniel Castro     | Human Resear       | rch Ethics Application   | Stage 1       | Open      |

8. Note that only one person can edit a shared application at a time.

9. To 'unshare' an application, identify the application you wish to 'unshare' and click on the button next to it. Please note that only the form owner can 'unshare' an application.

| NH     | 1 W F                                                                                                    | R                  |                           |         |             | e              | Information  | Applications          | 🔅 Profile  | ? Help    |
|--------|----------------------------------------------------------------------------------------------------|--------------------|---------------------------|---------|-------------|----------------|--------------|-----------------------|------------|-----------|
| ්ම Hor | ne   Ne                                                                                                    | w Application   Ap | plications                |         |             |                |              |                       |            |           |
| Ap     | Applications                                                                                                    |                    |                           |         |             |                |              |                       |            |           |
| Tł     | This page shows all applications you can access.                                                                                                    |                    |                           |         |             |                |              |                       |            |           |
| Show   | <ul> <li>Below are your applications. Click the link to open an existing application, use the 'New application' button below to start a new one, or click the 'Upload application' button to resume a downloaded application.</li> <li>New application</li> <li>Upload application</li> </ul> |                    |                           |         |             |                |              |                       |            |           |
|        |                                                                                                    | Identifier         | <b>≑</b> Title            | Version | ≑ Status    | <b>≑ Owner</b> | ≑ Round      |                       | \$\$ Stage | \$ Status |
| •      | :                                                                                                    | DC02248            | New application example 🗩 | 1       | In Progress | Daniel Castro  | Human Resear | ch Ethics Application | Stage 1    | Open      |
| Þ      | :                                                                                                    | DC02246            | New application Example 🗩 | 1       | In Progress | Daniel Castro  | Human Resear | ch Ethics Application | Stage 1    | Open      |
| •      | :                                                                                                    | 🚰 DC02237          | New Version Test 🗩        | 2       | Completed   | Daniel Castro  | Human Resear | ch Ethics Application | Stage 1    | Open      |
| Þ      | :                                                                                                    | DC02230            | test submission 🗩         | 2       | In Progress | Daniel Castro  | Human Resear | ch Ethics Application | Stage 1    | Open      |

## 10. Click on the

| to   | <ul> <li>Below are your applications. Click the link to open an existing application, use the 'New application' button below to start a new one, or click the 'Upload application' button to resume a downloaded application.</li> <li>New application</li> </ul> |                                  |        |         |                                 |               |                                   |          |                          |
|------|----------------------------------------------------------------------------------------------------|----------------------------------|--------|---------|---------------------------------|---------------|-----------------------------------|----------|--------------------------|
| Show | / 10                                                                                                    | i Application information        |        |         |                                 |               | Search:                           |          |                          |
|      |                                                                                                    | Copy application                 |        | Version | \$ Status                       | Owner         |                                   | \$ Stage | \$ Status                |
| ÷    | :                                                                                                    | 🛓 Download data file             | ple 🗩  | 1       | In Progress                     | Daniel Castro | Human Research Ethics Application | Stage 1  | Open                     |
|      |                                                                                                    | Invite user to register or share |        | 1       | la Davana                       | Denial Centre |                                   | Change 4 |                          |
| P    | •                                                                                                    | A Rename application             | ipie 🗩 | 1       | <ul> <li>In Progress</li> </ul> | Daniel Castro | Human Research Ethics Application | Stage 1  | • Open                   |
| ÷    | :                                                                                                    | Delete application ersion Test   |        | 2       | Completed                       | Daniel Castro | Human Research Ethics Application | Stage 1  | Open                     |
| Þ    | :                                                                                                    | DC02230 test submission <b>P</b> |        | 2       | In Progress                     | Daniel Castro | Human Research Ethics Application | Stage 1  | <ul> <li>Open</li> </ul> |

11. Identify the user/s you wish to remove and click on the button

| NH                                                                           | I M R    | R                  |                   | f Information                                                                                                    | Applications                                    | 🌣 Profile | Help                     |
|------------------------------------------------------------------------------|----------|--------------------|-------------------|----------------------------------------------------------------------------------------------------|-------------------------------------------------|-----------|--------------------------|
| ්ම Horr                                                                      | ie   Nev | w Application   Ap | plications        | Invite user to register or share                                                                                                    |                                                 |           |                          |
| Applications                                                                 |          |                    | ;                 | Invite or Share                                                                                                    |                                                 |           |                          |
| This page shows all applications you can acc                                 |          |                    |                   | Please enter the username of the user you would like to send an invitation to<br>register and (optionally) share access to this application. If the user does not |                                                 |           |                          |
| Below are your applications. Click the link resume a downloaded application. |          |                    |                   | exist, they will receive an invitation to sign up by email. Note that if a user downloads and uploads a copy of this application they will control that copy.     | ne, or click the 'Upload application' button to |           |                          |
| Ľ                                                                            | Newa     | application        | Upload applicatio |                                                                                                    |                                                 |           |                          |
| Show                                                                         | 10       | ▼ entries          |                   | Share                                                                                                    | Search:                                         |           |                          |
|                                                                              |          | Identifier         | ≑ Title           | DC02248 - New application example View View                                                                                                    |                                                 | \$ Stage  | ≑ Status                 |
| •                                                                            | :        | DC02248            | New application   | + Add                                                                                                    | arch Ethics Application                         | Stage 1   | <ul> <li>Open</li> </ul> |
| •                                                                            | :        | DC02246            | New application   | The list of users currently assigned to this application are listed below.                                                                                        | arch Ethics Application                         | Stage 1   | <ul> <li>Open</li> </ul> |
| •                                                                            | :        | 皆 DC02237          | New Version Tes   | Assigned user For Role Delete Status                                                                                                    | arch Ethics Application                         | Stage 1   | <ul> <li>Open</li> </ul> |
| •                                                                            | :        | DC02230            | test submission   | test@test.com General                                                                                                    | arch Ethics Application                         | Stage 1   | <ul> <li>Open</li> </ul> |
| •                                                                            | :        | DC02245            | testy 🗩           |                                                                                                    | arch Ethics Application                         | Stage 1   | <ul> <li>Open</li> </ul> |
| •                                                                            | :        | DC02244            | test submission ( | 출 Save ★ Cancel                                                                                                    | arch Ethics Application                         | Stage 1   | <ul> <li>Open</li> </ul> |
|                                                                              |          |                    |                   |                                                                                                    |                                                 |           |                          |

12. Deleted users will no longer appear in the Assigned Users list. Click 'Save' to complete and return to the 'Applications' list screen.

| NHMRC                                                                        | Information                                                                                                    | Applications               | 🌣 Profile 🛛 🛛 He      | elp |
|------------------------------------------------------------------------------|----------------------------------------------------------------------------------------------------|----------------------------|-----------------------|-----|
| Developme   New Application   Applications                                   | Invite user to register or share                                                                                                    |                            |                       |     |
| Applications                                                                 | Invite or Share                                                                                                    |                            |                       |     |
| This page shows all applications you can acc                                 | Please enter the username of the user you would like to send an invitation to register and (optionally) share access to this application. If the user does not |                            |                       |     |
| Below are your applications. Click the link resume a downloaded application. | exist, they will receive an invitation to sign up by email. Note that if a user downloads and uploads a copy of this application they will control that copy.  | ne, or click the 'Upload a | pplication' button to | >   |
| + New application 🕹 Upload application                                       |                                                                                                    |                            |                       |     |
| Show 10 • entries                                                            | Share                                                                                                    | Search:                    |                       |     |
| Identifier                                                                   | DC02246 - New application example                                                                                                    |                            | ≑ Stage      ≑ State  | tus |
| DC02248 New application                                                      | + Add                                                                                                    | arch Ethics Application    | Stage 1 🔹 Ope         | en  |
| DC02246 New application                                                      | The list of users currently assigned to this application are listed below.                                                                                     | arch Ethics Application    | Stage 1 🔹 Ope         | en  |
| DC02237 New Version Test                                                     | <b>1</b> There are currently no users assigned to this application.                                                                                            | arch Ethics Application    | Stage 1 🛛 🔍 Ope       | en  |
| E DC02230 test submission                                                    |                                                                                                    | arch Ethics Application    | Stage 1 🛛 🔍 Ope       | en  |
| ▹ <u>DC02245</u> testy●                                                      | Save X Cancel                                                                                                    | arch Ethics Application    | Stage 1 Ope           | en  |

13. Note: If you share an application with another user and grant them 'edit' permission then they will be able to complete the application on your behalf.

14. Note: When an application is completed and generated it will no longer be shared with other users and will automatically disappear from the list of applications visible to those users. Only the original owner of the application will be able to access it.

#### 2.2.3 How to attach the Project Description/Protocol

Attachment of a Project Description/Protocol to the HREA is mandatory and it is attached separately to any other relevant (optional) documents.

1. Navigate to the Upload page and select the 'Upload New' button.

| Introduction                                | Upload                                                                                                    |
|---------------------------------------------|----------------------------------------------------------------------------------------------------|
| HREC Directory                              | Od 1 Attach the Project Description / Protocol to your HPEA *                                                                                                    |
| 😢 Project Overview                          | It is recommended that you use one of the templates provided in the HREA for your Project Description/Protocol.                                                                              |
| 🥏 Project Team                              | Upload New                                                                                                    |
| Project Team Details                        |                                                                                                    |
| (1) doctor Quazi Modo                       | <ul> <li>Q4.2 Are there any other relevant documents associated with conducting your research project?</li> <li>This may include attachment of:</li> </ul>                                   |
| <ul> <li>Disclosure of Interests</li> </ul> | participant information and consent forms,     questionnaires.                                                                                                    |
| Restrictions                                | report forms,     advertising materials                                                                                                    |
| <ul> <li>Evaluations</li> </ul>             | <ul> <li>authorisations, approvals, letters of support or other clearances, and/or</li> <li>other project-related documentation specific to your institution and/or iurisdiction.</li> </ul> |
| Location                                    | Consult with your institution's research/ethics office for advice on the necessary documentation.                                                                                            |
| Methods                                     | Yes 🗸 No                                                                                                    |
| Participants                                |                                                                                                    |
| Method Specific                             |                                                                                                    |
| Interventional/Clinical<br>Trials research  |                                                                                                    |
| Participant Specific                        |                                                                                                    |
| Project Details                             |                                                                                                    |
| Recruitment                                 |                                                                                                    |
| 🤣 Consent                                   |                                                                                                    |
| 📀 Risk                                      |                                                                                                    |
| 🤣 Benefit                                   |                                                                                                    |
| 📀 Data and Privacy                          |                                                                                                    |
| 📀 Generate HREA document                    |                                                                                                    |
| Upload                                      |                                                                                                    |
| HREC                                        |                                                                                                    |
|                                             |                                                                                                    |

2. Select 'Choose file' - the HREA will open the file explorer on your computer.

| N H M R C                         |                                                                                                    | <ol> <li>Information</li> </ol> | Applications         | 🌣 Profile | Help                    |
|-----------------------------------|----------------------------------------------------------------------------------------------------|---------------------------------|----------------------|-----------|-------------------------|
| Deve New Application Application  | s   Edit Application                                                                                                    |                                 |                      |           |                         |
| DC02230 - test                    | submission                                                                                                    |                                 |                      |           |                         |
| Introduction                      | Upload                                                                                                    |                                 |                      |           | $\Theta$                |
| HREC Directory                    | O4.1 Attach the Project Description/Protocol to your HR                                                                                 | FA.*                            |                      |           |                         |
| Project Overview                  | • It is rec                                                                                                    |                                 | escription/Protocol. |           |                         |
| Project Team                      | Upload Select Attachment file                                                                                                    |                                 |                      |           |                         |
| Project Team Details              | Choose File No file chosen                                                                                                    |                                 | ur research proi     | iect?     |                         |
| (1) doctor Quazi Modo             | • This m                                                                                                    |                                 | an recean en proj    |           |                         |
| Objection Disclosure of Interests | startupioad Close                                                                                                    |                                 |                      |           |                         |
| Restrictions                      | report forms,     advertising materials,                                                                                                |                                 |                      |           |                         |
| Evaluations                       | authorisations, approvals, letters of support or other clearances,     other project-related documentation specific to your institution | and/or<br>and/or jurisdiction.  |                      |           |                         |
| Occation                          | Consult with your institution's research/ethics office for advice on the                                                                | necessary documenta             | tion.                |           |                         |
| Methods                           | Yes 🖍 No                                                                                                    |                                 |                      |           |                         |
| Participants                      |                                                                                                    |                                 |                      |           | $\overline{\mathbf{i}}$ |
| Method Specific                   |                                                                                                    |                                 |                      |           |                         |

#### 3. Select file for attachment and select 'open'.

|      |            |                          |                    |                  |      |              | • |        | 0       |
|------|------------|--------------------------|--------------------|------------------|------|--------------|---|--------|---------|
| ^    | Nan        | ne                       | Date modified      | Туре             | Size | ла           |   |        | <b></b> |
|      | <b>(</b> ) | PICF.docx                | 19/01/2016 2:54 PM | Microsoft Word D | 1    | 12           |   |        |         |
|      | 1          | Project Description.docx | 20/01/2016 9:20 AM | Microsoft Word D | 1    |              |   |        |         |
|      | <b>W</b>   | Questionnaire.docx       | 20/01/2016 9:21 AM | Microsoft Word D | 1    |              |   |        |         |
|      |            |                          |                    |                  |      |              |   |        |         |
|      |            |                          |                    |                  |      |              |   |        |         |
| Ξ    |            |                          |                    |                  |      |              |   |        |         |
|      |            |                          |                    |                  |      |              |   |        |         |
|      |            |                          |                    |                  |      |              |   |        |         |
|      |            |                          |                    |                  |      |              |   |        |         |
|      |            |                          |                    |                  |      |              |   |        |         |
|      | J          |                          |                    |                  |      |              |   |        |         |
|      |            |                          |                    |                  |      |              |   |        |         |
|      |            |                          |                    |                  |      |              |   |        |         |
|      |            |                          |                    |                  |      |              |   |        |         |
|      |            |                          |                    |                  |      |              |   |        |         |
|      |            |                          |                    |                  |      |              |   |        |         |
|      |            |                          |                    |                  |      |              |   |        |         |
|      |            |                          |                    |                  |      |              |   |        |         |
|      |            |                          |                    |                  |      |              |   |        | -       |
|      | 4          |                          |                    |                  | b.   |              |   |        | * *     |
|      |            |                          |                    |                  |      |              |   |        |         |
| i.do | bcx        |                          |                    |                  |      | ← All Files  |   |        | _       |
|      |            |                          |                    |                  |      | <u>O</u> pen |   | Cancel |         |

#### 4. Ensure correct filename is listed and select 'Start upload'

| N H M R C                      |                                                                                                    | <ol> <li>Information</li> </ol> | Applications         | 🌣 Profile | Help                    |
|--------------------------------|----------------------------------------------------------------------------------------------------|---------------------------------|----------------------|-----------|-------------------------|
| Dev Application   Applications | Edit Application                                                                                                    |                                 |                      |           |                         |
| DC02230 - test                 | submission                                                                                                    |                                 |                      |           |                         |
| Introduction                   | Upload                                                                                                    |                                 | $\mathbb{P}$         |           | $\Theta$                |
| HREC Directory                 | 04.1 Attach the Proiect Description/Protocol to your HREA                                                                                                    | Ą. *                            |                      |           |                         |
| Project Overview               | • It is rec                                                                                                    |                                 | escription/Protocol. |           |                         |
| 📀 Project Team                 | Upload Select Attachment file                                                                                                    |                                 |                      |           |                         |
| Project Team Details           | Choose File project Description.docx.jpg                                                                                                    |                                 | ur research proi     | iect?     |                         |
| (1) doctor Quazi Modo          | • This m                                                                                                    |                                 | an research proj     |           |                         |
| Disclosure of Interests        | • c Start upload Close                                                                                                    |                                 |                      |           |                         |
| Restrictions                   | <ul> <li>report forms,</li> <li>advertising materials,</li> </ul>                                                                                                    |                                 |                      |           |                         |
| Evaluations                    | <ul> <li>authorisations, approvals, letters of support or other clearances, ar</li> <li>other project-related documentation specific to your institution an</li> </ul> | nd/or<br>Id/or jurisdiction.    |                      |           |                         |
| Ocation                        | Consult with your institution's research/ethics office for advice on the ne                                                                                            | ecessary documenta              | tion.                |           |                         |
| Methods                        | Yes Vo                                                                                                    |                                 |                      |           |                         |
| Participants                   |                                                                                                    |                                 |                      |           | $\overline{\mathbf{O}}$ |

5. Confirm the correct document has been uploaded. Selecting 'Open' will download the attached document. The attached document is a copy of the original document. The original document will remain on your computer.

| N H M R C                                 | 🕄 Information 📑 Applications 💠 Profile 🕜 Help                                                                                                    |
|-------------------------------------------|----------------------------------------------------------------------------------------------------|
| Developme   New Application   Application | s   Edit Application                                                                                                    |
| DC02230 - test                            | submission                                                                                                    |
| Introduction                              | Upload $(\mathcal{V} \ \mathbb{B} \ \textcircled{B} \ \textcircled{O})$                                                                                            |
| HREC Directory                            | Q4.1 Attach the Project Description/Protocol to your HREA.*                                                                                                    |
| Project Overview                          | • It is recommended that you use one of the templates provided in the HREA for your Project Description/Protocol.                                                  |
| Project Team                              | Clear content selection<br>(project Description.docx.jpg) [Open]                                                                                                   |
| Project Team Details                      |                                                                                                    |
| (1) doctor Quazi Modo                     | Q4.2 Are there any other relevant documents associated with conducting your research project?                                                                      |
| Disclosure of Interests                   | • participant information and consent forms,     • questionnaires                                                                                                  |
| Restrictions                              | report forms,     advertising materials                                                                                                    |
| Evaluations                               | authorisations, approvals, letters of support or other clearances, and/or     athor project, related documentation precific to your institution and/or incidiction |
| Location                                  | Consult with your institution's research/ethics office for advice on the necessary documentation.                                                                  |
| Methods                                   | Yes 🗸 No                                                                                                    |
| Participants                              | <u> </u>                                                                                                    |
| Method Specific                           | $\bigcirc$                                                                                                    |

6. To remove the attached Project Description/Protocol, select 'Clear content selection'.

| N H M R C                          | 🕄 Information 📑 Applications 🔅 Profile 🔮 Help                                                                                                    |
|------------------------------------|----------------------------------------------------------------------------------------------------|
| Deve New Application   Application | ns   Edit Application                                                                                                    |
| DC02230 - test                     | tsubmission                                                                                                    |
| Introduction                       | Upload $(\mathcal{V} \otimes \mathcal{O})$                                                                                                    |
| HREC Directory                     | 04.1 Attach the Project Description/Protocol to your HREA *                                                                                                    |
| Project Overview                   | It is recommended that you use one of the templates provided in the HREA for your Project Description/Protocol.                                                                                                    |
| 🕗 Project Team                     | Clear content selection                                                                                                    |
| Project Team Details               | (project Description.dock.jpg) [open]                                                                                                    |
| (1) doctor Quazi Modo              | Q4.2 Are there any other relevant documents associated with conducting your research project?                                                                                                    |
| Oisclosure of Interests            | Prins may include actachment of:     participant information and consent forms,     provide actachment of:                                                                                                    |
| Restrictions                       | • questionnaires,<br>• report forms,                                                                                                    |
| Evaluations                        | <ul> <li>advertising materials,</li> <li>authorisations, approvals, letters of support or other clearances, and/or</li> <li>other project-related documentation specific to your institution and/or jurisdiction.</li> </ul> |
| Ocation                            | Consult with your institution's research/ethics office for advice on the necessary documentation.                                                                                                    |
| Methods                            | Yes 🗸 No                                                                                                    |
| Participants                       | <br>                                                                                                    |
| Method Specific                    | $\bigcirc$                                                                                                    |

7. **Caution:** Please avoid uploading large files (e.g. uncompressed photos) to the HREA. Your application may not open if you have attached files with a cumulative size of 100mb or more.

#### 2.2.4 How to attach other relevant documentation

As other documents attached here are not mandatory, and there may be more than one, the process for attaching other relevant documents is slightly different to the process for attaching the mandatory Project Description /Protocol.

#### 1. Navigate to the Upload page

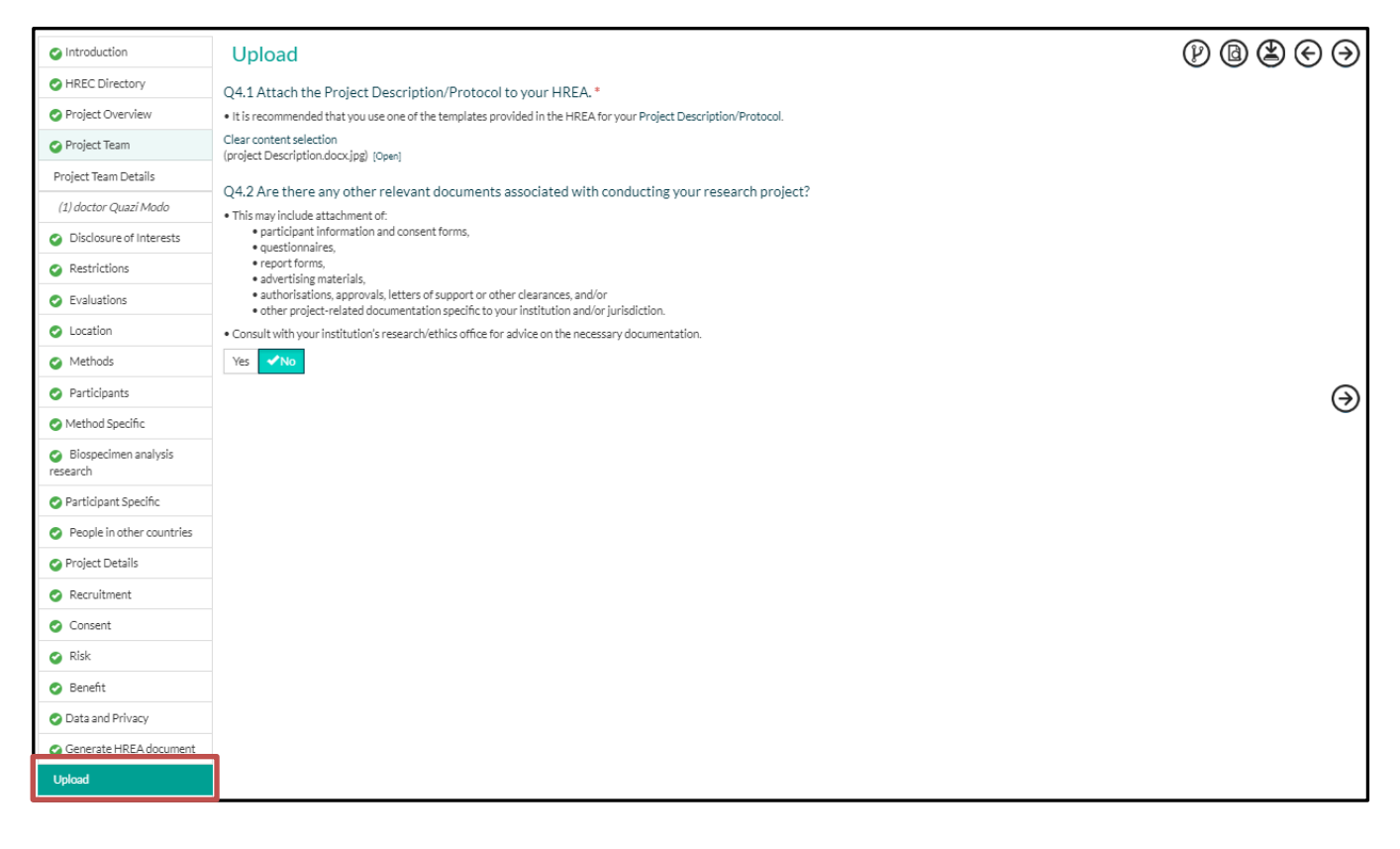

#### 2. Click 'Yes' to show the upload attachment and attatchment description fields.

| DC02230 - test                                        | submission                                                                                                    |                                                                              |                    |
|-------------------------------------------------------|----------------------------------------------------------------------------------------------------|------------------------------------------------------------------------------|--------------------|
| Introduction                                          | Upload                                                                                                    |                                                                              | () @ \$ € €        |
| HREC Directory                                        | Q4.1 Attach the Project Description/Protocol to                                                                                                    | o vour HREA *                                                                |                    |
| Project Overview                                      | It is recommended that you use one of the templates provide that you use one of the templates provide that you use one of templates provide that you use one of templates provide that you use one of templates provide that you use one of templates provide that you use one of templates provide that you use one of templates provide that you use one of templates p | ided in the HREA for your Project Description/Protocol.                      |                    |
| Project Team                                          | Clear content selection                                                                                                    |                                                                              |                    |
| Project Team Details                                  | (project Description.dock.jpg) [open]                                                                                                    |                                                                              |                    |
| (1) doctor Quazi Modo                                 | Q4.2 Are there any other relevant documents as                                                                                                    | ssociated with conducting your research project?                             |                    |
| Oisclosure of Interests                               | Ihis may include attachment of:     participant information and consent forms,                                                                                                    |                                                                              |                    |
| Restrictions                                          | <ul> <li>questionnaires,</li> <li>report forms,</li> </ul>                                                                                                    |                                                                              |                    |
| <ul> <li>Evaluations</li> </ul>                       | <ul> <li>advertising materials,</li> <li>authorisations, approvals, letters of support or other</li> </ul>                                                                                                    | r clearances, and/or                                                         |                    |
| <ul> <li>Location</li> </ul>                          | <ul> <li>other project-related documentation specific to you</li> <li>Consult with your institution's research/ethics office for a</li> </ul>                                                                                                    | ir institution and/or jurisdiction.<br>dvice on the necessary documentation. |                    |
| Methods                                               | Yes No                                                                                                    |                                                                              |                    |
| Participants                                          | Attach any other relevant documents associated                                                                                                    | d with conducting your research project.                                     |                    |
| Method Specific                                       | • Ensure that you give meaningful and unique names to you                                                                                                    | r files before uploading them. Also provide a meaningful description for eac | ch file at Q4.2.2. |
| <ul> <li>Biospecimen analysis<br/>research</li> </ul> | Q4.2.1 Upload attachment*                                                                                                    | Q4.2.2 Description of attachment*                                            | Completion         |
| Participant Specific                                  | Upload New                                                                                                    |                                                                              | ¢ X                |
| People in other countries                             | $\oplus                                    $                                                                                                    |                                                                              |                    |
| Project Details                                       | Press the '+' button to add another row for additional doct                                                                                                    | uments to attach.                                                            |                    |
| Recruitment                                           | <ul> <li>Tick the grey box and press the <sup>G</sup> button to remove an atta</li> <li>Click and drag the grey bars to reorder the attached docur</li> </ul>                                                                                                    | ached document.<br>ments.                                                    |                    |
| Consent                                               |                                                                                                    |                                                                              | (  )               |
| Risk                                                  |                                                                                                    |                                                                              | Ũ                  |

3. To add more attachments, click the button. In this example, three rows have been added in order to add three separate attachments.

| Introduction                     | Upload                                                                                                    |                                                                       | 0 0 0 0 0 0 0 0 |
|----------------------------------|----------------------------------------------------------------------------------------------------|-----------------------------------------------------------------------|-----------------|
| HREC Directory                   | O4.1 Attach the Project Description/Protocol to your HREA.*                                                                                                    |                                                                       |                 |
| Project Overview                 | It is recommended that you use one of the templates provided in the HREA f                                                                                                    | or your Project Description/Protocol.                                 |                 |
| Project Team                     | Clear content selection<br>(project Description.docx.jpg) [Open]                                                                                                    |                                                                       |                 |
| Project Team Details             |                                                                                                    |                                                                       |                 |
| (1) doctor Quazi Modo            | Q4.2 Are there any other relevant documents associated with                                                                                                    | conducting your research project?                                     |                 |
| Oisclosure of Interests          | • participant information and consent forms,     • questionnaires.                                                                                                    |                                                                       |                 |
| Restrictions                     | report forms,     advertising materials                                                                                                    |                                                                       |                 |
| <ul> <li>Evaluations</li> </ul>  | <ul> <li>auterior and materials,</li> <li>authorisations, approvals, letters of support or other clearances, and/c</li> <li>other project-related documentation specific to your institution and/o</li> </ul> | or<br>in unisolication                                                |                 |
| Location                         | Consult with your institution's research/ethics office for advice on the neces                                                                                                    | isary documentation.                                                  |                 |
| Methods                          | Yes No                                                                                                    |                                                                       |                 |
| Participants                     | Attach any other relevant documents associated with conduct                                                                                                    | ing your research project.                                            |                 |
| Method Specific                  | Ensure that you give meaningful and unique names to your files before upload                                                                                                    | ading them. Also provide a meaningful description for each file at Q4 | .2.2.           |
| Biospecimen analysis<br>research | Q4.2.1 Upload attachment*                                                                                                    | Q4.2.2 Description of attachment*                                     | Completion      |
| Participant Specific             | Upload New                                                                                                    |                                                                       | • <b>X</b>      |
| People in other countries        | Upload New                                                                                                    |                                                                       | ¢ X             |
| Project Details                  |                                                                                                    |                                                                       |                 |
| Recruitment                      | Upload New                                                                                                    |                                                                       | ◆ X             |
| Consent                          | $\oplus \Theta$                                                                                                    |                                                                       |                 |
| 📀 Risk                           | • Press the '+' button to add another row for additional documents to attach.                                                                                                    |                                                                       |                 |
| Benefit                          | <ul> <li>Lick the grey box and press the <sup></sup> button to remove an attached document.</li> <li>Click and drag the grey bars to reorder the attached documents.</li> </ul>                               |                                                                       |                 |

## 3. To add an attachment, select the 'Upload New' button next to the row.

| Introduction                     | Upload                                                                                                    |                                                                      | 0 0 0 0 0 0 0 0 |
|----------------------------------|----------------------------------------------------------------------------------------------------|----------------------------------------------------------------------|-----------------|
| HREC Directory                   | O4.1 Attach the Project Description/Protocol to your HREA.                                                                                                    |                                                                      |                 |
| Project Overview                 | • It is recommended that you use one of the templates provided in the HREA                                                                                                    | for your Project Description/Protocol.                               |                 |
| Project Team                     | Clear content selection<br>(project Description.docx.jpg) [Open]                                                                                                    |                                                                      |                 |
| Project Team Details             |                                                                                                    |                                                                      |                 |
| (1) doctor Quazi Modo            | Q4.2 Are there any other relevant documents associated with<br>• This may include attachment of:                                                                                                    | conducting your research project?                                    |                 |
| Oisclosure of Interests          | participant information and consent forms,         ouestionnaires.                                                                                                    |                                                                      |                 |
| Restrictions                     | report forms,     advartiging materials                                                                                                    |                                                                      |                 |
| <ul> <li>Evaluations</li> </ul>  | <ul> <li>auter using materials,</li> <li>authorisations, approvals, letters of support or other clearances, and/</li> <li>other project-related documentation specific to your institution and/</li> </ul> | or<br>r jurisdiction                                                 |                 |
| Location                         | Consult with your institution's research/ethics office for advice on the nece                                                                                                    | ssary documentation.                                                 |                 |
| Methods                          | Yes No                                                                                                    |                                                                      |                 |
| Participants                     | Attach any other relevant documents associated with conduc                                                                                                    | ting your research project.                                          |                 |
| Method Specific                  | Ensure that you give meaningful and unique names to your files before uplo                                                                                                    | ading them. Also provide a meaningful description for each file at Q | 4.2.2.          |
| Biospecimen analysis<br>research | Q4.2.1 Upload attachment*                                                                                                    | Q4.2.2 Description of attachment*                                    | Completion      |
| Participant Specific             | Upload New                                                                                                    |                                                                      | ××              |
| People in other countries        | Upload New                                                                                                    |                                                                      | * X             |
| Project Details                  |                                                                                                    |                                                                      |                 |
| Recruitment                      | Upload New                                                                                                    |                                                                      | * X             |
| Consent                          | $\oplus \Theta$                                                                                                    |                                                                      |                 |
| Risk                             | • Press the '+' button to add another row for additional documents to attach.                                                                                                    |                                                                      |                 |
| Benefit                          | <ul> <li>Lick the grey box and press the ~ button to remove an attached document.</li> <li>Click and drag the grey bars to reorder the attached documents.</li> </ul>                                      |                                                                      |                 |

4. Select 'Choose file' - the HREA will open the file explorer on your computer

| N H M R C                               |                                                                                                    | Information                 | Applications         | Profile | Help              |
|-----------------------------------------|----------------------------------------------------------------------------------------------------|-----------------------------|----------------------|---------|-------------------|
| S Home   New Application   Applications | Edit Application                                                                                                    |                             |                      |         |                   |
| DC02230 - test                          | submission                                                                                                    |                             |                      |         |                   |
| Introduction                            | Upload                                                                                                    |                             |                      |         | $\Theta \Theta$   |
| HREC Directory                          | O4.1 Attach the Project Description/Protocol to your HREA                                                                                                    | λ *                         |                      |         |                   |
| Project Overview                        | • It is rec                                                                                                    |                             | escription/Protocol. |         |                   |
| Project Team                            | Upload Select Attachment file                                                                                                    |                             |                      |         |                   |
| Project Team Details                    | Choose File No file chosen                                                                                                    |                             | ur research proi     | ect?    |                   |
| (1) doctor Quazi Modo                   | • This m                                                                                                    |                             | an research proj     |         |                   |
| Disclosure of Interests                 | Start upload     Close                                                                                                    |                             |                      |         |                   |
| Restrictions                            | <ul> <li>report forms,</li> <li>advertising materials,</li> </ul>                                                                                                    |                             |                      |         |                   |
| Evaluations                             | <ul> <li>authorisations, approvals, letters of support or other clearances, an</li> <li>other project-related documentation specific to your institution an</li> </ul> | nd/or<br>d/or jurisdiction. |                      |         |                   |
| Ocation                                 | Consult with your institution's research/ethics office for advice on the ne                                                                                            | cessary documenta           | tion.                |         |                   |
| Methods                                 | Yes 🗸 No                                                                                                    |                             |                      |         |                   |
| Participants                            |                                                                                                    |                             |                      |         | $( \rightarrow )$ |
| Method Specific                         |                                                                                                    |                             |                      |         | Ŭ                 |

#### 5. Select file for attachment and select 'open'.

|                          |                    |                  |      | E 🕶 🗍 🚺       |
|--------------------------|--------------------|------------------|------|---------------|
| Name                     | Date modified      | Туре             | Size | PICF          |
| Letter from HoD.docx     | 26/02/2016 9:29 AM | Microsoft Word D | 1    | 1             |
| PICF.docx                | 19/01/2016 2:54 PM | Microsoft Word D | 1    | 1             |
| Project Description.docx | 20/01/2016 9:20 AM | Microsoft Word D | :    | 1             |
| Questionnaire.docx       | 20/01/2016 9:21 AM | Microsoft Word D | 1    | 1             |
|                          |                    |                  |      |               |
|                          |                    |                  |      |               |
|                          |                    |                  |      |               |
|                          |                    |                  |      |               |
|                          |                    |                  |      |               |
|                          |                    |                  |      |               |
|                          |                    |                  |      |               |
|                          |                    |                  |      |               |
|                          |                    |                  |      |               |
|                          |                    |                  |      |               |
|                          |                    |                  |      |               |
|                          |                    |                  |      |               |
|                          |                    |                  |      |               |
|                          |                    |                  |      |               |
| < m                      |                    |                  | 4    |               |
|                          |                    |                  |      | - All Files   |
|                          |                    |                  |      | Qpen V Cancel |

## 6. Ensure correct filename is listed and select 'Start upload'

| NHMRC                                                 |                                                                                                    | Information                             | Applications                                                                                                    |
|-------------------------------------------------------|----------------------------------------------------------------------------------------------------|-----------------------------------------|----------------------------------------------------------------------------------------------------|
| D Home   New Application   Applications               | Edit Application                                                                                                    |                                         |                                                                                                    |
| DC02230 - test                                        | submission                                                                                                    |                                         |                                                                                                    |
| Introduction                                          | Upload                                                                                                    |                                         | $\mathbb{P} \ \textcircled{\ } \textcircled{\ } @\ } @\ \textcircled{\ } @\ @\ @\ } @\ @\ @\ } @\ @\ @\ @\ @\ } @\ @\ @\ @\ @\ @\ @\ @\ @\ @\ @\ @\ @\ $ |
| HREC Directory                                        | O4.1 Attach the Project Description/Protocol to your HREA.*                                                                                                    |                                         |                                                                                                    |
| Project Overview                                      | It is recommended that you use                                                                                                    |                                         |                                                                                                    |
| Project Team                                          | Clear content selection (project Description does include to Select Attachment file)                                                                                                    |                                         |                                                                                                    |
| Project Team Details                                  | Choose File PICF.docx                                                                                                    |                                         |                                                                                                    |
| (1) doctor Quazi Modo                                 | Q4.2 Are there any other r                                                                                                    | ?                                       |                                                                                                    |
| Oisclosure of Interests                               | Participant information a     Start upload     Close                                                                                                    |                                         |                                                                                                    |
| Restrictions                                          | questionnaires,     eport forms,     a solverticing materials                                                                                                    |                                         |                                                                                                    |
| Evaluations                                           | <ul> <li>adventising materials.</li> <li>authorisations, approvals, letters of support or other clearances, and/or</li> <li>atten project political documentation precific to your institution and (or invicativities).</li> </ul> |                                         |                                                                                                    |
| Location                                              | Other project-related documentation specific to your institution and/or jurisdiction.     Onsult with your institution's research/ethics office for advice on the necessary documentation.                                         |                                         |                                                                                                    |
| Methods                                               | Ves No                                                                                                    |                                         |                                                                                                    |
| Participants                                          | Attach any other relevant documents associated with conducting your research pro                                                                                                    | piect.                                  |                                                                                                    |
| Method Specific                                       | Ensure that you give meaningful and unique names to your files before uploading them. Also provide a                                                                                                    | meaningful description for each file at | : Q4.2.2.                                                                                                    |
| <ul> <li>Biospecimen analysis<br/>research</li> </ul> | Q4.2.1 Upload attachment* Q4.2.2 Description of at                                                                                                    | ttachment*                              | Completion                                                                                                    |
| Participant Specific                                  | Upload New                                                                                                    |                                         | * X<br>//                                                                                                    |
| People in other countries                             | Upload New                                                                                                    |                                         | ×                                                                                                    |
| Project Details                                       |                                                                                                    |                                         |                                                                                                    |
| Recruitment                                           | Upload New                                                                                                    |                                         | ×                                                                                                    |

7. Confirm the correct document has been uploaded. Selecting 'Open' will download the attached document. The attached document is a copy of the original document. The original document will remain on your computer.

| NHMRC                                                 |                                                                                                    | <ol> <li>Information</li> </ol> | Applications | Profile | 🕜 Help |
|-------------------------------------------------------|----------------------------------------------------------------------------------------------------|---------------------------------|--------------|---------|--------|
| D Home   New Application   Application                | s   Edit Application                                                                                                    |                                 |              |         |        |
| DC02230 - test                                        | submission                                                                                                    |                                 |              |         |        |
| Introduction                                          | Upload                                                                                                    |                                 | $\mathbb{P}$ | 3 🕲 (   | €Э     |
| HREC Directory                                        | Q4.1 Attach the Project Description/Protocol to your HREA.*                                                                                                    |                                 |              |         |        |
| Project Overview                                      | • It is recommended that you use one of the templates provided in the HREA for your Project Description/Protocol.                                                       |                                 |              |         |        |
| Project Team                                          | Clear content selection<br>(project Description.docx.ipg) (Open)                                                                                                    |                                 |              |         |        |
| Project Team Details                                  |                                                                                                    |                                 |              |         |        |
| (1) doctor Quazi Modo                                 | Q4.2 Are there any other relevant documents associated with conducting your research project<br>• This may include attachment of:                                       | ?                               |              |         |        |
| Oisclosure of Interests                               | participant information and consent forms,     accentionedice                                                                                                    |                                 |              |         |        |
| Restrictions                                          | equesionmales,     erport forms,     adventising materials                                                                                                    |                                 |              |         |        |
| <ul> <li>Evaluations</li> </ul>                       | • authorisations, approvals, letters of support or other clearances, and/or     • other project-related documentation specific to your institution and/or jurisdiction. |                                 |              |         |        |
| Location                                              | Consult with your institution's research/ethics office for advice on the necessary documentation.                                                                       |                                 |              |         |        |
| Methods                                               | Ves No                                                                                                    |                                 |              |         |        |
| Participants                                          | Attach any other relevant documents associated with conducting your research project.                                                                                   |                                 |              |         |        |
| Method Specific                                       | • Ensure that you give meaningful and unique names to your files before uploading them. Also provide a meaningful des                                                   | cription for each file          | at Q4.2.2.   |         |        |
| <ul> <li>Biospecimen analysis<br/>research</li> </ul> | Q4.2.1 Upload attachment* Q4.2.2 Description of attachment*                                                                                                    |                                 | Completi     | DN      |        |
| Participant Specific                                  | Clear content selection     (PICF.docx) [Open]                                                                                                    |                                 | ÷ 🗸          |         |        |

8. Add the attachment description. When a document has been successfully uploaded the 'completion' field changes from  $\chi$  to  $\sqrt{}$ .

| NHMRC                                                 |                                                                                                    |                                              | <ol> <li>Information</li> </ol> | Applications | Profile | Help |
|-------------------------------------------------------|----------------------------------------------------------------------------------------------------|----------------------------------------------|---------------------------------|--------------|---------|------|
| D Home   New Application   Application                | s   Edit Application                                                                                                    |                                              |                                 |              |         |      |
| DC02230 - test                                        | submission                                                                                                    |                                              |                                 |              |         |      |
| Introduction                                          | Upload                                                                                                    |                                              |                                 | $\mathbb{P}$ | 3 🕲 (   | €Э   |
| HREC Directory                                        | O4.1 Attach the Project Description/Protocol to your HREA.                                                                                         |                                              |                                 |              |         |      |
| Project Overview                                      | • It is recommended that you use one of the templates provided in the HREA                                                                         | for your Project Description/Protocol.       |                                 |              |         |      |
| Project Team                                          | Clear content selection                                                                                                    |                                              |                                 |              |         |      |
| Project Team Details                                  | (historesentheorigaenthe) (sheri)                                                                                                    |                                              |                                 |              |         |      |
| (1) doctor Quazi Modo                                 | Q4.2 Are there any other relevant documents associated with                                                                                        | conducting your research project?            |                                 |              |         |      |
| Oisclosure of Interests                               | Inis may include attacmment or:         e participant information and consent forms,         e questionnaires                                      |                                              |                                 |              |         |      |
| Restrictions                                          | report forms,     advertising materials.                                                                                                    |                                              |                                 |              |         |      |
| <ul> <li>Evaluations</li> </ul>                       | authorisations, approvals, letters of support or other clearances, and/     other project-related documentation specific to your institution and/c | or<br>priurisdiction.                        |                                 |              |         |      |
| Location                                              | Consult with your institution's research/ethics office for advice on the nece                                                                      | ssary documentation.                         |                                 |              |         |      |
| Methods                                               | ✓Yes No                                                                                                    |                                              |                                 |              |         |      |
| Participants                                          | Attach any other relevant documents associated with conduct                                                                                        | ting your research project.                  |                                 |              |         |      |
| Method Specific                                       | • Ensure that you give meaningful and unique names to your files before uplo                                                                       | ading them. Also provide a meaningful descri | ption for each file a           | t Q4.2.2.    |         |      |
| <ul> <li>Biospecimen analysis<br/>research</li> </ul> | Q4.2.1 Upload attachment*                                                                                                    | Q4.2.2 Description of attachment*            |                                 | Completi     | nc      |      |
| Participant Specific                                  | □ Clear content selection<br>(PICF.docx) [Open]                                                                                                    | PICF                                         |                                 | •            |         |      |

9. To remove a row in the attachments table (whether a document is attached or not), select the square next to the

row to be removed and click the button. The attachment will be removed from the HREA, but the original will remain on your computer.

| NHMRC                                                 |                                                                                                    | e                                                | <ol> <li>Information</li> </ol> | Applications | Profile | ? Help          |
|-------------------------------------------------------|----------------------------------------------------------------------------------------------------|--------------------------------------------------|---------------------------------|--------------|---------|-----------------|
| D Home   New Application   Application                | s   Edit Application                                                                                                    |                                                  |                                 |              |         |                 |
| DC02230 - test                                        | submission                                                                                                    |                                                  |                                 |              |         |                 |
| Introduction                                          | Upload                                                                                                    |                                                  |                                 | P            |         | $\Theta \Theta$ |
| HREC Directory                                        | O/ 1 Attach the Project Description / Protocol to your HPEA *                                                                                                    |                                                  |                                 |              |         |                 |
| Project Overview                                      | <ul> <li>It is recommended that you use one of the templates provided in the HREA.</li> </ul>                                                                                     | or your Project Description/Protocol.            |                                 |              |         |                 |
| Project Team                                          | Clear content selection                                                                                                    |                                                  |                                 |              |         |                 |
| Project Team Details                                  | (biolec perciptoritopy)[bbii]                                                                                                    |                                                  |                                 |              |         |                 |
| (1) doctor Quazi Modo                                 | Q4.2 Are there any other relevant documents associated with<br>• This may include attachment of:                                                                                  | conducting your research project?                |                                 |              |         |                 |
| <ul> <li>Disclosure of Interests</li> </ul>           | participant information and consent forms,     equestionnaires                                                                                                    |                                                  |                                 |              |         |                 |
| Restrictions                                          | report forms,     advertiging materials                                                                                                    |                                                  |                                 |              |         |                 |
| <ul> <li>Evaluations</li> </ul>                       | <ul> <li>authorisations, approvals, letters of support or other clearances, and/o</li> <li>other project-related documentation specific to your institution and/o</li> </ul>      | r                                                |                                 |              |         |                 |
| <ul> <li>Location</li> </ul>                          | Consult with your institution's research/ethics office for advice on the neces                                                                                                    | sary documentation.                              |                                 |              |         |                 |
| Methods                                               | Yes No                                                                                                    |                                                  |                                 |              |         |                 |
| Participants                                          | Attach any other relevant documents associated with conduct                                                                                                    | ng your research project.                        |                                 |              |         |                 |
| Method Specific                                       | • Ensure that you give meaningful and unique names to your files before uploa                                                                                                    | ding them. Also provide a meaningful description | ion for each file at            | t Q4.2.2.    |         |                 |
| <ul> <li>Biospecimen analysis<br/>research</li> </ul> | Q4.2.1 Upload attachment*                                                                                                    | Q4.2.2 Description of attachment*                |                                 | Completio    | n       |                 |
| Participant Specific                                  | Clear content selection<br>(PICF.docx) [Open]                                                                                                    | PICF                                             |                                 | * <b>√</b>   |         |                 |
| People in other countries                             |                                                                                                    |                                                  |                                 | ÷ X          |         |                 |
| Project Details                                       |                                                                                                    |                                                  |                                 |              |         |                 |
| Recruitment                                           | Upload New                                                                                                    |                                                  |                                 | * X          |         |                 |
| Consent                                               |                                                                                                    |                                                  |                                 |              |         |                 |
| 🥏 Risk                                                | Press the '+' button to add another row for additional documents to attach.                                                                                                    |                                                  |                                 |              |         |                 |
| 🥏 Benefit                                             | <ul> <li>Tick the grey box and press the <sup>12</sup> button to remove an attached document.</li> <li>Click and drag the grey bars to reorder the attached documents.</li> </ul> |                                                  |                                 |              |         |                 |
| Oata and Privacy                                      |                                                                                                    |                                                  |                                 |              |         | $\bigcirc$      |
| Generate HRFA document                                |                                                                                                    |                                                  |                                 |              |         | $\bigcirc$      |

10. **Caution:** Please avoid uploading large files (e.g. uncompressed photos) to the HREA. Your application may not open if you have attached files with a cumulative size of 100mb or more.

#### 2.2.5 How to attach an investigator's declaration

(The HREA will automatically generate a declaration for each person listed in the 'Project Team' section. These can be signed either by attaching a digital signature, signing on screen or printing a blank space for a 'wet ink' signature).

1. Navigate to 'Declarations' page and select 'Upload other evidence', now select 'Upload New'.

| DC02230 - test                                        | submission                                                                                                    |
|-------------------------------------------------------|----------------------------------------------------------------------------------------------------|
| <ul> <li>Introduction</li> </ul>                      | Declaration                                                                                                    |
| HREC Directory                                        | This declaration must be completed by each of the researchers/investigators or, where applicable, one member on behalf of the research team.                                                                                                    |
| Project Overview                                      | Consult your institution's policy for guidance on whether all members must sign this application or whether one member can sign on behalf of the research team.                                                                                                    |
| 📀 Project Team                                        | <ul> <li>You can use the share feature to have other researchers/investigators complete their declaration within this application - see the HREA How to Guide for details.</li> <li>You can upload evidence of the other researchers/investigators' agreement to this declaration (e.g. a PDF of an email).</li> </ul>             |
| Project Team Details                                  | You can have researchers/investigators sign this application after it is completed and printed (i.e. a 'wet ink' signature).                                                                                                    |
| (1) doctor Quazi Modo                                 | - Lisure you answer QL7.11 for each team mennen <u>betwie</u> completing uns section.                                                                                                    |
| Oisclosure of Interests                               | I, doctor Quazi Modo, certify that:<br>• All information in this application and supporting documentation is correct and as complete as possible:                                                                                                    |
| Restrictions                                          | I have read and addressed in this application the requirements of the National Statement and any other relevant guidelines;     I have familiarised myself with considered and addressed in this andication any relevant leviclation resultations research guidelines;                                                             |
| <ul> <li>Evaluations</li> </ul>                       | All relevant financial and non-financial interests of the project team have been disclosed; and     In the constitution as used interests of the project team have been disclosed; and     In the constitution as the student/of the constitution and twill require approximate supervision to the student/of the constitution and |
| Location                                              | • In the capacity of a supervision, as application, as application and rwin provide appropriate supervision to the student(s) in accordance with the an angements specified in this application and those associated with the student's educational program.                                                                       |
| Methods                                               | Q4.7 How will doctor Quazi Modo agree to these terms?*                                                                                                    |
| Participants                                          | You can use the HREA'sign on screen' function to electronically sign this application.     Select 'Upload other evidence' to upload and attach other evidence, such as an email.                                                                                                    |
| Method Specific                                       | Select 'Sign after printing' if you intend to sign the HREA after it is printed (i.e. 'wet ink' signature).                                                                                                    |
| <ul> <li>Biospecimen analysis<br/>research</li> </ul> | Sign on screer Vipload other evidence Wet ink sign after printing                                                                                                    |
| Participant Specific                                  | Upload New                                                                                                    |
| People in other countries                             |                                                                                                    |
| Project Details                                       |                                                                                                    |
| Recruitment                                           | $(\mathbf{a})$                                                                                                    |
| Consent                                               |                                                                                                    |
| 🕗 Risk                                                |                                                                                                    |
| 🥝 Benefit                                             |                                                                                                    |
| 📀 Data and Privacy                                    |                                                                                                    |
| 🔗 Generate HREA document                              |                                                                                                    |
| Opload                                                |                                                                                                    |
| A HREC                                                |                                                                                                    |
| Declaration                                           |                                                                                                    |

2. Once the document browser window opens, choose the file and select 'Open'.

|                          |                    |                  |      |                                               |        | 0 |
|--------------------------|--------------------|------------------|------|-----------------------------------------------|--------|---|
| Name                     | Date modified      | Туре             | Size |                                               |        |   |
| 🔊 Jane Doe signature.jpg | 26/02/2016 10:29   | JPEG image       | 1    |                                               |        |   |
| Letter from HoD.docx     | 26/02/2016 9:29 AM | Microsoft Word D | 1    |                                               |        |   |
| PICF.docx                | 19/01/2016 2:54 PM | Microsoft Word D | 1    |                                               |        |   |
| Project Description.docx | 20/01/2016 9:20 AM | Microsoft Word D | 1    |                                               |        |   |
| Questionnaire.docx       | 20/01/2016 9:21 AM | Microsoft Word D | 1    |                                               |        | 1 |
|                          |                    |                  |      | Jane Dee                                      |        |   |
|                          |                    |                  |      |                                               |        |   |
|                          |                    |                  |      |                                               |        |   |
|                          |                    |                  |      |                                               |        |   |
| ٩ [                      |                    |                  | Þ    |                                               |        |   |
|                          |                    |                  |      | <ul> <li>✓ All Files</li> <li>Qpen</li> </ul> | Cancel | • |

#### 3. Ensure correct filename is listed and select 'Start upload'

| DC02230 - test                                        | submission                                                                                                    |                                                                                                    |
|-------------------------------------------------------|----------------------------------------------------------------------------------------------------|----------------------------------------------------------------------------------------------------|
| Introduction                                          | Declaration                                                                                                    | $(\mathcal{P} \ \mathbb{B} \ \mathfrak{S} \ \mathfrak{S} \ \mathfrak{S})$                                                      |
| HREC Directory                                        | This declaration must be completed by each of the recearchers/investigators or w                                                                                                    | where applicable, one member on behalf of the research                                                                         |
| Project Overview                                      | team.                                                                                                    | viere applicable, one member of behan of the research                                                                          |
| Project Team                                          | Consult your institution's policy for guidance on whether all members must sign this application or v     You can use the share feature to have other researchers/investigators complete their declaration with the share feature to have other researchers/investigators complete their declaration with the share feature to have other researchers/investigators complete their declaration with the share feature to have other researchers/investigators complete their declaration with the share feature to have other researchers/investigators complete their declaration with the share feature to have other researchers/investigators complete their declaration with the share feature to have other researchers/investigators complete the share feature to have other researchers/investigators complete to have other researchers/investigators complete to have other researchers/investigators complete to have othe | vhether one member can sign on behalf of the research team.<br>ithin this application – see the HREA How to Guide for details. |
| Project Team Details                                  | You can upload evide     You can have researc                                                                                                    | an email).<br>Ignature).                                                                                                    |
| (1) doctor Quazi Modo                                 | Ensure you answer Q     Select Attachment file                                                                                                    |                                                                                                    |
| Disclosure of Interests                               | Choose File Jane doe signature.jpg                                                                                                    |                                                                                                    |
| Restrictions                                          | All information in     I have read and ac                                                                                                    | elevant guidelines;                                                                                                    |
| Evaluations                                           | I have familiarise     All relevant financial and non-maximum statements and project team have been discussed, and                                                                                                    | alations, research guidelines and organisational policies;                                                                     |
| Cocation                                              | <ul> <li>In the capacity of a supervisor, as applicable, I have reviewed this application and I will provide an<br/>arrangements specified in this application and those associated with the student's educational pro-</li> </ul>                                                                                                    | ppropriate supervision to the student(s) in accordance with the<br>ogram.                                                      |
| Methods                                               | Q4.7 How will doctor Quazi Modo agree to these terms?*                                                                                                    |                                                                                                    |
| Participants                                          | You can use the HREA 'sign on screen' function to electronically sign this application.                                                                                                    |                                                                                                    |
| Method Specific                                       | <ul> <li>Select 'Upload other evidence' to upload and attach other evidence, such as an email.</li> <li>Select 'Sign after printing' if you intend to sign the HREA after it is printed (i.e. 'wet ink' signature)</li> </ul>                                                                                                    | 2).                                                                                                    |
| <ul> <li>Biospecimen analysis<br/>research</li> </ul> | Sign on screen Vlpload other evidence Wet ink sign after printing                                                                                                    |                                                                                                    |
| Participant Specific                                  | Upload Signature*                                                                                                    |                                                                                                    |
| People in other countries                             | Upload New                                                                                                    |                                                                                                    |
| Project Details                                       |                                                                                                    |                                                                                                    |
| Recruitment                                           |                                                                                                    | ( )                                                                                                    |

4. Confirm the correct evidence has been uploaded. Selecting 'Open' will download the attached document. The attached document is a copy of the original document. The original document will remain on your computer.

| DC02230 - test                                        | submission                                                                                                    |
|-------------------------------------------------------|----------------------------------------------------------------------------------------------------|
| Introduction                                          | Declaration $(P \ B \ \oplus \ \odot)$                                                                                                    |
| HREC Directory                                        | This declaration must be completed by each of the researchers/investigators or where applicable one member on behalf of the research                                                                                                    |
| Project Overview                                      | team.                                                                                                    |
| 📀 Project Team                                        | Consult your institution's policy for guidance on whether all members must sign this application or whether one member can sign on behalf of the research team.     You can use the share feature to have other researchers/investigators complete their declaration within this application – see the HREA How to Guide for details. |
| Project Team Details                                  | <ul> <li>You can upload evidence of the other researchers/investigators' agreement to this declaration (e.g. a PDF of an email).</li> <li>You can have researchers/investigators sign this application after it is completed and printed (i.e. a 'wet ink' signature).</li> </ul>                                                     |
| (1) doctor Quazi Modo                                 | • Ensure you answer Q1.9.11 for each team member <u>before</u> completing this section.                                                                                                    |
| Oisclosure of Interests                               | I, doctor Quazi Modo, certify that:                                                                                                    |
| Restrictions                                          | <ul> <li>All information in this application and supporting documentation is correct and as complete as possible;</li> <li>I have read and addressed in this application the requirements of the National Statement and any other relevant guidelines;</li> </ul>                                                                     |
| <ul> <li>Evaluations</li> </ul>                       | <ul> <li>I have familiarised myself with, considered and addressed in this application any relevant legislation, regulations, research guidelines and organisational policies;</li> <li>All relevant financial and non-financial interests of the project team have been disclosed; and</li> </ul>                                    |
| Cocation                                              | <ul> <li>In the capacity of a supervisor, as applicable, I have reviewed this application and I will provide appropriate supervision to the student(s) in accordance with the arrangements specified in this application and those associated with the student's educational program.</li> </ul>                                      |
| Methods                                               | Q4.7 How will doctor Quazi Modo agree to these terms?*                                                                                                    |
| <ul> <li>Participants</li> </ul>                      | You can use the HREA 'sign on screen' function to electronically sign this application.                                                                                                    |
| <ul> <li>Method Specific</li> </ul>                   | <ul> <li>Select 'Upload other evidence' to upload and attach other evidence, such as an email.</li> <li>Select 'Sign after printing' if you intend to sign the HREA after it is printed (i.e. 'wet ink' signature).</li> </ul>                                                                                                    |
| <ul> <li>Biospecimen analysis<br/>research</li> </ul> | Sign on screen         ✓ Upload other evidence         Wet ink sign after printing                                                                                                    |
| <ul> <li>Participant Specific</li> </ul>              | Upload Signature*                                                                                                    |
| People in other countries                             | Clear content selection<br>(jane doe signature.jpg) [Open]                                                                                                    |
| Project Details                                       |                                                                                                    |
| Recruitment                                           | Э                                                                                                    |
| <ul> <li>Consent</li> </ul>                           | ${igsidential}$                                                                                                    |

5. To remove attached evidence, select 'Clear content selection'.

## 2.2.6 How to sign on screen

## 1. Navigate to 'Declarations' page and select 'Sign On Screen'.

| DC02230 - test                                        | submission                                                                                                    |
|-------------------------------------------------------|----------------------------------------------------------------------------------------------------|
| Introduction                                          | Declaration (P) (B) (E) (O)                                                                                                    |
| HREC Directory                                        | This declaration must be completed by each of the researchers/investigators or, where applicable, one member on behalf of the research team.                                                                                                    |
| Project Overview                                      | Consult your institution's policy for guidance on whether all members must sign this application or whether one member can sign on behalf of the research team.                                                                                                    |
| Project Team                                          | <ul> <li>You can use the share feature to have other researchers/investigators complete their declaration within this application – see the HREA How to Guide for details.</li> <li>You can upload evidence of the other researchers/investigators' agreement to this declaration (e.g. a DEF of an email).</li> </ul>                                                                                                    |
| Project Team Details                                  | <ul> <li>You can have researchers investigators sign this application after it is completed and printed (u.e. a wet ink signature).</li> <li>Ensure you answer 01.9-11 for each team member before completing this section.</li> </ul>                                                                                                    |
| (1) doctor Quazi Modo                                 |                                                                                                    |
| <ul> <li>Disclosure of Interests</li> </ul>           | I. doctor Quazi Modo, certify that:<br>• All information in this application and supporting documentation is correct and as complete as possible;                                                                                                    |
| Restrictions                                          | I have read and addressed in this application the requirements of the National Statement and any other relevant guidelines;     I have familiarised myself with, considered and addressed in this application any relevant legislation, regulations, research guidelines and organisational policies;                                                                                                    |
| Evaluations                                           | <ul> <li>All relevant financial and non-financial interests of the project team have been disclosed; and         in the capacity of a supervisor, as applicable, I have relevand that application and I will provide appropriate supervision to the student(s) in accordance with the arrangements specified in this         in the capacity of a supervisor, as applicable, I have relevant the application and I will provide appropriate supervision to the student(s) in accordance with the arrangements specified in this         in the capacity of a supervisor, as applicable, I have relevant the application and I will provide appropriate supervision to the student(s) in accordance with the arrangements specified in this         is a supervisor, as applicable, I have relevant the supervisor of the student(s) in accordance with the arrangements specified in this         is a supervisor, as applicable, I have relevant the supervisor of the student(s) in accordance with the arrangements specified in this         is a supervisor, as applicable, I have relevant the supervisor of the student(s) in accordance with the arrangements specified in this         is a supervisor, as applicable, I have relevant the supervisor of the student(s) in accordance with the arrangements specified in this         is a supervisor, as applicable, I have relevant the supervisor of the student(s) in accordance with the arrangements specified in this         is a supervisor, as applicable, I have relevant the supervisor of the student the supervisor of the supervisor of the</li></ul> |
| <ul> <li>Location</li> </ul>                          | application and those associated with the student's educational program.                                                                                                    |
| Methods                                               | Q4.7 How will doctor Quazi Modo agree to these terms?*                                                                                                    |
| <ul> <li>Participants</li> </ul>                      | You can use the HREA'sign on screen' function to electronically sign this application.     Select 'Upload other evidence' to upload and attach other evidence, such as an email.                                                                                                    |
| Method Specific                                       | Select 'Sign after printing' if you intend to sign the HREA after it is printed (i.e. 'wet ink' signature).                                                                                                    |
| <ul> <li>Biospecimen analysis<br/>research</li> </ul> | Sign on screen     Upload other evidence     Wet ink sign after printing                                                                                                    |
| Participant Specific                                  | agitature *                                                                                                    |
| People in other countries                             |                                                                                                    |
| Project Details                                       |                                                                                                    |
| Recruitment                                           |                                                                                                    |
| Consent                                               |                                                                                                    |
| 🥏 Risk                                                |                                                                                                    |
| Benefit                                               |                                                                                                    |
| Data and Privacy                                      |                                                                                                    |
| 🥏 Generate HREA document                              | Clear Eraser                                                                                                    |
| 🙁 Upload                                              |                                                                                                    |
| HREC                                                  | $(\mathcal{B})$                                                                                                    |
| Declaration                                           | Ŭ                                                                                                    |
| Generate HREA document                                |                                                                                                    |

2. Sign in the box using the mouse (or finger if using a tablet). Use the 'Clear' button to clear the signature box and start again.

| DC02230 - test                                        | submission                                                                                                    |
|-------------------------------------------------------|----------------------------------------------------------------------------------------------------|
| <ul> <li>Introduction</li> </ul>                      | Declaration $(P \otimes (S \oplus (S \oplus (S \oplus (S \oplus (S \oplus (S \oplus (S \oplus (S$                                                                                                    |
| HREC Directory                                        | This declaration must be completed by each of the researchers/investigators or, where applicable, one member on behalf of the research team.                                                                                                    |
| Project Overview                                      | Consult your institution's policy for guidance on whether all members must sign this application or whether one member can sign on behalf of the research team.                                                                                                    |
| Project Team                                          | <ul> <li>You can use the share feature to have other researchers/investigators complete their declaration within this application - see the HREA How to Guide for details.</li> <li>You can upload evidence of the other researchers/investigators' agreement to this declaration (e.g. a PDF of an email).</li> </ul> |
| Project Team Details                                  | You can have researchers/Investigators sign this application after it is completed and printed (i.e. a 'wet ink' signature).     Ensure you answer Q1-211 for each team member before completing this section.                                                                                                    |
| (1) doctor Quazi Modo                                 |                                                                                                    |
| Oisclosure of Interests                               | I, doctor Quazi Modo, certify that:<br>• All information in this application and supporting documentation is correct and as complete as possible:                                                                                                    |
| Restrictions                                          | I have read and addressed in this application the requirements of the National Statement and any other relevant guidelines;     I have familiarised myself with, considered and addressed in this application any relevant legislation, regulations, research guidelines and organisational policies;                  |
| <ul> <li>Evaluations</li> </ul>                       | All relevant financial and non-financial interests of the project team have been disclosed; and     In the capacity of a supervisor, as applicable. I have relevant this application and I will provide appropriate supervision to the student(s) in accordance with the arrangements specified in this                |
| Location                                              | application and those associated with the student's educational program.                                                                                                    |
| Methods                                               | Q4.7 How will doctor Quazi Modo agree to these terms?*                                                                                                    |
| <ul> <li>Participants</li> </ul>                      | You can use the HREA' sign on screen' function to electronically sign this application.     Select 'Upload other evidence' to upload and attach other evidence, such as an email.                                                                                                    |
| Method Specific                                       | <ul> <li>Select: Sign after printing if you intend to sign the HREA after it is printed (i.e. wet lnk' signature).</li> </ul>                                                                                                    |
| <ul> <li>Biospecimen analysis<br/>research</li> </ul> | Sign on screen     Upload other evidence     Wet ink sign after printing                                                                                                    |
| Participant Specific                                  |                                                                                                    |
| People in other countries                             |                                                                                                    |
| Project Details                                       |                                                                                                    |
| Recruitment                                           |                                                                                                    |
| <ul> <li>Consent</li> </ul>                           |                                                                                                    |
| Risk                                                  | 1708                                                                                                    |
| Benefit                                               |                                                                                                    |
| Data and Privacy                                      |                                                                                                    |
| Generate HREA document                                | Clear Fraser                                                                                                    |
| 😆 Upload                                              |                                                                                                    |
| HREC                                                  | $(\mathbf{a})$                                                                                                    |
| Declaration                                           |                                                                                                    |
| Generate HREA document                                |                                                                                                    |

#### 2.2.7 How to wet ink sign

#### 1. Navigate to 'Declarations' page and select 'Wet ink sign after printing'.

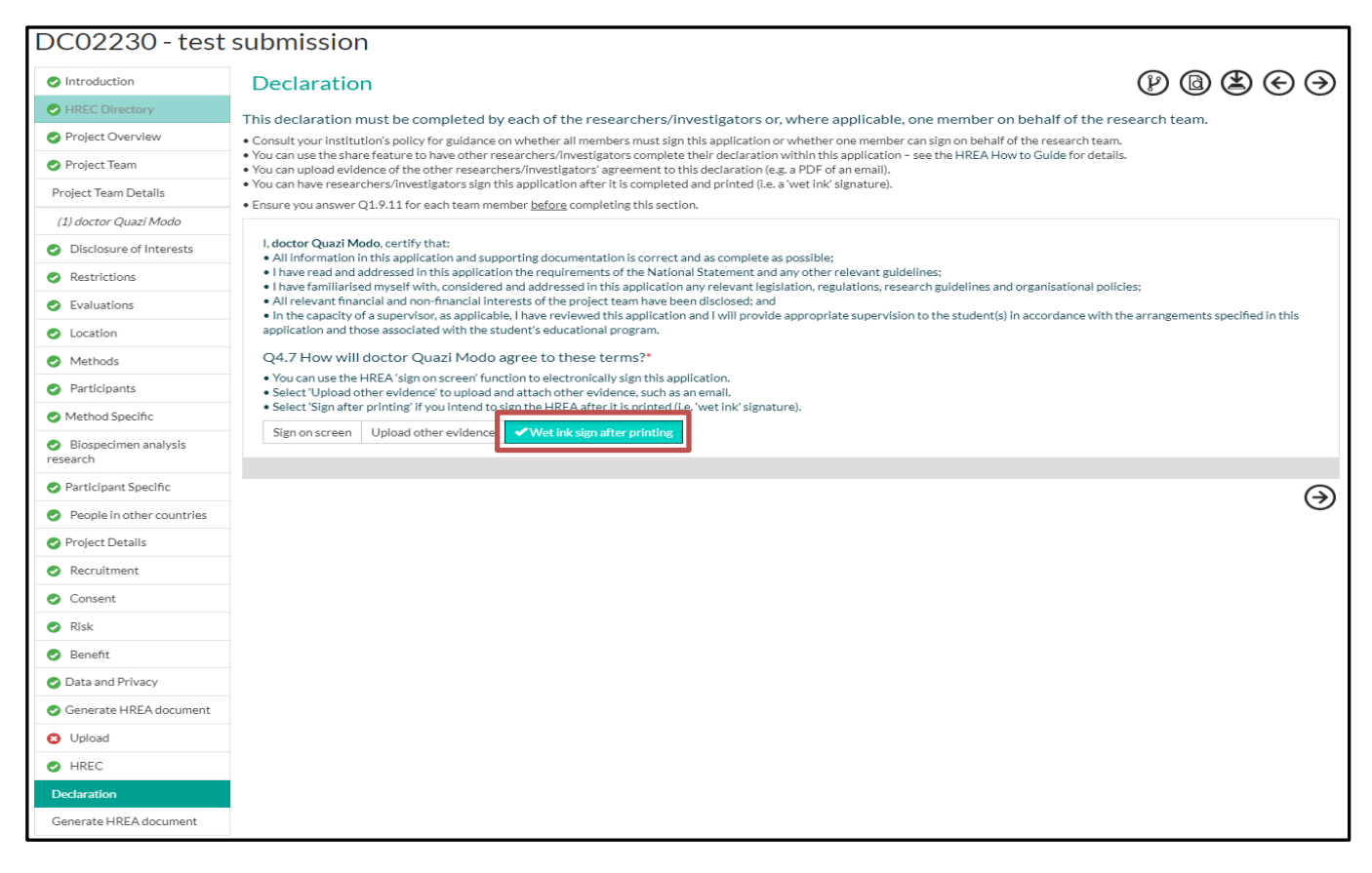

- 2. Complete the rest of the HREA, generate the HREA document and print the form.
- 3. Sign the HREA on the 'Investigator Team Declarations' section.

#### Investigator Team Declarations

The research team has certified that:

- All information in this application and supporting documentation is correct and as complete as possible;
- I have read and addressed in this application the requirements of the National Statement and any other relevant guidelines;
- I have familiarised myself with, considered and addressed in this application any relevant legislation, regulations, research guidelines and organisational policies;
- All relevant financial and non-financial interests of the project team have been disclosed; and
- In the capacity of a supervisor, as applicable, I have reviewed this application and I will provide appropriate supervision to the student(s) in accordance with the arrangements specified in this application and those associated with the student's educational program.

|   | Ms Jane Doe |   |
|---|-------------|---|
| _ |             |   |
|   | Sign here:  |   |
|   |             |   |
|   |             | J |

## 2.3 Submitting and revising your ethics application

### 2.3.1 How to finalise and submit your application.

The method by which your application is submitted is determined by the institution to which you are applying, and the HREA will inform you how to submit the application.

1. Once you have completed your application, navigate to the HREC page.

| NHMRC                                 | 0 k                                                                                                    | Information 🔤 | Applications | Profile   | Help   |
|---------------------------------------|----------------------------------------------------------------------------------------------------|---------------|--------------|-----------|--------|
| SHome   New Application   Application | 3   Edit-Appliation                                                                                                    |               |              |           |        |
| DC02230 - test                        | submission                                                                                                    |               |              |           |        |
| Introduction                          | HREC                                                                                                    |               | P @          | ) (±) (€) | ЭЭ     |
| HREC Directory                        | Indicate the institution and HREC/chica review body to which you will submit your ethics application.     How the how how the second and HREC/chica review body to which you will submit your ethics application.     How the how how the HREC DOES INC.     How the how the submit of the which you will submit your ethics application.                                                                                                    |               |              |           | -      |
| Project Overview                      | A 1 status measurement of the the test the HEFC or charge and the review body *                                                                                                    |               |              |           |        |
| Project Team                          | d in one can o Bauardiou and user and the case of one can be a case of the case of the cas |               |              |           | •      |
| Project Team Details                  |                                                                                                    |               |              |           |        |
| (1) doctor Quazi Modo                 | Q-4.5 Under which review pathway are you intending to submit this application?*                                                                                                    |               |              |           |        |
| Disclosure of Interests               | Perior e alovering una question, consider the goldence provided by the institution to which you are applying and contact the ethics or research unite for awrite.                                                                                                    |               |              |           | •      |
| Restrictions                          | Note: The institution to which you are applying will review your application and determine the level of risk of the research project. Your answer to this question will only inform them of the intended review pathway.                                                                                                    |               |              |           |        |
| Evaluations                           | Od 5 Will this application to an environment under the National Mutual Assessment applications actions 2*                                                                                                    |               |              |           |        |
| Cocation                              | Very with this application be reviewed under the National Policies Acceptance Scheme:                                                                                                    |               |              |           |        |
| Methods                               |                                                                                                    |               |              |           | $\sim$ |
| Participants                          |                                                                                                    |               |              |           | ( )    |
| Method Specific                       |                                                                                                    |               |              |           |        |
| Biospecimen analysis research         |                                                                                                    |               |              |           |        |
| Participant Specific                  |                                                                                                    |               |              |           |        |
| People in other countries             |                                                                                                    |               |              |           |        |
| Project Details                       |                                                                                                    |               |              |           |        |
| Recruitment                           |                                                                                                    |               |              |           |        |
| Consent                               |                                                                                                    |               |              |           |        |
| 🖉 Risk                                |                                                                                                    |               |              |           |        |
| Senefit                               |                                                                                                    |               |              |           |        |
| Data and Privacy                      |                                                                                                    |               |              |           |        |
| Generate HREA document                |                                                                                                    |               |              |           |        |
| Upload                                |                                                                                                    |               |              |           |        |
| HREC                                  |                                                                                                    |               |              |           |        |
| Declaration                           |                                                                                                    |               |              |           |        |
| Generate HREA document                |                                                                                                    |               |              |           |        |
|                                       |                                                                                                    |               |              |           |        |

2. Use the pull down list to select the Organisation that hosts the HREC (or other ethics review body) you wish to submit your application to. If you are not sure which Organisation to choose you should contact your institutional ethics office for advice.

| NHMRC                                                 | 🚯 Information 🔤 Applications 💠 Profile 🛛 Help                                                                                                    |
|-------------------------------------------------------|----------------------------------------------------------------------------------------------------|
| Deve New Application   Applications                   | Edl Application                                                                                                    |
| DC02230 - test                                        | submission                                                                                                    |
| Introduction                                          | HREC (P) (B) (E) (O)                                                                                                    |
| HREC Directory                                        | Indicate the institution and HREC/ethics review body to which you will submit your ethics application.                                                                                                    |
| Project Overview                                      | • Note that the HREA DOES NOT automatically submit your application to HRECS/ethics review bodies that require hard copy or emailed submissions. You will have to manually send your HREA to the ethics office once it is finalised. |
| Project Team                                          | Q4.3 Select the Organisation that hosts the HREC or other review body.*                                                                                                    |
| Project Team Details                                  | •                                                                                                    |
| (1) doctor Quazi Modo                                 | Melbourne Health<br>Melbourne IVF                                                                                                    |
| Ø Disclosure of Interests                             | Metro South Hospital and Health Service                                                                                                    |
| Restrictions                                          | Notional Health<br>National Health and Medical Research Council                                                                                                    |
| Evaluations                                           | National institute of Integrative Medicine<br>Nepean Blue Mountains Local Health District<br>North Metropolitan Area Mental Health Services                                                                                          |
| Location                                              | North Shore Private Hospital Northeast Health Wangaratta                                                                                                    |
| Methods                                               | Northern Sydney Local Health District<br>Northern Territory Department of Health and Menzies School of Health Research                                                                                                    |
| Participants                                          | Northern Territory Government Department of Health Parenting Research Centre Inc.                                                                                                    |
| Method Specific                                       | Peter MacCallum Cancer Centre Queensland Health Forensic and Scientific Services                                                                                                    |
| <ul> <li>Biospecimen analysis<br/>research</li> </ul> | Queensland University of Technology<br>Relationships Australia (NSW)<br>Royal Australasian College of Surgeons                                                                                                    |

3. Selecting an Organisation will generate a list of HRECs (and/or other ethics review bodies) hosted by the Organisation. Select the HREC (or other ethics review body) to which you wish you want to submit your application. If you are not sure which HREC to choose you should contact your institutional ethics office for advice.

| NHMRC                                | 🕄 Information 📰 Applications 💠 Profile 🕥 Help                                                                                                    |
|--------------------------------------|----------------------------------------------------------------------------------------------------|
| Home   New Application   Application | ns   Edit Application                                                                                                    |
| DC02230 - test                       | t submission                                                                                                    |
| Introduction                         | HREC (P) (B) (E) (E) (E) (E) (E) (E) (E) (E) (E) (E                                                                                                    |
| HREC Directory                       | Indicate the institution and HREC/ethics review body to which you will submit your ethics application.     Note that the HDEA DOES NOT automatically when the manually conductive to HDEC define any and extra the define any and extra the define any any any any any any any any any any |
| Project Overview                     | office once it is finalised.                                                                                                    |
| 🕑 Project Team                       | Q4.3 Select the Organisation that hosts the HREC or other review body.*                                                                                                    |
| Project Team Details                 | National Health and Medical Research Council                                                                                                    |
| (1) doctor Quazi Modo                | This is a required field                                                                                                    |
| Disclosure of Interests              | Q4.4 Select the HREC or other body to which you are applying from the list below.*                                                                                                    |
| Restrictions                         | The Theodoline and the Tenew books are made in the below are intered by the organization you have selected above.                                                                                                    |
| <ul> <li>Evaluations</li> </ul>      |                                                                                                    |
| Location                             |                                                                                                    |
| Methods                              | Before answering this question, consider the guidance provided by the institution to which you are applying and contact the ethics or research office for advice.                                                                                                    |
| Participants                         | Note: The institution to which you are applying will review your application and determine the level of risk of the research project. Your answer to this question will only inform them of the intended review                                                                                                    |
| Method Specific                      | pathway.                                                                                                    |
| Biospecimen analysis<br>research     | Q4.6 Will this application be reviewed under the National Mutual Acceptance scheme?*                                                                                                    |
| Participant Specific                 |                                                                                                    |
| People in other countries            | $(\mathbf{a})$                                                                                                    |
| Project Details                      |                                                                                                    |
| Recruitment                          |                                                                                                    |
| Consent                              |                                                                                                    |

4. Contact information for the selected HREC or ethics review body will be displayed.

| NHMRC                                                 | 0 Information 👼 Applications 🗢 Profile 🔍 Help                                                                                                    |
|-------------------------------------------------------|----------------------------------------------------------------------------------------------------|
| "DHome   New Application   Applications               | Edit Application                                                                                                    |
| DC02230 - test                                        | submission                                                                                                    |
| Introduction                                          | HREC $(P \otimes (S \otimes (S \otimes (S \otimes (S \otimes (S \otimes (S \otimes (S \otimes $                                                                                                    |
| HREC Directory                                        | <ul> <li>Indicate the institution and HREC/Ethics review body to which you will submit your ethics application.</li> <li>Indicate the HREA DOES NOT antematically when your exploration at INECretation and the INECRETARY and the INECretation and the INECretation and the INECRETARY and the INECRETARY and the INECRETARY AND AND AND AND AND AND AND AND AND AND</li></ul> |
| Project Overview                                      | office once it is finalised.                                                                                                    |
| 🕗 Project Team                                        | Q4.3 Select the Organisation that hosts the HREC or other review body. *                                                                                                    |
| Project Team Details                                  | National Health and Medical Research Council                                                                                                    |
| (1) doctor Quazi Modo                                 | Q4.4 Select the HREC or other body to which you are applying from the list below.*                                                                                                    |
| Ø Disclosure of Interests                             | The HRECs and other review bodies available in the list below are filtered by the Organisation you have selected above.                                                                                                    |
| Restrictions                                          | Test HREC                                                                                                    |
| Evaluations                                           | This is a required field HBEC or Review Rody Contact Information                                                                                                    |
| Cocation                                              | You may wish to seek advice from the HREC or Organisation's review body before finalising and submitting your application. Their contact information is outlined below.                                                                                                    |
| Methods                                               | Organisation<br>National Health and Medical Research Council                                                                                                    |
| <ul> <li>Participants</li> </ul>                      | Contact Phone Number Contact Email Address                                                                                                    |
| Method Specific                                       | (02) 6217 9902 help@hrea.gov.au                                                                                                    |
| <ul> <li>Biospecimen analysis<br/>research</li> </ul> | Q4.5 Under which review pathway are you intending to submit this application?*                                                                                                    |
| Participant Specific                                  | before answering unside soluti, consider the gordance provided by the institution to which you are apprying and contact the editios of research onice for advice.                                                                                                    |
| People in other countries                             |                                                                                                    |
| Project Details                                       | This is a required field<br>Note: The institution to which you are applying will review your application and determine the level of risk of the research project. Your answer to this question will only inform them of the intended review                                                                                                    |
| Recruitment                                           | pathway.                                                                                                    |
| Consent                                               | Q4.6 Will this application be reviewed under the National Mutual Acceptance scheme?*                                                                                                    |
| 🖉 Risk                                                | Yes 🗸 No                                                                                                    |
| 📀 Benefit                                             | $(\mathbf{i})$                                                                                                    |

5. Select the review pathway you intend your application to be considered under. Please note that not all Organisations may have separate review pathways, and that the institution to which you applying will review your application and determine the level of risk of the research project. Your answer to this question will only inform them of the intended review pathway.

| NHMRC                             | 🛈 Information 📼 Applications 💠 Profile 🔮 Help                                                                                                    |
|-----------------------------------|----------------------------------------------------------------------------------------------------|
| Deve New Application   Applicatio | ns   Edit Application                                                                                                    |
| DC02230 - test                    | t submission                                                                                                    |
| <ul> <li>Introduction</li> </ul>  | HREC $(P \otimes (S \otimes (S \otimes (S \otimes (S \otimes (S \otimes (S \otimes (S \otimes $                                                                                                    |
| HREC Directory                    | Indicate the institution and HREC/ethics review body to which you will submit your ethics application.     Anote that the UDER DOER NOT submatically submit your earliest in the ECC (of this could be that could be application. |
| Project Overview                  | • Note that the NEX DOES NOT automatically submit your application to PRECSPERIES review bodies that require had copy or enalled submissions. You will have to manually send your PREX to the ethics office once it is finalised. |
| Project Team                      | Q4.3 Select the Organisation that hosts the HREC or other review body.*                                                                                                    |
| Project Team Details              | National Health and Medical Research Council                                                                                                    |
| (1) doctor Quazi Modo             | 04.4 Select the HREC or other body to which you are applying from the list below.*                                                                                                    |
| Disclosure of Interests           | • The HRECs and other review bodies available in the list below are filtered by the Organisation you have selected above.                                                                                                    |
| Restrictions                      | Test HREC                                                                                                    |
| Evaluations                       | This is a required field HPEC or Paview Body Contact Information                                                                                                    |
| Location                          | You may wish to seek advice from the HREC or Organisation's review body before finalising and submitting your application. Their contact information is outlined below.                                                           |
| Methods                           | Organisation<br>National Health and Medical Research Council                                                                                                    |
| Participants                      | Contact Phone Number Contact Email Address                                                                                                    |
| Method Specific                   | (02) 6217 9902 help@hrea.gov.au                                                                                                    |
| Biospecimen analysis              | Q4.5 Under which review pathway are you intending to submit this application?*                                                                                                    |
| research                          | Before answering this question, consider the guidance provided by the institution to which you are applying and contact the ethics or research office for advice.                                                                 |
| Participant Specific              | ×                                                                                                    |
| People in other countries         | Greater than low risk review pathway                                                                                                    |
| Project Details                   | Low risk review pathway<br>Negligible risk review pathway                                                                                                    |
| Recruitment                       | pauway.                                                                                                    |
| Consent                           | Q4.6 Will this application be reviewed under the National Mutual Acceptance scheme?*                                                                                                    |
| Risk                              | Yes Vo                                                                                                    |
| 📀 Benefit                         |                                                                                                    |

## 6. Navigate to the 'Generate HREA document' page.

| <ul> <li>Introduction</li> </ul>                      | Generate HREA document                                                                                                    |
|-------------------------------------------------------|----------------------------------------------------------------------------------------------------|
| HREC Directory                                        | Is your application complete and have you attached the Project Description/Protocol and any relevant supporting documents?*                                                                                                    |
| Project Overview                                      | ✓Y65 N0                                                                                                    |
| 🕝 Project Team                                        | Note: Once you finalise this application (by clicking the below 'Generate HREA document' button) it will be removed from the HREA system after 90 days. Ensure that you retain a copy of the provided zip and .omri files on your computer.            |
| Project Team Details                                  | Verify that you are ready to generate your HREA document.                                                                                                    |
| (1) doctor Quazi Modo                                 | When the below 'Generate HREA document' button is clicked your application will be finalised and will no longer be editable. You will still be able to copy this application on the Applications Tab to, for example, make some post-review revisions. |
| Oisclosure of Interests                               | I understand and would like to proceed.                                                                                                    |
| Restrictions                                          | Generate HREA document                                                                                                    |
| <ul> <li>Evaluations</li> </ul>                       |                                                                                                    |
| <ul> <li>Location</li> </ul>                          |                                                                                                    |
| Methods                                               |                                                                                                    |
| Participants                                          |                                                                                                    |
| Method Specific                                       |                                                                                                    |
| <ul> <li>Biospecimen analysis<br/>research</li> </ul> |                                                                                                    |
| Participant Specific                                  |                                                                                                    |
| People in other countries                             |                                                                                                    |
| Project Details                                       |                                                                                                    |
| Recruitment                                           |                                                                                                    |
| Consent                                               |                                                                                                    |
| 🥝 Risk                                                |                                                                                                    |
| 📀 Benefit                                             |                                                                                                    |
| 📀 Data and Privacy                                    |                                                                                                    |
| Generate HREA document                                |                                                                                                    |
| Opload                                                |                                                                                                    |
| HREC                                                  |                                                                                                    |
| Declaration                                           |                                                                                                    |
| Generate HREA document                                |                                                                                                    |

7. Verify that the application is complete, the Project Description/Clinical Trials Protocol has been attached and that it is ready to be generated. Select 'Generate HREA document'.

| <ul> <li>Introduction</li> </ul>                      | Generate HREA document                                                                                                    |
|-------------------------------------------------------|----------------------------------------------------------------------------------------------------|
| HREC Directory                                        | Is your application complete and have you attached the Project Description/Protocol and any relevant supporting documents?*                                                                                                    |
| Project Overview                                      | ✓Yis N₀                                                                                                    |
| 🕝 Project Team                                        | Note: Once you finalise this application (by clicking the below 'Generate HREA document' button) it will be removed from the HREA system after 90 days. Ensure that you retain a copy of the provided zip and .emni files on your computer.           |
| Project Team Details                                  | Verify that you are ready to generate your HREA document.                                                                                                    |
| (1) doctor Quazi Modo                                 | When the below Generate HEEA document' button is clicked your application will be finalised and will no longer be editable. You will still be able to copy this application on the Applications Tab to, for example, make some post-review revisions. |
| Oisclosure of Interests                               | ✓ I understand and would like to proceed.                                                                                                    |
| Restrictions                                          | Generate HREA document                                                                                                    |
| <ul> <li>Evaluations</li> </ul>                       |                                                                                                    |
| Location                                              |                                                                                                    |
| Methods                                               |                                                                                                    |
| Participants                                          |                                                                                                    |
| Method Specific                                       |                                                                                                    |
| <ul> <li>Biospecimen analysis<br/>research</li> </ul> |                                                                                                    |
| Participant Specific                                  |                                                                                                    |
| People in other countries                             |                                                                                                    |
| Project Details                                       |                                                                                                    |
| Recruitment                                           |                                                                                                    |
| Consent                                               |                                                                                                    |
| 🥥 Risk                                                |                                                                                                    |
| 🥥 Benefit                                             |                                                                                                    |
| Data and Privacy                                      |                                                                                                    |
| Generate HREA document                                |                                                                                                    |
| Opload                                                |                                                                                                    |
| HREC                                                  |                                                                                                    |
| <ul> <li>Declaration</li> </ul>                       |                                                                                                    |
| Generate HREA document                                |                                                                                                    |

8. If the form is incomplete you will not be able to submit it until all the mandatory sections have been completed. Incomplete sections are marked with a symbol.

| N H M R C                              | 🔁 Information 📑 Applications 🗢 Profile 😯 Help                                                                                                    |
|----------------------------------------|----------------------------------------------------------------------------------------------------|
| 3 Home   New Application   Application | s   Edit Application                                                                                                    |
| DC02230 - test                         | submission                                                                                                    |
| Introduction                           | Generate HREA document                                                                                                    |
| HREC Directory                         | Is your application complete and have you attached the Droject Description (Drotect) and any relevant supporting desuments?*                                                                                                    |
| 😢 Project Overview                     | Yes N₀                                                                                                    |
| Project Team                           | Note: Once you finalise this application (by clicking the below 'Generate HREA document' button) it will be removed from the HREA system after 90 days. Ensure that                                                                                    |
| Project Team Details                   | you retain a copy of the provided .zip and .omni files on your computer.                                                                                                    |
| (1) doctor Quazi Modo                  | Verify that you are ready to generate your HREA document.                                                                                                    |
| Disclosure of Interests                | When the below 'Generate HREA document' button is clicked your application will be finalised and will no longer be editable. You will still be able to copy this application on the Applications Tab to, for example, make some post-review revisions. |
| Restrictions                           | ✓ I understand and would like to proceed.                                                                                                    |
| <ul> <li>Evaluations</li> </ul>        | Project Overview page contains invalid answers. Please correct them before continuing.                                                                                                    |
| Location                               | Generate HREA document                                                                                                    |
| Methods                                |                                                                                                    |
| Participants                           |                                                                                                    |

9. Once the form is complete, select the 'Generate HREA document' button. Note that all the mandatory sections have a green beside the heading, indicating that they have been completed.

| NHMRC                                 | 🕄 Information 🗮 Applications 🗢 Profile 💡 Help                                                                                                    |
|---------------------------------------|----------------------------------------------------------------------------------------------------|
| つHome   New Application   Application | ns   Edit Application                                                                                                    |
| DC02230 - test                        | t submission                                                                                                    |
| Introduction                          | Generate HREA document                                                                                                    |
| HREC Directory                        | Is your application complete and have you attached the Project Description/Protocol and any relevant supporting documents?*                                                                                                    |
| Project Overview                      | ✓Yes No                                                                                                    |
| 📀 Project Team                        | Note: Once you finalise this application (by clicking the below 'Generate HREA document' button) it will be removed from the HREA system after 90 days. Ensure that                                                                                    |
| Project Team Details                  | you retain a copy of the provided .zip and .omni files on your computer.                                                                                                    |
| (1) doctor Quazi Modo                 | Verify that you are ready to generate your HREA document.                                                                                                    |
| Oisclosure of Interests               | When the below 'Generate HREA document' button is clicked your application will be finalised and will no longer be editable. You will still be able to copy this application on the Applications Tab to, for example, make some post-review revisions. |
| Restrictions                          | ✓ I understand and would like to proceed.                                                                                                    |
| Evaluations                           | Generate HREA document                                                                                                    |
| Occation                              |                                                                                                    |
| Methods                               |                                                                                                    |

10. The 'Download files' dialogue box will open. Download **all** the files by clicking on the links. The .zip file contains .pdf and .rtf versions of your application, along with any documents you have attached. Note that the .pdf and .rtf <u>files cannot</u> be uploaded into the HREA if they need to be amended. The .omni file is a unique file type to the HREA, and allows the competed application to be easily re-uploaded to make any amendments required by the HREC, or to use the submitted application as the basis of a new application in the future.

| A              | opl                                              | ications             |                                      |                                               |                                                                                         |                                                                       |                                        |                                                    |          |           |                        |  |
|----------------|--------------------------------------------------|----------------------|--------------------------------------|-----------------------------------------------|-----------------------------------------------------------------------------------------|-----------------------------------------------------------------------|----------------------------------------|----------------------------------------------------|----------|-----------|------------------------|--|
| Т              | This page shows all applications you can access. |                      |                                      | Application sub                               | mission                                                                                 |                                                                       |                                        |                                                    |          |           |                        |  |
| <b>G</b><br>ar | Below<br>oplicati<br><b>+</b> New                | are your application | tions. Click the link to open an exi | Select the application                        | on attachments you<br>is and attachments<br>s contains your app<br>ir application. This | u wish to downloa<br>(.zip)<br>Dication content,<br>package is approj | 'Upload a                              | 'Upload application' button to resume a downloaded |          |           |                        |  |
| Sho            | w 10                                             | • entries            |                                      | HREA file able to be<br>This single file cont | e re-uploaded at a l<br>ains your application                                           | ater time (.omni)<br>on and associated                                | attachments and may be                 | ,                                                  |          | Sea       | arch:                  |  |
|                |                                                  | Identifier           | ‡ Title                              | re-uploaded into th<br>application using th   | is portal at a later i<br>is content as a star                                          | time to create a n<br>ting point, or to a                             | ew copy of your<br>allow amendment and |                                                    | \$ Stage | \$ Status | Created date           |  |
| •              | :                                                | <u>DC02248</u>       | New application example 🗩            | resubmission of you                           | ur application if req                                                                   | juired.                                                               |                                        | plication                                          | Stage 1  | Open      | 04/01/2018 09:54:27 AM |  |
|                | :                                                | DC02246              | New application Example 🗩            |                                               |                                                                                         |                                                                       |                                        | plication                                          | Stage 1  | Open      | 03/01/2018 04:01:57 PM |  |
| •              | :                                                | 📽 DC02237            | New Version Test 🗩                   | I have downloa                                | ded all of the avail                                                                    | able files that I re                                                  | quire. → Next                          | plication                                          | Stage 1  | Open      | 03/01/2018 02:32:39 PM |  |
| •              | :                                                | DC02230              | test submission 🗩                    | 2                                             | Completed                                                                               | Daniel Castro                                                         | Human Research Ethic                   | s Application                                      | Stage 1  | Open      | 02/01/2018 02:19:34 PM |  |
| •              | :                                                | DC02245              | testy 🗩                              | 1                                             | In Progress                                                                             | Daniel Castro                                                         | Human Research Ethic                   | s Application                                      | Stage 1  | Open      | 02/01/2018 02:12:06 PM |  |

You must download <u>both</u> the .omni file and the .zip file/s and keep them in a safe place.

Submitted application data is removed from the HREA system after 90 days.

You must ensure you have all the files you need before moving from this page.

11. Once you have downloaded all the files you require and have confirmed they have been downloaded, select 'I have downloaded and saved all of the available files' and select 'Next'.

| Α                                                                                                    | pp                | olic  | cations          |                                     |                                                                                |                                                               |                                                                       |                                                  |            |               |                |                        |
|----------------------------------------------------------------------------------------------------|-------------------|-------|------------------|-------------------------------------|--------------------------------------------------------------------------------|---------------------------------------------------------------|-----------------------------------------------------------------------|--------------------------------------------------|------------|---------------|----------------|------------------------|
|                                                                                                    | P P               |       | shows oll opplie | ations you can access               | Application sub                                                                | mission                                                       |                                                                       |                                                  |            |               |                |                        |
|                                                                                                    | rnis p            | Jages | snows an appric  | ations you can access.              | Select the applicatio                                                          | on attachments you                                            | u wish to downloa                                                     | ad:                                              |            |               |                |                        |
| <ul> <li>Below are your applications. Click the link to open an exapplication.</li> <li>New application</li> <li>Upload application</li> </ul> |                   |       |                  | ions. Click the link to open an exi | All application form<br>This package of files<br>files supporting you<br>HREC. | s and attachments<br>contains your app<br>r application. This | (. <b>zip)</b><br>Ilication content,<br>package is appro <sub>l</sub> | attachments, and other<br>priate to provide to a | 'Upload a  | pplication' b | outton to resu | ime a downloaded       |
| Sho                                                                                                    | Show 10 • entries |       |                  |                                     | HREA file able to be<br>This single file conta                                 | ater time (.omni)<br>on and associated                        | Search:                                                               |                                                  |            |               |                |                        |
|                                                                                                    |                   |       | Identifier       | \$ Title                            | re-uploaded into the<br>application using the                                  | is portal at a later t<br>is content as a star                | time to create a n<br>ting point, or to a                             | ew copy of your<br>allow amendment and           |            | \$\$ Stage    | \$ Status      | Created date           |
| •                                                                                                    | :                 |       | <u>DC02248</u>   | New application example 🗩           | resubmission of you                                                            | r application if req                                          | uired.                                                                |                                                  | plication  | Stage 1       | Open           | 04/01/2018 09:54:27 AM |
|                                                                                                    | :                 |       | DC02246          | New application Example 🗩           |                                                                                |                                                               |                                                                       |                                                  | plication  | Stage 1       | Open           | 03/01/2018 04:01:57 PM |
|                                                                                                    | :                 | :     | 📽 DC02237        | New Version Test 🗩                  | I have downloa                                                                 | I have downloaded all of the available files that I require.  |                                                                       |                                                  |            |               |                | 03/01/2018 02:32:39 PM |
|                                                                                                    | :                 |       | DC02230          | test submission 🗩                   | 2                                                                              | Completed                                                     | Daniel Castro                                                         | Human Research Ethics A                          | pplication | Stage 1       | Open           | 02/01/2018 02:19:34 PM |
|                                                                                                    | :                 |       | DC02245          | testy 🗩                             | 1                                                                              | In Progress                                                   | Daniel Castro                                                         | Human Research Ethics A                          | pplication | Stage 1       | Open           | 02/01/2018 02:12:06 PM |

12. You will be notified as to how your chosen HREC wishes to receive the application, e.g. post or email. Follow the instructions provided to submit your application. In the example below, the HREC only accepts applications via <u>email</u>. You will also receive an email at your preferred contact email address with these instructions.

# If you have any questions about an individual HREC/review body submission you should contact the HREC/review body using the contact details provided.

| Application submission                                                                                                    |
|----------------------------------------------------------------------------------------------------|
| Congratulations, your application is now ready to be submitted.                                                                                                    |
| <b>Test HREC</b> accepts HREA applications submitted via <b>email.</b> To finish the submission process,                                                                          |
| <ol> <li>Save the 'omni' file to your computer with your other application<br/>documents, and</li> </ol>                                                                          |
| <ol> <li>Email the .zip file that contains your application documents (available for<br/>download on the previous screen) to: help@hrea.gov.au</li> </ol>                         |
| Note: Research activities must not commence until ethics approval has been provided.                                                                                              |
| You MUST download and save your application zip file(s) and omni file to your computer. Submitted HREA data is removed from the system 90 days after an application is submitted. |
| < Back Close                                                                                                    |

13. In the final example, the HREC only accepts applications via web service. Unlike the previous submission methods, where the applicant will have to print and post or email the application as required by the HREC, no further action on behalf of the applicant will be required. The HREC will be notified that an application is available for collection from the NHMRC's server and they will then download that application.

Note: If your ethics committee (or its portal) has not confirmed that they have received your application within 48 hours, you should contact them about your application.

| Australian Government                                                 | Application submission                                                                                                    | 005828                                           |
|-----------------------------------------------------------------------|----------------------------------------------------------------------------------------------------|--------------------------------------------------|
|                                                                       | Congratulations, your application has been submitted digitally to <b>Test Web Service</b><br>HREC1<br>You do not need to take any further steps in the HREA to submit your application.<br>Contact <b>Test Web Service HREC1</b> for information on the review of your application. | Information Applications Profile Help            |
| This page shows all applications you can access.                      | Note: Research activities must not commence until ethics approval has been<br>provided.                                                                                                    |                                                  |
| Below are your applications. Click the link to open an exapplication. | < Back X Close                                                                                                    | pload application' button to resume a downloaded |
| Show 10 + entries                                                     |                                                                                                    | Search:                                          |

15. To finish your session, click 'Close'. If you need to re-download the .zip and/or .omni files, click 'Back' and download the files.

It is strongly recommended that you confirm all the files you require have been downloaded before closing the session.

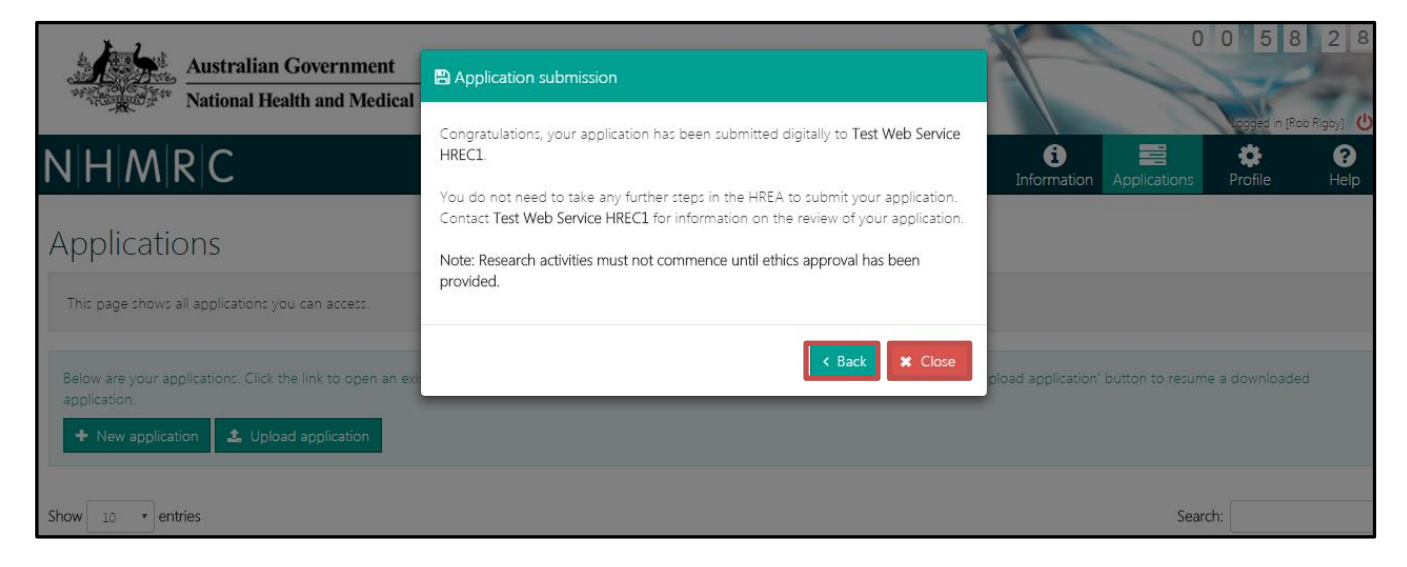

#### 2.3.2 How to revise and resubmit a previously submitted application

HRECs or other ethics review bodies will often require an application to be revised and resubmitted following an initial review. A previously submitted application can be easily opened, amended and resubmitted within the HREA.

For registered users, submitted applications are stored in the HREA for 90 days. If longer than 90 days has past, the previously submitted application .omni file will have to be uploaded.

### If you need to upload a previously downloaded .omni file:

1. Navigate to the Applications page and select 'Upload application'.

|        | \$                            | Australian G                | overnment<br>h and Medical Research Council                                              |                                     |                         |                        |                                      | 0 0<br>Logged ir      | 5 5 0 5                  |
|--------|-------------------------------|-----------------------------|------------------------------------------------------------------------------------------|-------------------------------------|-------------------------|------------------------|--------------------------------------|-----------------------|--------------------------|
| NH     | MR                            | С                           |                                                                                          |                                     |                         |                        | 🚯 Information 🗮 Ap                   | oplications 🔅 Prof    | ile 🕐 Help               |
| ්ම Hom | e   Prof                      | ile   Applications          | Edit Application   Applications                                                          |                                     |                         |                        |                                      |                       |                          |
| Ар     | plic                          | cations                     |                                                                                          |                                     |                         |                        |                                      |                       |                          |
| Thi    | s page :<br>elow ai<br>New aj | shows all application       | tions you can access.<br>ons. Click the link to open an existing a<br>Upload application | application, use the 'New applicati | on' button below to sta | art a new one, or clic | ck the 'Upload application' button ' | to resume a downloadd | ed application.          |
| Show   | 10                            | <ul> <li>entries</li> </ul> |                                                                                          |                                     |                         |                        |                                      | Search:               |                          |
|        |                               | Identifier                  | ≑ Title                                                                                  | <b>≑</b> Versio                     | n 🗘 Status              | Owner                  | ≑ Round                              | Stage                 | \$ Status                |
| ►      | :                             | DC02230                     | test submission 🗩                                                                        | 2                                   | In Progress             | Daniel Castro          | Human Research Ethics Applic         | cation Stage 1        | Open                     |
| •      | :                             | DC02245                     | testy 🗩                                                                                  | 1                                   | In Progress             | Daniel Castro          | Human Research Ethics Applic         | cation Stage 1        | Open                     |
| •      | :                             | DC02244                     | test submission 🗩                                                                        | 1                                   | In Progress             | Daniel Castro          | Human Research Ethics Applic         | cation Stage 1        | <ul> <li>Open</li> </ul> |

2. Navigate to the .omni file on your computer for the application you wish to upload and click 'open'.

| w folder           |            |            |                                  |   | iii 🕶 🗍 🔞             |
|--------------------|------------|------------|----------------------------------|---|-----------------------|
|                    | _          | Â.         | Name                             | - |                       |
| iged               |            | н          | RR00625.omni                     |   |                       |
|                    |            | 11         | ZZ00347.omni                     |   |                       |
|                    |            | =          | CR00217 (3).omni                 | = | =                     |
|                    |            |            | ZZ00203.omni                     |   |                       |
|                    |            |            | 📄 UP00010.omni                   |   | No preview available. |
|                    |            |            | UP00234.omni                     |   |                       |
| nmittee            |            |            | ZZ00308.omni                     |   |                       |
| s                  |            |            | My Documents                     |   |                       |
| ce                 |            |            | 퉬 GPP Steering Committee Meeting |   |                       |
|                    |            |            | uebsite update Nov 15            | - | ·                     |
|                    |            | <b>T</b> 4 |                                  | • |                       |
| File <u>n</u> ame: | RR00625.om | ini        |                                  |   | ▼ OMNI File (.omni) ▼ |
|                    |            |            |                                  |   | Open V Cancel         |

## If the previously submitted form is still listed in the HREA applications list:

- 1. Navigate to the Applications page and expand the menu by clicking on the **button** next to the submitted application you want to revise.
- 2. Select the 'New Version' button.

|                                                                                                    | Australia                                                                                                    | n Government                         |         |             |               | AL.                               |          |                 |                 |              | 015             | 7 3 5         |  |
|----------------------------------------------------------------------------------------------------|----------------------------------------------------------------------------------------------------|--------------------------------------|---------|-------------|---------------|-----------------------------------|----------|-----------------|-----------------|--------------|-----------------|---------------|--|
| and the second second sec | ि National H                                                                                                    | lealth and Medical Research Council  |         |             |               |                                   | _        |                 |                 | 10           | Logged in [Dani | iel Castro] ტ |  |
| NΗΛ                                                                                                    | MRC                                                                                                    |                                      |         |             |               |                                   |          |                 | Information     | Applications | Profile         | 🕑 Help        |  |
| ්ව Home                                                                                                    | Profile   Edit Appli                                                                                                    | cation   Applications   Applications |         |             |               |                                   |          |                 |                 |              |                 |               |  |
| App                                                                                                    | Applications                                                                                                    |                                      |         |             |               |                                   |          |                 |                 |              |                 |               |  |
| Thisp                                                                                                    | This page shows all applications you can access.                                                                                                    |                                      |         |             |               |                                   |          |                 |                 |              |                 |               |  |
| 6 Bel                                                                                                    | Below are your applications. Click the link to open an existing application, use the 'New application' button below to start a new one, or click the 'Upload application' button to resume a downloaded application. |                                      |         |             |               |                                   |          |                 |                 |              |                 |               |  |
| <b>+</b> N                                                                                                    | lew application                                                                                                    | 1 Upload application                 |         |             |               |                                   |          |                 |                 |              |                 |               |  |
| Show                                                                                                    | 10 • entries                                                                                                    |                                      |         |             |               |                                   |          |                 |                 | Search       | h:              |               |  |
|                                                                                                    | Identifier                                                                                                    | \$ Title                             | Version | ≑ Status    | Owner         | ≑ Round                           | \$ Stage | <b>≑ Status</b> | Created date    | 1 ¢          | Modified date   |               |  |
| :                                                                                                    | DC02230                                                                                                    | test submission 🗩                    | 2       | In Progress | Daniel Castro | Human Research Ethics Application | Stage 1  | Open            | 02/01/2018 02:1 | 9:34 PM 02   | /01/2018 02:19  | 7:34 PM       |  |
| :                                                                                                    | DC02245                                                                                                    | testy 🗩                              | 1       | In Progress | Daniel Castro | Human Research Ethics Application | Stage 1  | Open            | 02/01/2018 02:1 | 2:06 PM 02   | /01/2018 02:12  | 2:06 PM       |  |
| :                                                                                                    | DC02244                                                                                                    | test submission 🗩                    | 1       | In Progress | Daniel Castro | Human Research Ethics Application | Stage 1  | Open            | 02/01/2018 01:3 | 2:21 PM 02   | /01/2018 01:32  | 2:21 PM       |  |
| :                                                                                                    | DC02243                                                                                                    | process testing 🗩                    | 2       | In Progress | Daniel Castro | Human Research Ethics Application | Stage 1  | Open            | 22/12/2017 11:5 | 8:16 AM 22   | /12/2017 11:58  | 3:16 AM       |  |
| ÷                                                                                                    | DC02242                                                                                                    | testy 🗩                              | 1       | In Progress | Daniel Castro | Human Research Ethics Application | Stage 1  | Open            | 21/12/2017 10:3 | 9:44 AM 21   | /12/2017 10:39  | 7:44 AM       |  |
| ÷                                                                                                    | 嶜 <u>DC02239</u>                                                                                                    | test - Copy of DC02238               | 1       | In Progress | Daniel Castro | Human Research Ethics Application | Stage 1  | Open            | 02/11/2017 11:4 | 0:09 AM 22   | /12/2017 09:58  | 3:07 AM       |  |
| ÷                                                                                                    | i Application                                                                                                    | information                          | 1       | In Progress | Daniel Castro | Human Research Ethics Application | Stage 1  | Open            | 02/11/2017 11:2 | 9:09 AM 02   | /11/2017 11:29  | 7:09 AM       |  |
| ÷                                                                                                    | 연 Copy appli                                                                                                    | cation of - Copy of AH03-31          | 3       | In Progress | Amy Hoevenaar | Human Research Ethics Application | Stage 1  | Open            | 02/11/2017 11:2 | 2:47 AM 01   | /12/2017 11:10  | ):17 AM       |  |
| 1                                                                                                    | O New version Download                                                                                                    | n<br>231<br>data file                | 1       | Completed   | Daniel Castro | Human Research Ethics Application | Stage 1  | Open            | 02/11/2017 10:4 | 8:49 AM 03   | /01/2018 01:00  | ):26 PM       |  |
| ÷                                                                                                    | 嶜 Invite user                                                                                                    | to register or share                 | 1       | In Progress | Daniel Castro | Human Research Ethics Application | Stage 1  | Open            | 02/11/2017 10:4 | 2:20 AM 02   | /11/2017 10:42  | 2:20 AM       |  |
| Showing                                                                                                    | Download                                                                                                    | application attachments              |         |             |               |                                   |          |                 |                 | < Previous   | 1 2             | Next 🕽        |  |

3. Once you have selected 'New Version' you will see the following dialogue box that will ask you if you want to create a 'New application' or a 'New version'.

| a today a series of                                                                                                    |                               |                                                                                                    |                                                                   |                                                                                                    |             | _              | 01393           | 1            |                           |    |
|----------------------------------------------------------------------------------------------------|-------------------------------|----------------------------------------------------------------------------------------------------|-------------------------------------------------------------------|----------------------------------------------------------------------------------------------------|-------------|----------------|-----------------|--------------|---------------------------|----|
| Australian Government National Health and Medical Research Council                                                               | <b>с</b> р N                  | lew application v                                                                                                   | ersion                                                            | ×                                                                                                    |             | -              |                 |              | Lozzed in [Daniel Castro] | 0  |
| NHMRC                                                                                                    | Befo                          | ore copying your ap<br>w version.                                                                                   | oplication, please er                                             | nsure that you would like to create a                                                                                               |             |                | Information     | Applications | 🌣 Profile 🛛 Hel           | lp |
| ©Home   Profile   Edit Application   Applications   Applications Applications This page shows all applications you can access.   | lf you<br>you<br>appl<br>appl | ou are undertaking are using this appli<br>are using this appli<br>lication which is <i>no</i><br>lication instead. | amendments for a r<br>cation data to assis<br>t a resubmission of | resubmission; select <b>New version</b> . If<br>t in the creation of a completely new<br>a previous application; select <b>Copy</b> |             |                |                 |              |                           |    |
| Below are your applications. Click the link to open an existing application, use the     New application     Dipload application | 'Nev                          |                                                                                                    |                                                                   | New version     X Cancel                                                                                                    | esume a dow | nloaded applie | cation.         |              |                           |    |
| Show 10 • entries                                                                                                    |                               |                                                                                                    |                                                                   |                                                                                                    |             |                |                 | Search       | 1:                        |    |
| ≑ Identifier                                                                                                    | Version                       | \$ Status                                                                                                    | Owner                                                             | ≑ Round                                                                                                    | \$ Stage    | \$ Status      | Created date    | ÷ N          | lodified date             |    |
| EDC02230 test submission                                                                                                    | 2                             | In Progress                                                                                                    | Daniel Castro                                                     | Human Research Ethics Application                                                                                                   | Stage 1     | Open           | 02/01/2018 02:1 | .9:34 PM 02/ | 01/2018 02:19:34 PM       |    |
| : <u>DC02245</u> testy                                                                                                    | 1                             | In Progress                                                                                                    | Daniel Castro                                                     | Human Research Ethics Application                                                                                                   | Stage 1     | Open           | 02/01/2018 02:1 | .2:06 PM 02/ | 01/2018 02:12:06 PM       |    |
| i DC02244 test submission 🗭                                                                                                    | 1                             | In Progress                                                                                                    | Daniel Castro                                                     | Human Research Ethics Application                                                                                                   | Stage 1     | Open           | 02/01/2018 01:3 | 2:21 PM 02/  | 01/2018 01:32:21 PM       |    |

### 4. Select 'New Version'.

| Australian Covernment                                                                                                    |                                                                              | Here                                                                                                    |                                       |               |                          |                     |                     |                    |
|----------------------------------------------------------------------------------------------------|------------------------------------------------------------------------------|----------------------------------------------------------------------------------------------------|---------------------------------------|---------------|--------------------------|---------------------|---------------------|--------------------|
| Nutrainal Government<br>National Health and Medical Research Council                                                                  | C New application v                                                          | rersion                                                                                                    | ×                                     |               | -                        |                     | Lozsed i            | Daniel Castrol (*) |
| N H M R C                                                                                                    | Before copying your a                                                        | pplication, please er                                                                                                    | nsure that you would like to create a |               |                          | Information      A  | pplications 🏾 🏶 Pro | file 🕜 Help        |
| DHome   Profile   Edit Application   Applications   Applications                                                                      | New version.                                                                 |                                                                                                    |                                       |               |                          |                     |                     |                    |
| Applications                                                                                                    | If you are undertaking<br>you are using this appl<br>application which is no | If you are undertaking amendments for a resubmission select New version. If<br>you are using this application data to assist in the creation of a completely new<br>application which is not a resubmission of a previous application; select Copy |                                       |               |                          |                     |                     |                    |
| This page shows all applications you can access.                                                                                      | application instead.                                                         |                                                                                                    |                                       |               |                          |                     |                     |                    |
| Below are your applications. Click the link to open an existing application, use the 'Ne     New application      Dipload application | ~                                                                            |                                                                                                    | Cancel X Cancel                       | resume a down | nloaded applie           | ation.              |                     |                    |
| Show 10 • entries                                                                                                    |                                                                              |                                                                                                    |                                       |               |                          |                     | Search:             |                    |
| ⇔ldentiñer ⇔Title ⇔V                                                                                                    | ersion 🗢 Status                                                              | ≑ Owner                                                                                                    | ≑ Round                               | \$ Stage      | \$ Status                | Created date        | ≑ Modified d        | ate                |
| DC02230 test submission <b>9</b> 2                                                                                                    | In Progress                                                                  | Daniel Castro                                                                                                    | Human Research Ethics Application     | Stage 1       | <ul> <li>Open</li> </ul> | 02/01/2018 02:19:34 | PM 02/01/2018       | 02:19:34 PM        |
| : <u>DC02245</u> testy <b>9</b> 1                                                                                                    | In Progress                                                                  | Daniel Castro                                                                                                    | Human Research Ethics Application     | Stage 1       | Open                     | 02/01/2018 02:12:06 | PM 02/01/2018       | 02:12:06 PM        |
| EDC02244 test submission P 1                                                                                                    | In Progress                                                                  | Daniel Castro                                                                                                    | Human Research Ethics Application     | Stage 1       | Open                     | 02/01/2018 01:32:21 | PM 02/01/2018       | 01:32:21 PM        |

5. Enter the title of the new application and enter application comments then select 'New Version'.

| the Australian Conservation                                                                 |                                                                               |                                                                     | Alk and                                                                                         |              |                          |                        | 013723                      |  |
|---------------------------------------------------------------------------------------------|-------------------------------------------------------------------------------|---------------------------------------------------------------------|-------------------------------------------------------------------------------------------------|--------------|--------------------------|------------------------|-----------------------------|--|
| Australian Government                                                                       | C New application v                                                           | rersion                                                             | ×                                                                                               |              | -                        |                        | Logged In [Daniel Castro] ტ |  |
| NHMRC<br>©Home   Profile   Edit Application   Applications   Applications                   | You are about to creat<br>like to continue, click t<br>rename the application | e a new version of t<br>he 'New version' bu<br>n, please provide th | he selected application. If you would<br>itton below. If you would like to<br>e new name below. |              |                          |                        | itions 🔅 Profile 🛛 Help     |  |
| Applications                                                                                | Application title                                                             | Application title                                                   |                                                                                                 |              |                          |                        |                             |  |
| This was shown all applications up as as as                                                 | New Version Test                                                              |                                                                     | ✓                                                                                               |              |                          |                        |                             |  |
| This page shows an applications you can access.                                             | Application comments                                                          |                                                                     |                                                                                                 |              |                          |                        |                             |  |
| A Polety are your applications. Click the link to open an existing application, use the New | Test                                                                          |                                                                     | ¥                                                                                               | osumo o dour | aloadad appli            |                        |                             |  |
| Below are your applications. Circk the link to open an existing application, use the new    | L                                                                             |                                                                     |                                                                                                 |              |                          |                        |                             |  |
| New application <b>L</b> Upload application                                                 |                                                                               | _                                                                   |                                                                                                 |              |                          |                        |                             |  |
| Show 10 • entries                                                                           |                                                                               | < Ba                                                                | Ack Mew version Cancel                                                                          |              |                          |                        | Search:                     |  |
| ⇔ Identifier ⇔ Title ⇔ Ve                                                                   | rsion 🗘 Status                                                                | Owner                                                               | ⇔ Round                                                                                         | \$ Stage     | \$\$ Status              | Created date           | Odified date                |  |
| i DC02230 test submission 🗭 2                                                               | In Progress                                                                   | Daniel Castro                                                       | Human Research Ethics Application                                                               | Stage 1      | <ul> <li>Open</li> </ul> | 02/01/2018 02:19:34 PM | 02/01/2018 02:19:34 PM      |  |
| : <u>DC02245</u> testy <b>9</b> 1                                                           | In Progress                                                                   | Daniel Castro                                                       | Human Research Ethics Application                                                               | Stage 1      | <ul> <li>Open</li> </ul> | 02/01/2018 02:12:06 PM | 02/01/2018 02:12:06 PM      |  |
| : DC02244 test submission P 1                                                               | In Progress                                                                   | Daniel Castro                                                       | Human Research Ethics Application                                                               | Stage 1      | <ul> <li>Open</li> </ul> | 02/01/2018 01:32:21 PM | 02/01/2018 01:32:21 PM      |  |

6. The new version will be added to your Applications list

|             | Australia                                                                                                    | n Government                                            |                       |                     |                      |                                                |                |                          |                                 | -            | 013              | 5 2 2        |
|-------------|----------------------------------------------------------------------------------------------------|---------------------------------------------------------|-----------------------|---------------------|----------------------|------------------------------------------------|----------------|--------------------------|---------------------------------|--------------|------------------|--------------|
| ANGO REAL   | and the second second s | lealth and Medical Research Council                     |                       |                     |                      |                                                |                |                          |                                 | 4.8.0        | Logged in [Danie | el Castro] 🕐 |
| NH          | MRC                                                                                                    |                                                         |                       |                     |                      |                                                |                |                          | <ol> <li>Information</li> </ol> | Applications | Profile          | Help         |
| ා Home      | Profile   Edit Appli                                                                                                    | cation   Applications   Applications                    |                       |                     |                      |                                                |                |                          | _                               |              |                  |              |
| App         | olication                                                                                                    | S                                                       |                       |                     |                      |                                                |                |                          |                                 |              |                  |              |
| This        | page shows all app                                                                                                    | plications you can access.                              |                       |                     |                      |                                                |                |                          |                                 |              |                  |              |
| <b>0</b> Be | low are your applic                                                                                                    | cations. Click the link to open an existing application | , use the 'New applic | ation' button below | v to start a new one | e, or click the 'Upload application' button to | ) resume a dov | vnloaded app             | lication.                       |              |                  |              |
| Show        | 10 • entries                                                                                                    |                                                         |                       |                     |                      |                                                |                |                          |                                 | Search       | :                |              |
|             | Identifier                                                                                                    | \$ Title                                                | Version               | \$ Status           | Owner                | ≑ Round                                        | \$\$ Stage     | \$ Status                | Created date                    | \$ N         | lodified date    |              |
| ÷           | 불 <u>DC02237</u>                                                                                                    | New Version Test 🗩                                      | 2                     | In Progress         | Daniel Castro        | Human Research Ethics Application              | Stage 1        | Open                     | 03/01/2018 02:                  | 32:39 PM 03/ | 01/2018 02:32    | :39 PM       |
| :           | DC02230                                                                                                    | test submission 🗩                                       | 2                     | In Progress         | Daniel Castro        | Human Research Ethics Application              | Stage 1        | <ul> <li>Open</li> </ul> | 02/01/2018 02:                  | 19:34 PM 02/ | 01/2018 02:19    | :34 PM       |

7. The new version can now be opened, reviewed and edited. Note that, when a new version of an existing application (whether that existing application has been submitted or not) a copy with changes highlighted can

be downloaded. Selecting the button will generate a pdf version of your application with changes between the previous version and the current version highlighted. See below for further information on generating and viewing tracked changes versions of applications.

| NHMRC                                     | 🌒 Information 🚍 Applications 💠 Profile 🕹 Help                                                                                                    |
|-------------------------------------------|----------------------------------------------------------------------------------------------------|
| Profile   Edit Application   Applications | Applications   Edit Application                                                                                                    |
| DC02237 - New                             | / Version Test                                                                                                    |
| Introduction                              | Introduction 🕑 🕲 🕒 🗇                                                                                                    |
| HREC Directory                            | Before completing this application, acknowledge that:                                                                                                    |
| Project Overview                          | 1) The HERA has been designed for a blick region of human research or defined in the National Statement *                                                                                                    |
| Project Team                              | The Int_A has been designed on entry revealed on damagnesses of a section of the National Statements and the Statement statements     The National Statement states that research is:                                                                                                    |
| Project Team Details                      | "widely understood to include at least investigation undertaken to gain knowledge and understanding or to train researchers Human research is research conducted with or about people, or their data or tissue".                                                                                 |
| (1) doctor Quazi Modo                     | The Australian Code for the Responsible Conduct of Research (the Code) states that research includes:     "original investigation undertaken to gain knowledge, understanding and insight"                                                                                                    |
| Disclosure of Interests                   | Research excludes activities that are carried out exclusively for quality improvement, quality assurance or evaluation.     Audit-type activities may be considered research if investigating a potential research question.                                                                     |
| Restrictions                              | Non-research projects that will be published and some student internships may need ethics review, but not necessarily by an HREC.     Ontact your institution's ethics or research office for guidance on whether your project requires ethics review.                                           |
| Evaluations                               | 2) Adequate resources must be available to conduct this research project. *                                                                                                    |
| Location                                  | National Statement 1.1 (f) states that research that has merit is:                                                                                                    |
| Methods                                   |                                                                                                    |
| Participants                              | Consult with your institution's ethics or research office for further advice.                                                                                                    |
| Method Specific                           | 3) All relevant institutional polices pertaining to the conduct of this research project should be considered and adhered to.*                                                                                                    |
| Participant Specific                      | Institutions may have policies in place that relate to the conduct of research. These policies should be consulted prior to completing this application and adhered to throughout the conduct of the research.     Consult with your institution's ethics or research office for further advice. |
| Project Details                           | • Ensure all investigators are familiar with their institutional policies and note that if you are conducting research at multiple sites that institutional policies may differ.                                                                                                    |
| Recruitment                               | 4) Research activities must not commence until ethics approval (and site authorisation, if appropriate) has been provided. *                                                                                                    |
| Concert                                   | You must not start your research project until you have received written ethics approval and site authorisation (if appropriate). This includes screening of participants and/or data collection activities.                                                                                     |
| Consent                                   | 5) The HDFA requires the attachment of a Project Description/Protocol                                                                                                    |
| Risk                                      | It is strongly recommended that you prepare the Project Description/Protocol before commencing this HREA. Advice on what to include in this document is available on the Project Description/Protocol before commencing this HREA.                                                               |
| Benefit                                   | Note: Yur rannot complete the HPEA indees will acknowledge the show statements                                                                                                    |
| 💆 DC02237 v1 - Currpdf \land              | Show all                                                                                                    |

The submit/new version/amend/submit process can occur as many times as necessary.

#### 2.3.3 How to use an existing application as a template for a new application

The copy application function can also be used to generate a template for a new application from a previously submitted application or another in-progress application. For example, if you regularly make applications with the same investigator team you could create a template that contains all their information, avoiding the need to enter it every time you create an application. There are 2 options available:

- a) If required, import the .omni file of a previously submitted application from your computer.
- b) Create a copy within the HREA if your completed application is under 90 days since it was completed. To copy within HREA perform the following:
- 1. Navigate to the 'Applications' page, identify the application you wish to share and click on the button next to it.

| Australian Gov<br>National Health a                                                                                                    | ernment<br>and Medical Research Council                                                                 |                    | A North              |                       |                                                        | 0 0          | 5 5 0 5<br>Daniel Castro] 🔱 |
|----------------------------------------------------------------------------------------------------|----------------------------------------------------------------------------------------------------|--------------------|----------------------|-----------------------|--------------------------------------------------------|--------------|-----------------------------|
| N H M R C                                                                                                    |                                                                                                    |                    |                      |                       | <ol> <li>Information </li> <li>Application:</li> </ol> | s 🏟 Profile  | e 😯 Help                    |
| Home   Profile   Applications   Ed                                                                                                    | It Application   Applications                                                                           |                    |                      |                       |                                                        | _            |                             |
| Applications                                                                                                    |                                                                                                    |                    |                      |                       |                                                        |              |                             |
| This page shows all application         Image: Below are your applications         Image: New application         Image: Description         Image: Description | ns you can access.<br>9. Click the link to open an existing application, use the '1<br>10ad application | New application' b | outton below to star | rt a new one, or clic | k the 'Upload application' button to resume            | a downloaded | l application.              |
| Show 10 • entries                                                                                                    |                                                                                                    |                    |                      |                       | Sear                                                   | ch:          |                             |
| ♣ Identifier                                                                                                    | \$ Title                                                                                                | Version            | \$ Status            | ≑ Owner               | ≑ Round                                                | \$ Stage     | \$ Status                   |
| • <b>:</b> <u>DC02230</u>                                                                                                    | test submission 🗩                                                                                       | 2                  | In Progress          | Daniel Castro         | Human Research Ethics Application                      | Stage 1      | Open                        |
| ▶ <b>i</b> <u>DC02245</u>                                                                                                    | testy 🗩                                                                                                 | 1                  | In Progress          | Daniel Castro         | Human Research Ethics Application                      | Stage 1      | Open                        |
| ▶ <b>!</b> <u>DC02244</u>                                                                                                    | test submission 🗩                                                                                       | 1                  | In Progress          | Daniel Castro         | Human Research Ethics Application                      | Stage 1      | Open                        |

#### 2. Click on the 'Copy Application' button

| Australian Government<br>National Health and Medical Research Council                                |                  |                     |                      |                                               |              |               |                                | -           | 0 1 3         | 9 2 1   |
|----------------------------------------------------------------------------------------------------|------------------|---------------------|----------------------|-----------------------------------------------|--------------|---------------|--------------------------------|-------------|---------------|---------|
| NHMRC                                                                                                |                  |                     |                      |                                               |              |               | <ol> <li>Information</li></ol> | pplications | Profile       | Help    |
| DProfile   Edit Application   Applications   Edit Application   Applications                         |                  |                     |                      |                                               |              |               |                                |             |               |         |
| Applications                                                                                         |                  |                     |                      |                                               |              |               |                                |             |               |         |
| This page shows all applications you can access.                                                     |                  |                     |                      |                                               |              |               |                                |             |               |         |
| Below are your applications. Click the link to open an existing application, use     New application | the 'New applica | ation' button below | v to start a new one | , or click the 'Upload application' button to | resume a dov | vnloaded appl | ication.                       |             |               |         |
| Show i Application information                                                                       |                  |                     |                      |                                               |              |               |                                | Search:     |               |         |
| Copy application                                                                                     | Version          | \$ Status           | Owner                | ≑ Round                                       | \$\$ Stage   | \$\$ Status   | Created date                   | \$ M        | odified date  |         |
| Download data file     Options     definition                                                        | 1                | In Progress         | Daniel Castro        | Human Research Ethics Application             | Stage 1      | Open          | 01/11/2017 12:29:40            | PM 01/:     | 11/2017 12:29 | ł:40 PM |
| A Rename application                                                                                 | 1                | In Progress         | Simon Garner         | Human Research Ethics Application             | Stage 1      | Open          | 01/11/2017 12:07:22            | PM 01/3     | 11/2017 12:07 | /:22 PM |
| Delete application commission pr                                                                     | 1                | In Progress         | Daniel Castro        | Human Research Ethics Application             | Stage 1      | Open          | 23/10/2017 02:52:11            | PM 25/      | 10/2017 11:49 | 1:33 AM |
| : <u>DC02229</u> test                                                                                | 1                | In Progress         | Daniel Castro        | Human Research Ethics Application             | Stage 1      | Open          | 23/10/2017 01:33:56            | PM 23/      | 10/2017 01:33 | 3:56 PM |

#### 3. Select 'New Application'.

| Australian Covernment                                                                                                    |                                                                                                    |                                                                   | Alexan                                                                                                    |               | _                        |                     | 013625                    |     |  |  |
|----------------------------------------------------------------------------------------------------|----------------------------------------------------------------------------------------------------|-------------------------------------------------------------------|----------------------------------------------------------------------------------------------------|---------------|--------------------------|---------------------|---------------------------|-----|--|--|
| Australian Government<br>National Health and Medical Research Council                                                                      | 연 Copy application                                                                                                    |                                                                   | ×                                                                                                    |               | _                        |                     | Logged in [Daniel Castro  | J U |  |  |
| N H M R C                                                                                                    | Before copying your ap<br>New application.                                                                                | oplication, please er                                             | nsure that you would like to create a                                                                                                 |               |                          | 🕄 Information 🛛 🗮 A | pplications 🏶 Profile 🕜 H | elp |  |  |
| ©Profile   Edit Application   Applications   Edit Application   Applications Applications This page shows all applications you can access. | If you are using this app<br>application which is <i>no</i><br><b>application</b> . If you are<br><b>version</b> instead. | plication data to as:<br>t a resubmission of<br>undertaking amend | sist in the creation of a completely new<br>a previous application; select <b>New</b><br>iments for a resubmission; select <b>New</b> |               |                          |                     |                           |     |  |  |
| Below are your applications, Click the link to open an existing application, use the 'N     Hew application     Lupload application        | iew :                                                                                                    | _                                                                 | + New application Cancel                                                                                                    | resume a down | nloaded appli            | cation.             |                           |     |  |  |
| Show 10 • entries                                                                                                    |                                                                                                    |                                                                   |                                                                                                    |               |                          |                     | Search:                   |     |  |  |
|                                                                                                    | Version 🗘 Status                                                                                                    | Owner                                                             | ≑ Round                                                                                                    | \$ Stage      | \$ Status                | Created date        | Modified date             |     |  |  |
| DC02235 COPY OF SB APP 1                                                                                                    | In Progress                                                                                                    | Daniel Castro                                                     | Human Research Ethics Application                                                                                                    | Stage 1       | <ul> <li>Open</li> </ul> | 01/11/2017 12:29:40 | PM 01/11/2017 12:29:40 PM |     |  |  |
| : 🔮 <u>SG02885</u> Test 🗭 1                                                                                                    | In Progress                                                                                                    | Simon Garner                                                      | Human Research Ethics Application                                                                                                    | Stage 1       | Open                     | 01/11/2017 12:07:22 | PM 01/11/2017 12:07:22 PM |     |  |  |
| E DC02231 test submission P 1                                                                                                    | In Progress                                                                                                    | Daniel Castro                                                     | Human Research Ethics Application                                                                                                    | Stage 1       | Open                     | 23/10/2017 02:52:11 | PM 25/10/2017 11:49:33 AM |     |  |  |

4. Enter the title of the new application and select 'New application'. **Caution:** please avoid using apostrophes in the Application title.

| 1. Janel                                                                                                    | N. Anstraliar               | Covernment                                                     |         | HAR                                                             |                                            |                                                                           |              |                          |                                 |              | 0 1 3           | 5 1 7          |
|----------------------------------------------------------------------------------------------------|-----------------------------|----------------------------------------------------------------|---------|-----------------------------------------------------------------|--------------------------------------------|---------------------------------------------------------------------------|--------------|--------------------------|---------------------------------|--------------|-----------------|----------------|
| 1997 - 1997 - 19 | National He                 | ealth and Medical Research Council                             | ත       | Copy application                                                |                                            | ×                                                                         |              | _                        |                                 |              | Logged in Danis | el Castrol (†) |
| NHM<br>©Profile                                                                                                    | R C<br>Edit Application   A | oplications   Edit Application   Applications                  | Yo      | u are about to copy t<br>ck the 'New applicati                  | he selected applica<br>on' button below. P | tion. If you would like to continue,<br>lease provide the new name below. |              |                          | <ol> <li>Information</li> </ol> | Applications | Profile         | 0 Help         |
| Applications<br>This page shows all applications you can access.                                                                                                    |                             |                                                                |         | oplication title<br>New application Exar<br>oplication comments | nple                                       | ~                                                                         |              |                          |                                 |              |                 |                |
| Belov     Hov                                                                                                    | v are your applic           | ations. Click the link to open an existing application, use th | ne 'New | cosq                                                            | < Back                                     | +New application X Cancel                                                 | resume a dow | nloaded appli            | cation.                         |              |                 |                |
| Show 10                                                                                                    | o • entries                 |                                                                |         | _                                                               |                                            |                                                                           |              |                          |                                 | Search:      |                 |                |
|                                                                                                    | Identifier                  | ≑ Title                                                        | Version | ≑ Status                                                        | ≑ Owner                                    | ≑ Round                                                                   | \$\$ Stage   | ≑ Status                 | © Created date                  | \$ M         | odified date    |                |
| I                                                                                                    | DC02235                     | COPY OF SB APP                                                 | 1       | In Progress                                                     | Daniel Castro                              | Human Research Ethics Application                                         | Stage 1      | Open                     | 01/11/2017 12:29:40             | 01/1 OT/1    | .1/2017 12:29:  | :40 PM         |
| :                                                                                                    | 📽 <u>SG02885</u>            | Test 🗩                                                         | 1       | In Progress                                                     | Simon Garner                               | Human Research Ethics Application                                         | Stage 1      | Open                     | 01/11/2017 12:07:22             | 2 PM 01/1    | 1/2017 12:07:   | :22 PM         |
| :                                                                                                    | 🖀 DC02231                   | test submission 🗭                                              | 1       | In Progress                                                     | Daniel Castro                              | Human Research Ethics Application                                         | Stage 1      | <ul> <li>Open</li> </ul> | 23/10/2017 02:52:1              | 1 PM 25/1    | .0/2017 11:49:  | :33 AM         |

5. The new application will be added to your Applications list. Note: the version number is now numbered as 2.

| Australian Government                                                                                                    |                 |                                 |                      | A.                                             |                |                          |                 |              | 012            | 8 4 4         |
|----------------------------------------------------------------------------------------------------|-----------------|---------------------------------|----------------------|------------------------------------------------|----------------|--------------------------|-----------------|--------------|----------------|---------------|
| National Health and Medical Research Council                                                                                 |                 |                                 |                      |                                                |                |                          |                 | 10           | Logged in (Dan | lel Castro] 🕛 |
| NHMRC                                                                                                    |                 |                                 |                      |                                                |                |                          | Information     | Applications | Profile        | Help          |
| D Profile   Edit Application   Applications   Edit Application   Applications                                                |                 |                                 |                      |                                                |                |                          |                 |              |                |               |
| Applications                                                                                                    |                 |                                 |                      |                                                |                |                          |                 |              |                |               |
| This page shows all applications you can access.                                                                             |                 |                                 |                      |                                                |                |                          |                 |              |                |               |
| Below are your applications. Click the link to open an existing application, use     New application     Lupload application | the 'New applic | ation' button belov             | v to start a new one | e, or click the 'Upload application' button to | ) resume a dov | wnloaded app             | lication.       |              |                |               |
| Show 10 • entries                                                                                                    |                 |                                 |                      |                                                |                |                          |                 | Search       | :              |               |
| ≑ Identifier ≑ Title                                                                                                    | Version         | ≎ Status                        | Owner                | ≑ Round                                        | \$\$ Stage     | \$ Status                | © Created date  | \$ N         | lodified date  |               |
| EDC02246 New application Example                                                                                             | 1               | In Progress                     | Daniel Castro        | Human Research Ethics Application              | Stage 1        | Open                     | 03/01/2018 04:0 | 01:57 PM 03/ | 01/2018 04:01  | 1:57 PM       |
| : 살 <u>DC02237</u> New Version Test 🗩                                                                                        | 2               | <ul> <li>In Progress</li> </ul> | Daniel Castro        | Human Research Ethics Application              | Stage 1        | <ul> <li>Open</li> </ul> | 03/01/2018 02:3 | 12:39 PM 03/ | 01/2018 02:32  | 2:39 PM       |
| i DC02230 test submission 🗭                                                                                                  | 2               | In Progress                     | Daniel Castro        | Human Research Ethics Application              | Stage 1        | Open                     | 02/01/2018 02:1 | .9:34 PM 02/ | 01/2018 02:19  | 9:34 PM       |

Open the new application and remove all the 'non-template' information. It is strongly recommended that all templates are stored locally on your computer as .omni files, as inactive applications will be removed from the HREA after a period of 365 days.

Alternatively, you can start a new application, partially compete it as appropriate and use this as a template for future applications. As above, it is recommended that any templates are stored on your computer as .omni files, as inactive applications will be removed from the HREA after 365 days.

#### 2.3.4 How to view a revised application with changes highlighted.

The HREA includes a feature to generate a 'tracked changes' version of a revised ethics application. This can be used to easily review any changes, and may also be requested by the HREC or other ethics review body when submitting a revised application.

1. Create a 'new version' of a previously submitted application. See 'Revising and resubmitting a previously submitted application' for details on how to do this. Ensure you name the new version appropriately to in order to keep track of multiple versions of an application.

2. Revise the new version as appropriate. You can generate a PDF of the draft output document highlighting any

changes at any time by selecting the button.

| N H M R C                                                                       |                                                                                                    | i Ei<br>Information Applicatio                                                       | ns Profile                 | ?<br>Help |
|---------------------------------------------------------------------------------|----------------------------------------------------------------------------------------------------|--------------------------------------------------------------------------------------|----------------------------|-----------|
| Edit applicati                                                                  | on                                                                                                    |                                                                                      |                            |           |
| Introduction<br>HREC Directory<br>Project Overview<br>Project Team<br>Interests | Project Overview<br>What is the project title (as presented in the Project Description/Protocol)? •<br>• Minimise the use of acronyms where possible.                                                                                                    |                                                                                      | ) & €                      | ) ()      |
| Restrictions<br>Prior Evaluation                                                | Investigation of the consumption of dark chocolate on the happiness of PhD students                                                                                                    |                                                                                      |                            |           |
| Location<br>Methods<br>Participants                                             | Provide a summary of the research project in non-technical language. * <ul> <li>This summary should provide the reviewers with an overview of the research aims, participants, methods and expects</li> <li>Use plain English.</li> <li>The Project Description/Protocol, to be attached later in HREA, will provide further details about the project.</li> </ul>                                                                                                    | ed outcomes.                                                                         |                            |           |
| Method Specific<br>Recruitment                                                  | In this project we will ask 100 PhD students to consume dark chocolate. Lorem ipsum dolor sit amet, consectetur adi<br>Nullam malesuada interdum tincidunt.                                                                                                    | piscing elit. Suspendisse at iaculis tel                                             | lus, eget blandit turj     | pis.      |
| Consent<br>Risk                                                                 | The above lay summary contains 32 words. Please keep the total number of words at or below 100.                                                                                                    |                                                                                      |                            |           |
| Benefit<br>Data and Privacy<br>Finalise and Submit<br>Upload                    | Where will the research be conducted?* • Your response should indicate the settings and contexts in which the research will be conducted. This may include ph • Where the research is being conducted at multiple sites, this information will be sought elsewhere in the form. An ext Project Description/Protocol that you attach. • Indicate any locations outside of Australia where the research will be conducted.                                                                                                    | ysical, social, cultural or online locale<br>ensive list of sites is not required as | s.<br>his will be provided | l in the  |
| HREC<br>Download and Submit                                                     | B I 및 est E E E E E I II III.<br>E   E   E   E III III. Supervised intervise at laculate the set blandit turnis. Nullam malasuada intervised intervised inte | dum tincidunt. Vestibulum vitae sollicit                                             | idin lorem. Class ante     | -nt       |

3. Selecting the button will generate a PDF download with changes highlighted. This pdf version will be watermarked as 'Draft'.

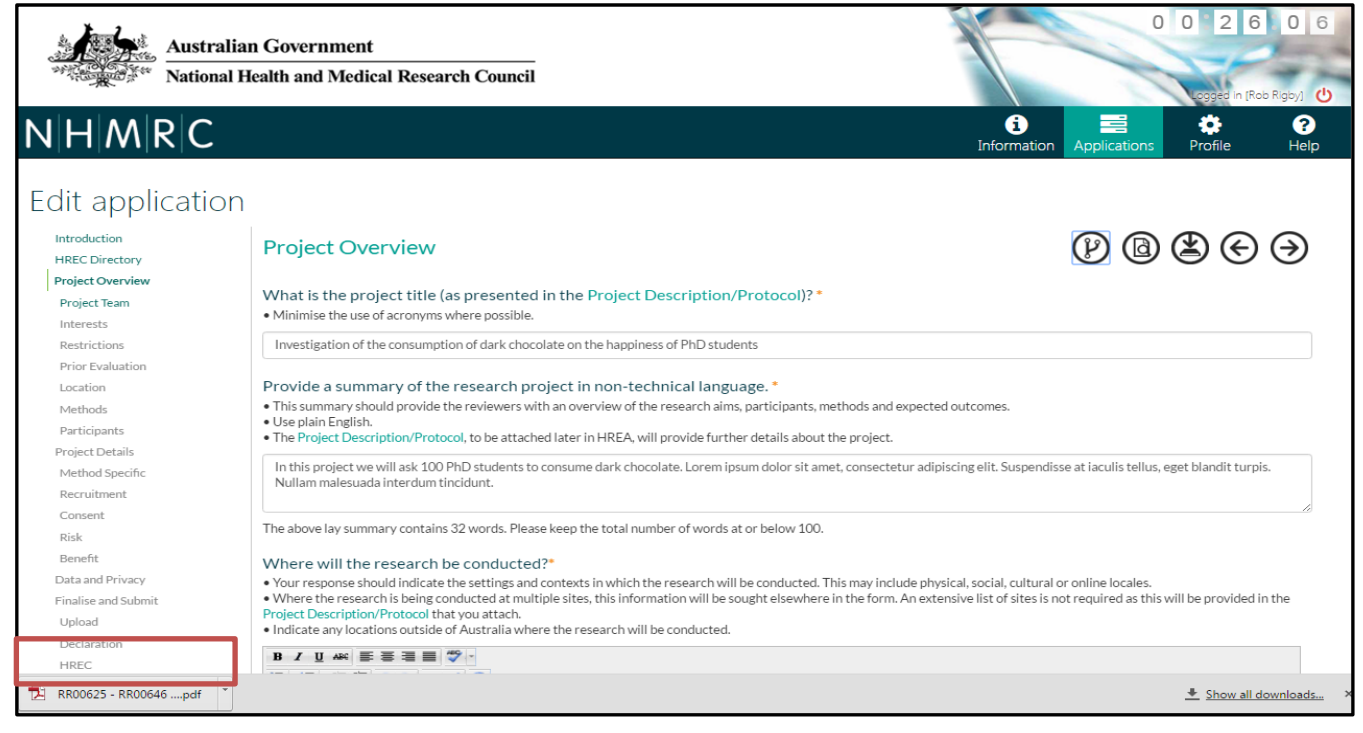

#### 4. Open the .pdf file.

| HREA | 1 / 14                                                                                                    | ¢ | Ŧ | ē |
|------|----------------------------------------------------------------------------------------------------|---|---|---|
|      | Pre-application conditions         The applicant/s have acknowledged that:         1. The HREA has been designed for ethics review of human research, as defined in the National Statement.         2. Adequate resources must be available to conduct this research project.         3. All relevant institutional polices pertaining to the conduct of this research project should be considered and adhered to.         4. Research activities must not commence until ethics approval (and site authorisation, if appropriate) has been provided.         Project Overview         Project title:         Intrestigation of the consumption of dark chocolate on hthe happiness of PhD students         Summary of the research project         In this project we will ask 50-peopei 200 PhD students to eatconsume dark chocolate. Lorem ipsum dolor sit amet, consectetur adipiscing elit. Suspendisse at laculis tellus, eget blandit turpis. Nullam malesuada interdum tincidunt.         Lorent ipsum dolor sit amet, consectetur adipiscing elit. Suspendisse at iaculis tellus, eget blandit turpis. Nullam malesuada interdum tincidunt.         Lorent ipsum dolor sit amet, consectetur adipiscing elit. Suspendisse at iaculis tellus, eget blandit turpis ociosci y and litora torquent per conubia nostra, per inceptos himenaeos. Integer auctor lobortis orci y el mattis.         Funding for the research project:       Idd |   |   | • |

The PDF document shows the changes made to the application as red text.

#### 2.3.5 How to submit a revised version of an application to an HREC

The process for submitting a revised version of a previously submitted application is the same as the initial submission. However, you will also have the opportunity to download a 'tracked changes' version of the revised application.

1. Follow the instructions to submit your HREA to a Human Research Ethics Committee (or other review body) and download your application for your records up to the point where the 'download files' dialogue box opens. The dialogue box will include the option to download a tracked changes version of the application.

| 1         | Australia          | n Government                                                              |                        |                                                                                                    |                                                                          | -                                                                                 |               |                          |                |             |                 |                |
|-----------|--------------------|---------------------------------------------------------------------------|------------------------|----------------------------------------------------------------------------------------------------|--------------------------------------------------------------------------|-----------------------------------------------------------------------------------|---------------|--------------------------|----------------|-------------|-----------------|----------------|
| "行动来      | Care National H    | lealth and Medical Research Council                                       |                        | Application submis                                                                                                    | ssion                                                                    |                                                                                   |               |                          |                | 10          | Logged in [Da   | niel Castro] 🕐 |
| NHM       | M R C              |                                                                           |                        | Select the application a                                                                                                    | attachments vou wi                                                       | sh to download:                                                                   |               |                          | Information    | 🗃 Applicati | ions 🔅 Profile  | 0 Help         |
| 1 Profile | Edit Application   | Applications   Edit Application   Applications                            |                        | beleet the application of                                                                                                    | iccaerinienes you m                                                      |                                                                                   |               |                          |                |             |                 |                |
| Арр       | Dication           | S                                                                         |                        | All application forms ar<br>This package of files co<br>files supporting your ap<br>HREC.                                                                   | nd attachments (.zip<br>ontains your applica<br>pplication. This pace    | o)<br>tion content, attachments, and other<br>kage is appropriate to provide to a |               |                          |                |             |                 |                |
|           |                    |                                                                           |                        | Tracked changes: {0} ({1                                                                                                    | 13)                                                                      |                                                                                   |               |                          |                |             |                 |                |
| Bel       | ow are your applic | cations. Click the link to open an existing applic<br>Lupload application | cation, use the 'New - | This file was generated<br>application. This file is a<br>areas of change betwee                                                                            | ")<br>I because this applic<br>appropriate to supp<br>en the submissions | resume a dow                                                                      | nloaded appli | cation.                  |                |             |                 |                |
|           |                    |                                                                           |                        | HREA file able to be re-                                                                                                    | -uploaded at a later                                                     | time (.omni)                                                                      |               |                          |                |             |                 | _              |
| Show      | 10 • entries       |                                                                           |                        | rnis single me contains your application and associated attachments and may be<br>re-uploaded into this portal at a later time to create a new copy of your |                                                                          |                                                                                   |               |                          |                | S           | earch:          |                |
|           | Identifier         | \$ Title                                                                  | \$ Ver                 | application using this c<br>resubmission of your a                                                                                                    | ontent as a starting<br>pplication if require                            | point, or to allow amendment and<br>ed.                                           | \$\$ Stage    | \$ Status                | Created date   |             | Oddified date   |                |
| :         | DC02246            | New application Example 🗩                                                 | 1                      |                                                                                                    |                                                                          |                                                                                   | Stage 1       | <ul> <li>Open</li> </ul> | 03/01/2018 04: | 01:57 PM    | 03/01/2018 04:0 | 1:57 PM        |
| :         | 📽 DC02237          | New Version Test 🗩                                                        | 2                      | I have downloaded                                                                                                    | d all of the available                                                   | files that I require.                                                             | Stage 1       | Open                     | 03/01/2018 02: | 32:39 PM    | 03/01/2018 04:0 | 16:48 PM       |
| 1         | DC02230            | test submission 🗩                                                         | 2                      |                                                                                                    |                                                                          |                                                                                   | Stage 1       | Open                     | 02/01/2018 02: | 19:34 PM    | 02/01/2018 02:1 | 9:34 PM        |
| :         | DC02245            | testy 🗭                                                                   | 1                      | In Progress                                                                                                    | Daniel Castro                                                            | Human Research Ethics Application                                                 | Stage 1       | Open                     | 02/01/2018 02: | 12:06 PM    | 02/01/2018 02:1 | 2:06 PM        |
| :         | DC02244            | test submission 🗩                                                         | 1                      | In Progress                                                                                                    | Daniel Castro                                                            | Human Research Ethics Application                                                 | Stage 1       | Open                     | 02/01/2018 01: | 32:21 PM    | 02/01/2018 01:3 | 2:21 PM        |

2. Once the documents you require have been downloaded, continue to submit your revised application as per the requirements of the HREC. Note: the pdf 'Tracked changes' version downloaded here will not be water marked as 'Draft'.

You must download the .omni file, the .zip file and the tracked changes .pdf file and keep them in a safe place.

Ensure you have all the files before moving from this page.

#### 2.3.6 How to access your files after submission

As outlined above, you should download all the files you need and keep them in a safe place. However, if you need to access your files after submission they are available on the Applications page. Submitted applications will only be held on the HREA system for 90 days.

# You must not rely on the HREA to store your completed applications – always download and store your applications on your computer as you would for any important document.

1. Navigate to the Applications page.

|                   | Australia                                                                                                    | n Government                                               |                  |                      |                     |                                               |               |              |                                 | -            | 012            | 0 4 4         |
|-------------------|----------------------------------------------------------------------------------------------------|------------------------------------------------------------|------------------|----------------------|---------------------|-----------------------------------------------|---------------|--------------|---------------------------------|--------------|----------------|---------------|
| ***** <b>#</b> \$ | and the second second s | ieann ann Meurcai Research Counch                          |                  |                      |                     |                                               |               |              |                                 | 410          | Logged in [Dan | iel Castro] 😃 |
| N H /             | M R C                                                                                                    |                                                            |                  |                      |                     |                                               |               |              | <ol> <li>Information</li> </ol> | Applications | Profile        | Help          |
| ්ම Profile        | Edit Application                                                                                                    | Applications   Edit Application   Applications             |                  |                      |                     |                                               |               |              |                                 |              |                |               |
| App               | olication                                                                                                    | S                                                          |                  |                      |                     |                                               |               |              |                                 |              |                |               |
| This              | page shows all app                                                                                                    | olications you can access.                                 |                  |                      |                     |                                               |               |              |                                 |              |                |               |
| 3 Bel             | ow are your appli<br>w application                                                                                                    | cations. Click the link to open an existing application, u | se the 'New appl | ication' button belo | w to start a new on | e, or click the 'Upload application' button t | o resume a do | wnloaded app | lication.                       |              |                |               |
| Show              | 10 • entries                                                                                                    |                                                            |                  |                      |                     |                                               |               |              |                                 | Searc        | h:             |               |
|                   | Identifier                                                                                                    | \$ Title                                                   | Version          | \$ Status            | Owner               | ≑ Round                                       | \$ Stage      | \$ Status    | Created date                    | ÷ \$1        | Modified date  |               |
| 1                 | DC02246                                                                                                    | New application Example 🗩                                  | 1                | In Progress          | Daniel Castro       | Human Research Ethics Application             | Stage 1       | Open         | 03/01/2018 04                   | :01:57 PM 03 | /01/2018 04:01 | L:57 PM       |
| 1                 | 嶜 DC02237                                                                                                    | New Version Test 🗩                                         | 2                | Completed            | Daniel Castro       | Human Research Ethics Application             | Stage 1       | Open         | 03/01/2018 02                   | :32:39 PM 03 | /01/2018 04:06 | i:48 PM       |
| 1                 | DC02230                                                                                                    | test submission 🗩                                          | 2                | In Progress          | Daniel Castro       | Human Research Ethics Application             | Stage 1       | Open         | 02/01/2018 02                   | :19:34 PM 02 | /01/2018 02:19 | 9:34 PM       |

2. Identify the application you want to download. In this example the second application has been selected.

| 15                                       | Australia        | n Government                                                |                   |                               |                     | Ale -                                         |               |                          |                                 |              | 012             | 0 4 4         |
|------------------------------------------|------------------|-------------------------------------------------------------|-------------------|-------------------------------|---------------------|-----------------------------------------------|---------------|--------------------------|---------------------------------|--------------|-----------------|---------------|
| "The age of the second                   | National H       | ealth and Medical Research Council                          |                   |                               |                     |                                               |               |                          |                                 | 10           | Logged in [Dani | iel Castro] ტ |
| NHM                                      | RC               |                                                             |                   |                               |                     |                                               |               |                          | <ol> <li>Information</li> </ol> | Applications | Profile         | Help          |
| つ Profile   E                            | dit Application  | Applications   Edit Application   Applications              |                   |                               |                     |                                               |               |                          |                                 |              |                 |               |
| Appl                                     | ication          | S                                                           |                   |                               |                     |                                               |               |                          |                                 |              |                 |               |
| This pag                                 | ge shows all app | lications you can access.                                   |                   |                               |                     |                                               |               |                          |                                 |              |                 |               |
| <ul> <li>Below</li> <li>+ New</li> </ul> | vare your applic | cations. Click the link to open an existing application, us | se the 'New appli | cation' button belo           | w to start a new on | e, or click the 'Upload application' button t | o resume a do | wnloaded app             | olication.                      |              |                 |               |
| Show 10                                  | • entries        |                                                             |                   |                               |                     |                                               |               |                          |                                 | Search:      |                 |               |
|                                          | Identifier       | \$ Title                                                    | Version           | \$ Status                     | \$ Owner            | ≑ Round                                       | \$ Stage      | \$ Status                | Created date                    | \$ M         | odified date    |               |
|                                          | DC02246          | New application Example 🗩                                   | 1                 | In Progress                   | Daniel Castro       | Human Research Ethics Application             | Stage 1       | Open                     | 03/01/2018 04:01:5              | 57 PM 03/0   | 01/2018 04:01   | .:57 PM       |
| :                                        | 🖀 DC02237        | New Version Test 🗩                                          | 2                 | <ul> <li>Completed</li> </ul> | Daniel Castro       | Human Research Ethics Application             | Stage 1       | <ul> <li>Open</li> </ul> | 03/01/2018 02:32:3              | 39 PM 03/0   | )1/2018 04:06   | :48 PM        |
| 1                                        | DC02230          | test submission 🗩                                           | 2                 | In Progress                   | Daniel Castro       | Human Research Ethics Application             | Stage 1       | Open                     | 02/01/2018 02:19:3              | 34 PM 02/0   | )1/2018 02:15   | :34 PM        |

3. Select the **i** button to expand the menu.

| Australian Government<br>National Health and Medical Research Council                                                        |                  |                                 |                     |                                               |               |                          |                                 | 10           | 0 1 2<br>Logged In [Dan | 0 4 4<br>iel Castro] 😃 |
|----------------------------------------------------------------------------------------------------|------------------|---------------------------------|---------------------|-----------------------------------------------|---------------|--------------------------|---------------------------------|--------------|-------------------------|------------------------|
| NHMRC                                                                                                    |                  |                                 |                     |                                               |               |                          | <ol> <li>Information</li> </ol> | Applications | Profile                 | Help                   |
| DProfile   Edit Application   Applications   Edit Application   Applications                                                 |                  |                                 |                     |                                               |               |                          |                                 |              |                         |                        |
| Applications                                                                                                    |                  |                                 |                     |                                               |               |                          |                                 |              |                         |                        |
| This page shows all applications you can access.                                                                             |                  |                                 |                     |                                               |               |                          |                                 |              |                         |                        |
| Below are your applications. Click the link to open an existing application, use     New application     Lipload application | e the 'New appli | cation' button belo             | w to start a new on | e, or click the 'Upload application' button t | o resume a do | wnloaded app             | lication.                       |              |                         |                        |
| Show 10 • entries                                                                                                    |                  |                                 |                     |                                               |               |                          |                                 | Searc        | h:                      |                        |
| # Identifier # Title                                                                                                    | Version          | ≎ Status                        | Owner               | \$ Round                                      | \$\$ Stage    | \$ Status                | Created date                    | ¢ 1          | Modified date           |                        |
| EDC02246 New application Example DC02246                                                                                     | 1                | <ul> <li>In Progress</li> </ul> | Daniel Castro       | Human Research Ethics Application             | Stage 1       | <ul> <li>Open</li> </ul> | 03/01/2018 04                   | :01:57 PM 03 | /01/2018 04:01          | L:57 PM                |
| E DC02237 New Version Test                                                                                                   | 2                | <ul> <li>Completed</li> </ul>   | Daniel Castro       | Human Research Ethics Application             | Stage 1       | <ul> <li>Open</li> </ul> | 03/01/2018 02                   | :32:39 PM 03 | /01/2018 04:06          | 5:48 PM                |
| EDC02230 test submission                                                                                                    | 2                | In Progress                     | Daniel Castro       | Human Research Ethics Application             | Stage 1       | <ul> <li>Open</li> </ul> | 02/01/2018 02                   | :19:34 PM 02 | /01/2018 02:19          | 2:34 PM                |

4. To download the .omni file (that can be re-uploaded into the HREA to create a new version or as a template for a

🛓 Download data file new application) select the button. The .omni file will be downloaded to your default downloads folder.

|             | Australian Government                                                         |                 |                               |                     | Sec.                                          |               |                          |                                 | -            | 0 1 1           | 7 5 3          |
|-------------|-------------------------------------------------------------------------------|-----------------|-------------------------------|---------------------|-----------------------------------------------|---------------|--------------------------|---------------------------------|--------------|-----------------|----------------|
| THOMAS .    | المعالم National Health and Medical Research Council                          |                 |                               |                     |                                               |               |                          |                                 | 10           | Logged in [Dar  | iiel Castro] ტ |
| N H         | M R C                                                                         |                 |                               |                     |                                               |               |                          | <ol> <li>Information</li> </ol> | Applications | Profile         | Help           |
| 3 Profile   | E   Edit Application   Applications   Edit Application   Applications         |                 |                               |                     |                                               |               |                          |                                 |              |                 |                |
| Ар          | plications                                                                    |                 |                               |                     |                                               |               |                          |                                 |              |                 |                |
| This        | page shows all applications you can access.                                   |                 |                               |                     |                                               |               |                          |                                 |              |                 |                |
|             |                                                                               |                 |                               |                     |                                               |               |                          |                                 |              |                 |                |
| <b>O</b> Be | low are your applications. Click the link to open an existing application, us | e the 'New appl | ication' button belo          | w to start a new on | e, or click the 'Upload application' button t | o resume a do | wnloaded app             | lication.                       |              |                 |                |
| +1          | New application 🔹 Upload application                                          |                 |                               |                     |                                               |               |                          |                                 |              |                 |                |
| Show        | 10 • entries                                                                  |                 |                               |                     |                                               |               |                          |                                 | Sear         | :h:             |                |
|             | i Application information                                                     |                 |                               |                     |                                               |               |                          |                                 |              |                 |                |
|             | Copy application                                                              | Version         | ≑ Status                      | Owner               | ≑ Round                                       | ≑ Stage       | ≑ Status                 | Created date                    | ÷            | Modified date   |                |
|             | O New version                                                                 | 1               | In Progress                   | Daniel Castro       | Human Research Ethics Application             | Stage 1       | Open                     | 03/01/2018 04:                  | 01:57 PM 0   | 3/01/2018 04:0  | 1:57 PM        |
| 1           | 🔺 Download data file Terston Test                                             | 2               | <ul> <li>Completed</li> </ul> | Daniel Castro       | Human Research Ethics Application             | Stage 1       | <ul> <li>Open</li> </ul> | 03/01/2018 02:                  | 32:39 PM 0   | 3/01/2018 04:0  | 5:48 PM        |
|             | Invite user to register or share                                              | 2               | In Progress                   | Daniel Castro       | Human Research Ethics Application             | Stage 1       | Open                     | 02/01/2018 02:                  | 19:34 PM 0   | 2/01/2018 02:1  | 9:34 PM        |
| 1           | Download application attachments                                              | 1               | In Progress                   | Daniel Castro       | Human Research Ethics Application             | Stage 1       | <ul> <li>Open</li> </ul> | 02/01/2018 02:                  | 12:06 PM 0:  | 2/01/2018 02:1: | 2:06 PM        |
| :           | DC02244 test submission 🗩                                                     | 1               | In Progress                   | Daniel Castro       | Human Research Ethics Application             | Stage 1       | <ul> <li>Open</li> </ul> | 02/01/2018 01:                  | 32:21 PM 0:  | 2/01/2018 01:3: | 2:21 PM        |

5. To download the .zip file (that contains the PDF and RTF version of your application along with any attachments Download application attachments you included in your HREA) select the

button.

|             | Australian Government                                                          |                |                      |                     |                                                |               |                          |                                 |              | 011            | 7 5 3         |
|-------------|--------------------------------------------------------------------------------|----------------|----------------------|---------------------|------------------------------------------------|---------------|--------------------------|---------------------------------|--------------|----------------|---------------|
| 100.98      | National Health and Medical Research Council                                   |                |                      |                     |                                                |               |                          |                                 | 10           | Logged in [Dan | iel Castro] 🕐 |
| NH          | M R C                                                                          |                |                      |                     |                                                |               |                          | <ol> <li>Information</li> </ol> | Applications | Profile        | Help          |
| 19 Profile  | Edit Application   Applications   Edit Application   Applications              |                |                      |                     |                                                |               |                          |                                 |              |                |               |
| Ар          | olications                                                                     |                |                      |                     |                                                |               |                          |                                 |              |                |               |
| This        | page shows all applications you can access.                                    |                |                      |                     |                                                |               |                          |                                 |              |                |               |
|             |                                                                                |                |                      |                     |                                                |               |                          |                                 |              |                |               |
| <b>O</b> Be | low are your applications. Click the link to open an existing application, use | the 'New appli | cation' button below | w to start a new on | e, or click the 'Upload application' button to | o resume a do | wnloaded app             | lication.                       |              |                |               |
| +1          | lew application                                                                |                |                      |                     |                                                |               |                          |                                 |              |                |               |
| Show        | 10 rentries                                                                    |                |                      |                     |                                                |               |                          |                                 | Searc        | h:             |               |
|             | i Application information                                                      | * Varsian      | A Status             | ≜ Oumor             | A Dound                                        | ÷ Stage       | ≜ Status                 | * Created date                  | <b>A</b>     | dodified date  |               |
|             | Copy application                                                               | ↓ Version      | ⇒ Status             | - Owner             | * Kounu                                        | ÷ Stage       | ⊕ Status                 | © Created date                  | <b>~</b>     | woullied date  |               |
|             | O New version                                                                  | 1              | In Progress          | Daniel Castro       | Human Research Ethics Application              | Stage 1       | Open                     | 03/01/2018 04:                  | 01:57 PM 03  | /01/2018 04:0: | ::57 PM       |
| :           | 📥 Download data file                                                           | 2              | Completed            | Daniel Castro       | Human Research Ethics Application              | Stage 1       | Open                     | 03/01/2018 02:                  | 32:39 PM 03  | /01/2018 04:04 | 5:48 PM       |
|             | Invite user to register or share                                               | 2              | In Progress          | Daniel Castro       | Human Research Ethics Application              | Stage 1       | Open                     | 02/01/2018 02:                  | 19:34 PM 02  | /01/2018 02:19 | 7:34 PM       |
| :           | Download application attachments      Compare versions                         | 1              | In Progress          | Daniel Castro       | Human Research Ethics Application              | Stage 1       | <ul> <li>Open</li> </ul> | 02/01/2018 02:                  | 12:06 PM 02  | /01/2018 02:12 | 2:06 PM       |
| 1           | DC02244 test submission 🗭                                                      | 1              | In Progress          | Daniel Castro       | Human Research Ethics Application              | Stage 1       | Open                     | 02/01/2018 01:                  | 32:21 PM 02  | /01/2018 01:32 | 2:21 PM       |

6. From the dialogue box that opens, select the hyperlink 'all application forms and attachments'.

| a trade of the Comment                                                                                                    |                                                                                                    | 0 1 0 6 1 2   |               |                 |              |                |         |
|----------------------------------------------------------------------------------------------------|----------------------------------------------------------------------------------------------------|---------------|---------------|-----------------|--------------|----------------|---------|
| Australian Government National Health and Medical Research Council                                                                                                    | Application attachments download                                                                                                    |               | -             |                 | ==           | Logged in Dan  |         |
| NHMRC                                                                                                    | Select the application attachments you wish to download:                                                                                                    |               |               | 1 Information   | Applications | Profile        | Help    |
| © Profile   Edit Application   Applications   Edit Application   Applications Applications                                                                                                    | All application forms and attachments (.zip)<br>This package of files contains your application content, attachments, and other<br>files supporting your application. This package is appropriate to provide to a<br>HREC.                                                                                                   |               |               |                 |              |                |         |
| This page shows all applications you can access.            • Below are your applications. Click the link to open an existing application, use the 'New         • New application         • Qupload application         • Click the link to open an existing application, use the 'New         • New application         • Click the link to open an existing application         • Click the link to open an existing application.         • Click the link to open an existing application.         • Click the link to open an existing applicatio | Tracked changes: .pdf ([1])<br>This file was generated because this application is a resubmission of a previous<br>application. This file is appropriate to supply to a HREC to help demonstrate<br>areas of change between the submissions of your application.<br>HREA file able to be re-uploaded at a later time (.omni) | resume a down | loaded applic | ation.          |              |                |         |
| Show 10 • entries                                                                                                    | This single hie contains your application and associated attachments and may be<br>re-uploaded into this portal at a later time to create a new copy of your<br>application using this content as a starting point, or to allow amendment and<br>resultmisticated insure application. If securized                           |               |               |                 | Searc        | h:             |         |
| ⇔ Identifier ⇔ Title ⇔ Ve                                                                                                    | resubmission of your application if required.                                                                                                    | \$ Stage      | \$ Status     | Created date    | ¢ I          | Modified date  |         |
| DC02246 New application Example      1                                                                                                    |                                                                                                    | Stage 1       | Open          | 03/01/2018 04:0 | 01:57 PM 03  | /01/2018 04:01 | 1:57 PM |
| E BDC02237 New Version Test                                                                                                    | * Close                                                                                                    | Stage 1       | Open          | 03/01/2018 02:3 | 32:39 PM 03  | /01/2018 04:06 | 5:48 PM |
| LC02230 test submission P 2                                                                                                    | In Progress Daniel Castro <u>Human Research Ethics Application</u>                                                                                                    | Stage 1       | Open          | 02/01/2018 02:: | 19:34 PM 02  | /01/2018 02:19 | 9:34 PM |

If this is an amended application you will also see an option to download a tracked changes document.

7. The .zip file will be downloaded to your default downloads folder.

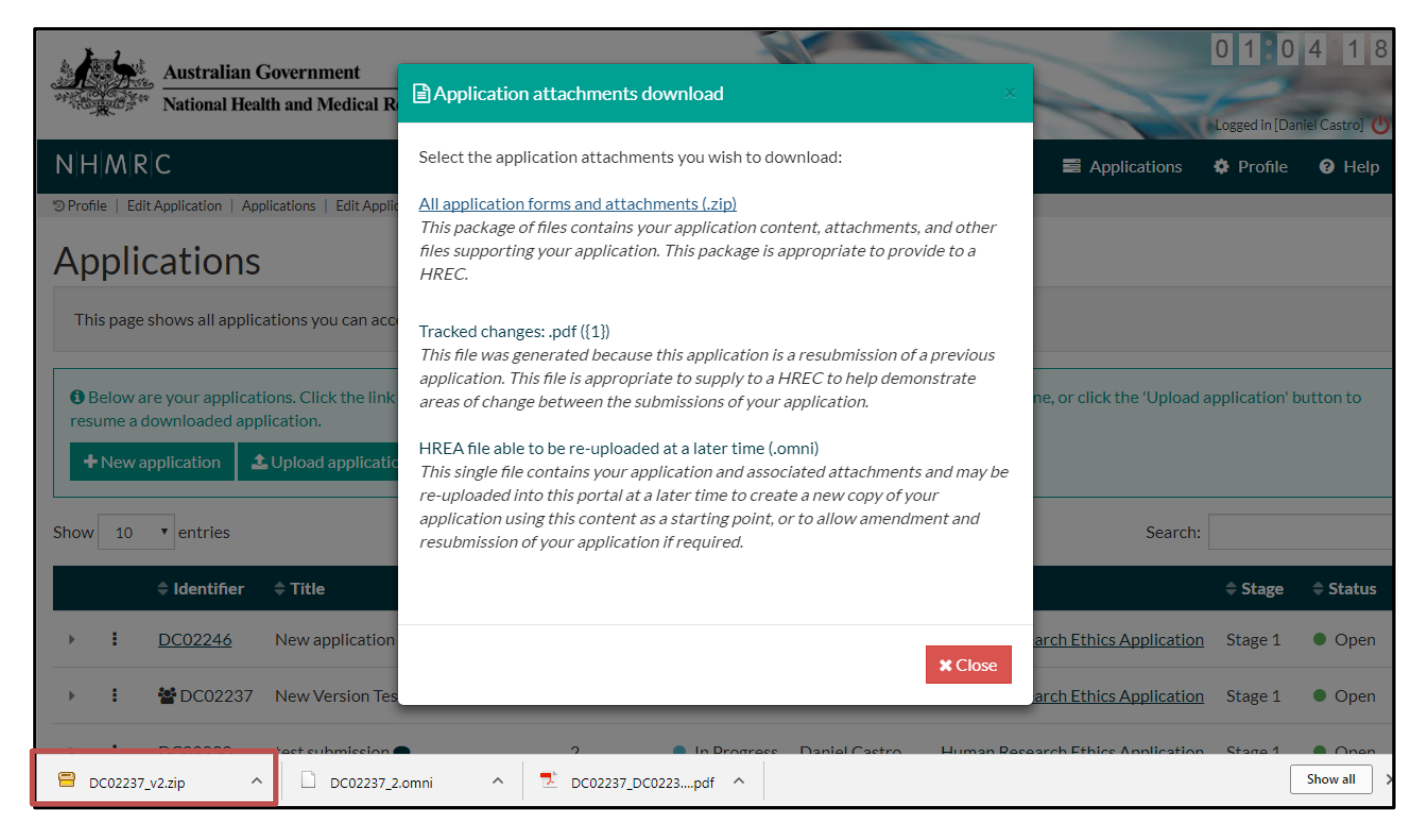

# 3 Troubleshooting

The HREA has undergone a comprehensive testing program, including a nationwide beta testing program with over 600 users taking part. Although the majority of users didn't encounter any issues, some users reported problems in a number of areas. The following is a troubleshooting guide based on information obtained from the testing programs.

The vast majority of issues can be resolved by ensuring you are using the most up-to-date version of your web browser. NHMRC staff have found the Google Chrome works consistently for the HREA, but have also successfully used Internet Explorer, Firefox and Safari.

If your issue is not resolved by updating your browser and/or switching to Google Chrome, the following outlines how to resolve some reported problems.

| Issue                                                                                           | Resolution                                                                                                    |
|-------------------------------------------------------------------------------------------------|----------------------------------------------------------------------------------------------------|
| You have created an account, but<br>not received an activation email after<br>around 5 minutes. | <ol> <li>Check your junk/spam mailbox to see if the email has been<br/>redirected.</li> <li>If the email is not in the junk/spam mailbox, navigate to the sign-in<br/>page and select 'Reset your Password'.</li> <li>In some cases, your institution's firewall may delay or block emails<br/>from the HREA. If the steps do not work, reset your password and<br/>allow 30-60 minutes for the email to arrive. If the problem persists<br/>contact your institution's IT section.</li> </ol> |
| You see an error message you're<br>your application is 'locked for editing'<br>by you.          | <ol> <li>Log out, close your browser and log back in.</li> <li>If the issue persists, copy your application</li> </ol>                                                                                                    |
| I can't open the .omni file I<br>downloaded.                                                    | <ol> <li>The .omni file can only be opened in the HREA system. To upload<br/>the .omni file into the HREA press the 'Upload Application' button<br/>on the Application Tab and select the omni file on your computer.</li> </ol>                                                                                                    |
| You have clicked 'New application'                                                              | 1. Ensure your current web browser is updated.                                                                                                    |
| and provided a title but the application doesn't appear.                                        | 2. Use the latest version of Google Chrome                                                                                                    |
| You can't find your submitted<br>application                                                    | <ol> <li>Ensure you are on the "Applications" page of the HREA portal</li> <li>If someone shared an application with you it will no longer be</li> </ol>                                                                                                    |
|                                                                                                 | visible in your list of applications once they, you or another user with edit privileges completes and generates the form.                                                                                                    |
|                                                                                                 | <ol> <li>Submitted applications are removed after 90 days. Follow<br/>instructions to upload the .omni file you generated when submitting<br/>the application.</li> </ol>                                                                                                    |

For technical assistance using the HREA contact the HREA Help Team at <u>help@hrea.gov.au</u> or 1800 500 983 (international callers: +61 2 6217 9451).